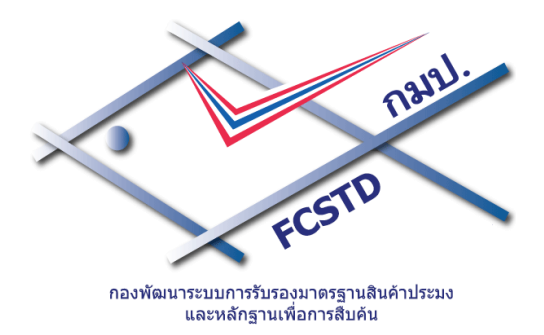

# คู่มือการใช้งาน โปรแกรมระบบการรับรองมาตรฐานฟาร์ม เพาะเลี้ยงสัตว์น้ำ

กมป. กรมประมง

สำหรับเกษตรกรและผู้ประกอบการ

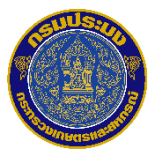

กองพัฒนาระบบการรับรองมาตรฐานสินค้าประมงและหลักฐานเพื่อการสืบค้น กรมประมง กระทรวงเกษตรและสหกรณ์ คู่มือการใช้งานโปรแกรมระบบการรับรองมาตรฐานฟาร์มเพาะเลี้ยงสัตว์น้ำ สำหรับเกษตรกรและผู้ประกอบการ

# สารบัญ

| โปรแกรมจัดการฐานข้อมูลรับรองมาตรฐานฟาร์มเพาะเลี้ยงสัตว์น้ำ1 |       |                                               |    |  |
|-------------------------------------------------------------|-------|-----------------------------------------------|----|--|
| 1.                                                          | การล  | งทะเบียนเกษตรกร/ผู้ประกอบการ                  | 1  |  |
|                                                             | 1.1   | รอยื่นยันการการลงทะเบียน                      | 5  |  |
|                                                             | 1.2   | แจ้งขอข้อมูลเพิ่มเติม                         | 6  |  |
|                                                             | 1.3   | แจ้งอนุมัติการลงทะเบียน                       | 8  |  |
|                                                             | 1.4   | แจ้งไม่อนุมัติการลงทะเบียน                    | 11 |  |
|                                                             | 1.5   | การแก้ไขข้อมูลทะเบียนผู้ประกอบการ             | 12 |  |
|                                                             | 1.6   | การเปลี่ยนรหัสผ่าน                            | 15 |  |
| 2.                                                          | สร้าง | คำขอ                                          | 16 |  |
|                                                             | 2.1   | สร้างคำขอประเภทการรับรองมาตรฐาน GAP/CoC       | 16 |  |
|                                                             | 2.2   | สร้างคำขอประเภทการรับรอง มาตรฐานเกษตรอินทรีย์ | 35 |  |
|                                                             | 2.3   | แก้ไขใบคำขอ                                   | 54 |  |
| 3.                                                          | ตรวจ  | สอบสถานะใบคำขอ                                | 57 |  |
| 4.                                                          | ตรวจ  | สอบสถานะใบรับรอง                              | 58 |  |

# โปรแกรมจัดการฐานข้อมูลรับรองมาตรฐานฟาร์ม เพาะเลี้ยงสัตว์น้ำ

# 1. การลงทะเบียนเกษตรกร/ผู้ประกอบการ

- 1. ที่หน้าจอเข้าสู่ระบบ **โปรแกรมจัดการฐานข้อมูลรับรองมาตรฐานฟาร์มเพาะเลี้ยงสัตว์น้ำ** 
  - โปรแกรมจัดการฐานข้อมูลรับรองมาตรฐานฟาร์มเพาะเลี้ยงสัตว์น้ำ เจ้านั้น คองพัฒนาระบบการรับรองมาตรฐานสันดำประมง และหลักฐานเพื่อการสืบดัน อื่นมล / E-mail อึเมล / Email รหัสผ่าน / Password รหัสผ่าน / Password เข้าสู่ระบบ / Login
- 2. คลิกลิงก์ <u>ลงทะเบียน/Register</u>

- 3. ระบบไปที่หน้าจอ ลงทะเบียน Register
- 4. ระบุข้อมูลสำหรับลงทะเบียน
  - อีเมลสำหรับเข้าระบบ Email for login \* (ใช้สำหรับยืนยัน (Activate) การลงทะเบียนสมาชิก)
  - รหัสผ่าน password \* (ตัวอักษรที่ใช้ได้ คือ A-Z, a-z, 0-9 รวมไม่เกิน 20 ตัว)
  - ยืนยันรหัสผ่าน confirm password \*
  - ประเภทบัตรประจำตัว ID Type \*
    - เลขที่ประจำตัวประชาชน
    - เลขที่นิติบุคคล

#### คู่มือการใช้งานโปรแกรมระบบการรับรองมาตรฐานฟาร์มเพาะเลี้ยงสัตว์น้ำ สำหรับเกษตรกรและผู้ประกอบการ

- เลขที่พาสปอร์ต
- เลขทะเบียนฟาร์ม Farm ID No. \*
- คำนำหน้าชื่อ Title
- ชื่อ Name \*
- นามสกุล Surname
- เบอร์โทรศัพท์ Telephone \*
- แนบเอกสาร
  - สำเนาบัตรประชาชนหรือนิติบุคคล Copy of ID Card or Corporate
  - สำเนาทะเบียนฟาร์มหรือทะเบียนผู้ประกอบการ Copy of Farm Register or Business Register \*
- 5. กดปุ่ม **ลงทะเบียน/Register** ระบบตรวจสอบข้อมูลต่างๆดังนี้
  - ตรวจสอบข้อมูลที่จำเป็นต้องระบุสำหรับการลงทะเบียน (ข้อมูลที่แสดงเครื่องหมาย \*) กรณีไม่ระบุ ข้อมูล
     ระบบจะแสดงข้อความแจ้งเตือน "กรุณากรอกข้อมูลที่จำเป็นให้ครบถ้วนและถูกต้อง ก่อนการ
     ลงทะเบียน"
  - ตรวจสอบข้อมูลอีเมล กรณีมีข้อมูลอีเมลอยู่แล้ว
     ระบบแสดงข้อความแจ้งเตือน "อีเมลสำหรับเข้าระบบนี้มีอยู่แล้ว"
  - ตรวจสอบรูปแบบอีเมล ที่ระบุ กรณีรูปแบบไม่ถูกต้อง
     ระบบแสดงข้อความแจ้งเตือน "อีเมลสำหรับเข้าระบบไม่ถูกต้อง"
  - ตรวจสอบการยืนยันรหัสผ่าน กรณีรหัสผ่านไม่ตรงกัน
     ระบบแสดงข้อความแจ้งเตือน "กรุณากรอกรหัสผ่านให้ตรงกัน"
  - ตรวจสอบข้อมูล เลขที่บัตรประจำตัวประชาชน/เลขที่นิติบุคคล กรณีกรอกข้อมูลไม่ถูกต้อง ระบบ แสดงข้อความแจ้งเตือน "เลขที่บัตรประชาชน/เลขที่นิติบุคคล ต้องเป็นตัวเลข 13 หลักเท่านั้น"

## คู่มือการใช้งานโปรแกรมระบบการรับรองมาตรฐานฟาร์มเพาะเลี้ยงสัตว์น้ำ สำหรับเกษตรกรและผู้ประกอบการ

| i้อมูลส่วนตัว - Profile                                                                  |                                                                                                    |
|------------------------------------------------------------------------------------------|----------------------------------------------------------------------------------------------------|
| อีเมลล่ำหรับเข้าระบบ Email for login *                                                   | กรุณากรอกอีเมล์จริงของท่าน เพื่อไร<br>ยืนยัน(Activate) การลงทะเบียนสมาชิกของท่าน                                 |
| รหัสผ่าน password *                                                                      | ตัวอักษรที่ใช้ได้คือ A-Z, a-z, 0-9<br>รวมไม่เกิน 20 ตัว                                                          |
| ยืนยันรหัสผ่าน confirm password *                                                        | ระบุให้ตรงกับรหัสผ่าน                                                                                            |
| ประเภทบัตรประจำตัว ID Type. *                                                            | เลขที่ประจำตัวประชาชน 👻                                                                                          |
| หมายเลข ID No. *                                                                         |                                                                                                    |
| เลขทะเบียนฟาร์ม Farm ID No. *                                                            | *ระบุเลขทะเบียนฟาร์ม 1 ฟาร์ม                                                                                     |
| คำนำหน้าชื่อ Title                                                                       | คำนำหน้าชื่อ - Title 👻                                                                                           |
| ชื่อ Name *                                                                              |                                                                                                    |
| นามสกุล Surname                                                                          |                                                                                                    |
| เบอร์โทรศัพท์ Telephone *                                                                |                                                                                                    |
| <mark>สำเนาบัตรประชาชนหรือนิติบุคคล</mark> Copy of ID Card or<br>Corporate *             | เลือกไฟล์ ไม่ได้เลือกไฟล์ใด<br>*ไฟล์นามสกุล pdf, jpg และ jpec เท่านั้น<br>*Only pdf, jpg, jpeg files are allowed |
| สำเนาทะเบียนฟาร์มหรือทะเบียนผู้ประกอบการ Copy of<br>Farm Register or Business Register * | เลือกไฟล์ ไม่ได้เลือกไฟล์ใด<br>*ไฟล์นามสกุล pdf, jpg และ jpec เท่านั้น<br>*Only pdf, jpg, jpeg files are allowed |

 หลังจากตรวจสอบข้อมูลการลงทะเบียนเรียบร้อยแล้ว ระบบแสดงข้อความ แจ้งหมายเลขอ้างอิงการขอ ลงทะเบียน พร้อมทั้งส่งอีเมลแจ้งการได้รับข้อมูลการขอลงทะเบียนไปที่อีเมลที่ทำการลงทะเบียนไว้

# ข้อความ กมป. ได้รับข้อมูลการขอลงทะเบียนจากท่านเรียบร้อยแล้ว หมายเลขอ้างอิงการขอลงทะเบียนของท่านคือ : 0581592-2 ระบบได้ส่งรายละเอียด และ ลิ้งค์สำหรับยืนยันการลงทะเบียนไปยัง อีเมล onjira.wcc@gmail.com กรุณาตรวจสอบในกล่องรับอีเมลของท่าน กดยืนยันการลงทะเบียน และอัพโหลดสำเนาเอกสารเพื่อยืนยันตัวบุคคล ถ้าไม่พบ อีเมล ในกล่องรับอีเมล (Mail Inbox) กรุณาตรวจสอบใน กล่องอีเมลขยะ (Junk Mail) เข้าสู่ระบบ

## 1.1 รอยืนยันการการลงทะเบียน

- เมื่อผู้ประกอบการทำการลงทะเบียนผ่านโปรแกรมจัดการฐานข้อมูลรับรองมาตรฐานฟาร์มเพาะเลี้ยง สัตว์น้ำ ระบบจะแจ้งผลการรับลงทะเบียนผ่านทางอีเมล ที่ผู้ประกอบการลงทะเบียนไว้ โดยระบบจะส่ง ลิงก์สำหรับยืนยันการลงทะเบียนเพื่อให้ทำการยืนยันการลงทะเบียน
- 2. คลิกลิงก์ สำหรับยืนยันการลงทะเบียน

| รอยืนยันการลงทะเบียน ::                                                                        | กล่องจดหมาย X                                  | ē Ø |  |
|------------------------------------------------------------------------------------------------|------------------------------------------------|-----|--|
| ≛ thacert.system@gmail.com<br>ถึง ฉัน                                                          | 10:26 (2 นาทีที่ผ่านมา) 💥                      | * * |  |
| กมป. ได้รับข้อมูลการขอลงทะเบียนจากท่านเรียบร้อย                                                |                                                |     |  |
| หมายเลขอ้างอิงการขอลงทะเบียนของคุณคือ : 0581592-2                                              |                                                |     |  |
| ชื่อผู้ถงทะเบียน : ประวิตร แดงอ่อน                                                             |                                                |     |  |
| เพื่อยืนยันการถงทะเบียน กรุณาคลิก <u>http://192.168.200.25/appcer-orga</u><br><u>0581592-2</u> | nic/register/register_validation.jsp?url_link= |     |  |
| อึเมลนี้ส่งจากระบบอัตโนมัติ กรุณาอย่าตอบกลับ หากมีข้อสงสัย กรุณาติดต่อ กมป.                    |                                                |     |  |

ปรากฏข้อความ ยืนยันการลงทะเบียนเรียบร้อยแล้ว

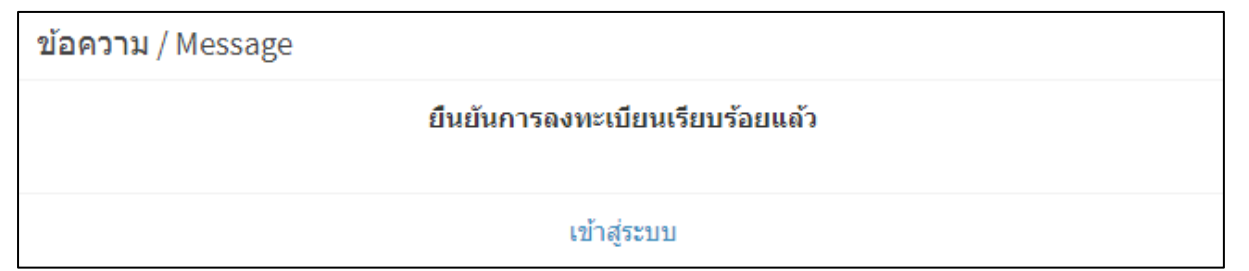

# 1.2 แจ้งขอข้อมูลเพิ่มเติม

เมื่อเจ้าหน้าที่ ตรวจสอบรายการผู้ลงทะเบียน และแจ้งขอข้อมูลเพิ่มเติม ระบบจะอีเมลแจ้งขอข้อมูลเพิ่มเติม โดยแจ้งเหตุผลการขอข้อมูลเพิ่มเติม พร้อมลิงก์ สำหรับแก้ไขข้อมูลลงทะเบียน

1. ที่อีเมลแจ้งขอข้อมูลเพิ่มเติม คลิก ลิงก์ <u>แก้ไขข้อมูลเพิ่มเติม</u>

| ขอข้อมูลเพิ่มเติม ::                                                                                 | กล่องจดหมาย X | ÷ 0                           |
|----------------------------------------------------------------------------------------------------|---------------|-------------------------------|
| ≛ thacert.system@gmail.com<br>ถึง ฉัน ▼                                                              |               | 10:32 (0 นาทีที่ผ่านมา) 🏠 🔺 🔻 |
| ขอข้อมูลเพิ่มเดิม                                                                                    |               |                               |
| หมายเลขอ้างอิงการขอลงทะเบียนของคุณคือ : <b>0581592-2</b>                                             |               |                               |
| ชื่อผู้ลงทะเบียน: ประวิตร แตงอ่อน                                                                    |               |                               |
| เหตุผลการขอข้อมูลเพิ่มเดิม: สำเนาทะเบียนฟาร์มไม่ชัดเจน<br>กรุณาคลิก <u>แก้ไขข้อมูลเพิ่มเติม</u><br>- |               |                               |
| อึเมลนี้ส่งจากระบบอัตโนมัติ กรุณาอย่าตอบกลับ หากมีข้อสงสัย กรุณาติดต่อ ก                             | มป.           |                               |

- 2. จากนั้น จะไปที่หน้าจอ ลงทะเบียน Register สำหรับแก้ไขข้อมูลส่วนตัว
- แก้ไขข้อมูลส่วนตัว หรือแนบเอกสารเพิ่มเติม ตามหมายเหตุที่แจ้งขอข้อมูลเพิ่มเติมจากนั้นกดปุ่ม แก้ไขข้อมูล

| ข้อมูลส่วนตัว - Profile                            |                                                                                                    |                                                      |
|----------------------------------------------------|----------------------------------------------------------------------------------------------------|------------------------------------------------------|
| หมายเหดุ / Remark                                  |                                                                                                    |                                                      |
| อีเมลสำหรับเข้าระบบ Email for login *              | onjira.w@gmail.com<br>การลงทะเบียนสมาชิกของท่าน                                                                 | กรุณากรอกอีเมล์จริงของท่าน เพื่อใช้ยืนยัน(Activate)  |
| รหัสผ่าน password *                                | ••••                                                                                                    | ตัวอักษรที่ใช้ได้คือ A-Z, a-z, 0-9 รวมไม่เกิน 20 ตัว |
| ยืนยันรหัสผ่าน confirm password *                  | ••••                                                                                                    | ระบุให้ดรงกับรหัสผ่าน                                |
| ประเภทบัตรประจำดัว ID Type. *                      | เลขที่ประจำตัวประชาชน 👻                                                                                         |                                                      |
| หมายเลข ID No. *                                   | 1120600012082                                                                                                   |                                                      |
| เลขทะเบียนฟาร์ม Farm ID No. *                      | 1030810001                                                                                                    | *ระบุเลขทะเบียนฟาร์ม 1 ฟาร์ม                         |
| คำนำหน้าชื่อ Title                                 | นาย 👻                                                                                                    |                                                      |
| ชื่อ Name *                                        | ประวิตร                                                                                                    |                                                      |
| <mark>นามสกุล</mark> Surname                       | แตงอ่อน                                                                                                    |                                                      |
| เบอร์โทรศัพท์ Telephone *                          | 0918700840                                                                                                    |                                                      |
| เอกสารแนบ / Attached Documents                     | บัตรประชาชน.pdf<br>ทะเบียนฟาร์ม.pdf                                                                             |                                                      |
| เอกสารแนบเพิ่มเดิม / Additional<br>Attach Document | <mark>เลือกไฟล์</mark> ไม่ได้เลือกไฟล์ใด<br>*ไฟล์นามสกุล pdf, jpg และ jpec<br>*Only pdf, jpg, jpeg files are al | : เท่านั้น<br>lowed                                  |
|                                                    |                                                                                                    |                                                      |

#### 4. ระบบแสดงข้อความแจ้ง การได้รับข้อมูลเพิ่มเติมเรียบร้อยแล้ว

| ข้อความ                                                      |
|--------------------------------------------------------------|
| กมป. ได้รับข้อมูลเพิ่มเติมการขอลงทะเบียนจากท่านเรียบร้อยแล้ว |
| เข้าสู่ระบบ                                                  |

## 1.3 แจ้งอนุมัติการลงทะเบียน

- เมื่อผู้ประกอบการทำการลงทะเบียนผ่านระบบจัดการฐานข้อมูลรับรองมาตรฐานฟาร์มเพาะเลี้ยงสัตว์ น้ำ ระบบจะส่งรายการขอลงทะเบียนดังกล่าวไปที่เจ้าหน้าที่ เมื่อเจ้าหน้าที่ตรวจสอบข้อมูลและทำการ อนุมัติการลงทะเบียน ระบบจะส่งอีเมลแจ้งอนุมัติการลงทะเบียน พร้อมทั้งแจ้งรหัสผู้ใช้งาน รหัสผ่านเข้าระบบ และลิงก์สำหรับเข้าระบบ
- คลิกลิงก์สำหรับเข้าสู่ระบบ

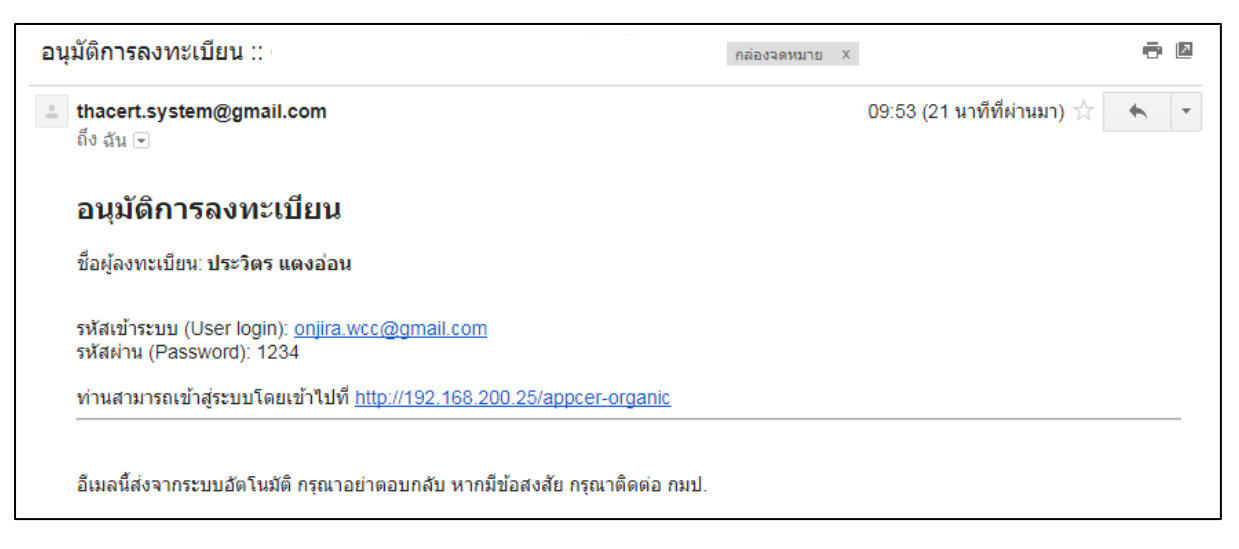

- ปรากฎหน้าจอเข้าสู่ระบบ ดังรูป
- ระบุ รหัสผู้ใช้งาน และรหัสผ่านสำหรับเข้าระบบ กดปุ่ม เข้าสู่ระบบ

# คู่มือการใช้งานโปรแกรมระบบการรับรองมาตรฐานฟาร์มเพาะเลี้ยงสัตว์น้ำ

สำหรับเกษตรกรและผู้ประกอบการ

| โปรแกรมจัดการฐานข้อมูลรับรองมาตรฐานฟาร์มเพาะเลี้ยงสัตว์น้ำ |                                                                                            |  |
|------------------------------------------------------------|--------------------------------------------------------------------------------------------|--|
|                                                            | กลาป<br><b>FCSTD</b><br>กองพัฒนาระบบการรับรองมาตรฐานสินคำประมง<br>และหลักฐานเพื่อการสับค์น |  |
|                                                            | อี-เมด / E-mail                                                                            |  |
|                                                            | อีเมล / Email                                                                              |  |
|                                                            | รหัสผ่าน / Password                                                                        |  |
|                                                            | รหัสผ่าน / Password                                                                        |  |
|                                                            | เข้าสู่ระบบ / Login<br>ลงทะเบียน / Register ลึมรหัสผ่าน ? / Forget Password ?              |  |
|                                                            |                                                                                            |  |

#### ปรากฎหน้าจอ ดังรูป

| nanl                                                               | ≡                    |                      |   |
|--------------------------------------------------------------------|----------------------|----------------------|---|
| FCSTD                                                              | ทะเบียนผู้ประกอ      | บการ                 |   |
| กองพัฒนาระบบการรับรองมาตรฐานสินคำประมง<br>และหลักฐานเพื่อการสืบค่น | ข้อมูลทะเบียนผู้ประก | เอบการ               |   |
| ยินดีต้อนรับ<br>🜏 ประวิตร แตงอ่อน                                  | ข้อมูลผู้ประกอบการ   |                      |   |
| EN TH 🔩 O                                                          | เลขที่บัตรประชาชน    | 1120600012082        |   |
| ເນນູ                                                               | คำนำหน้าชื่อ         | ดำนำหน้าชื่อ         | v |
| 🗐 รายการใบรับรอง / ใบคำขอ                                          | ชื่อ (ไทย)           | ประวิตร              |   |
| 🕼 สร้างคำขอ                                                        | นามสกุล (ไทย)        | แตงอ่อน              |   |
|                                                                    | ชื่อ (อังกฤษ)        |                      |   |
|                                                                    | นามสกุล (อังกฤษ)     |                      |   |
|                                                                    | d                    |                      |   |
|                                                                    | ที่อยู่ผู้ประกอบการ  |                      |   |
|                                                                    | 661 Д И              |                      |   |
|                                                                    | หมู                  |                      |   |
|                                                                    | ชอย                  |                      |   |
|                                                                    | ถนน                  |                      |   |
|                                                                    | จังหวัด              | เลือก                | Ŧ |
|                                                                    | อำเภอ                | เลือกจังหวัด         | • |
|                                                                    | ดำบล                 | เลือกอำเภอ           | v |
|                                                                    | รหัสไปรษณีย์         |                      |   |
|                                                                    | เบอร์โทรศัพท์        | 024637866            |   |
|                                                                    | เบอร์มือถือ          |                      |   |
|                                                                    | อื่เบล์              | onjira.wcc@gmail.com |   |
|                                                                    |                      |                      |   |
|                                                                    |                      | 🖺 บันทึก 🛛 🗙 ยกเลิก  |   |

## 1.4 แจ้งไม่อนุมัติการลงทะเบียน

เมื่อผู้ประกอบการทำการลงทะเบียนผ่านระบบจัดการฐานข้อมูลรับรองมาตรฐานฟาร์มเพาะเลี้ยงสัตว์น้ำ ระบบจะส่งรายการขอลงทะเบียนดังกล่าวไปที่เจ้าหน้าที่ เมื่อเจ้าหน้าที่ตรวจสอบข้อมูลและ**ไม่อนุมัติการลงทะเบียน** สำหรับผู้ประกอบการรายดังกล่าว ระบบจะส่งอีเมลแจ้งไม่อนุมัติการลงทะเบียน พร้อมเหตุผล มายังอีเมลที่ผู้ประกอบการ รายดังกล่าวได้ลงทะเบียนไว้

| ไม่อนุมัติการลงทะเบียน ::                                                   | กล่องจดหมาย | х                         | ē | 7 |
|-----------------------------------------------------------------------------|-------------|---------------------------|---|---|
| ≛ thacert.system@gmail.com<br>ถึง ฉัน ऱ                                     |             | 10:34 (0 นาทีที่ผ่านมา) 📩 | * | - |
| ไม่อนุมัติการลงทะเบียน                                                      |             |                           |   |   |
| หมายเลขอ้างอิงการขอลงทะเบียนของคุณคือ : <b>0581592-2</b>                    |             |                           |   |   |
| ชื่อผู้ลงทะเบียน: ประวิตร แตงอ่อน                                           |             |                           |   |   |
| เหตุผลการไม่อนุมัติการลงทะเบียน: ข้อมูลซ้ำซ้อน<br>                          |             |                           |   |   |
| อึเมลนี้ส่งจากระบบอัตโนมัติ กรุณาอย่าตอบกลับ หากมีข้อสงสัย กรุณาติดต่อ กมป. |             |                           |   |   |

# 1.5 การแก้ไขข้อมูลทะเบียนผู้ประกอบการ

สามารถแก้ไขข้อมูลทะเบียนผู้ประกอบการได้ 2 กรณี

- กรณีเข้าสู่ระบบเป็นครั้งแรก
  - กรณีเข้าสู่ระบบเป็นครั้งแรก ระบบแสดงหน้าจอ ทะเบียนผู้ประกอบการ เพื่อให้ทำการระบุข้อมูล ทะเบียนผู้ประกอบการ
  - ทำการระบุข้อมูลผู้ประกอบการ ที่อยู่ผู้ประกอบการ และกดปุ่ม บันทึก

| nani                                                                | ≡                           |                      |   |
|---------------------------------------------------------------------|-----------------------------|----------------------|---|
| FCSTD                                                               | ทะเบียนผู้ประกอ             | บการ                 |   |
| กองทัฒนาระบบการรับรองมาตรฐานสินค้าประมง<br>และหลักฐานเพื่อการสืบค่น | ข้อมูลทะเบียนผู้ประก        | าอบการ               |   |
| ยินดีต้อนรับ<br>ベ ประวิตร แตงอ่อน                                   | ข้อมูลผู้ประกอบการ          |                      |   |
| EN TH 🔩 O                                                           | เลขที่บัตรประชาชน           | 1120600012082        |   |
| սոյ                                                                 | คำนำหน้าชื่อ                | ดำนำหน้าชื่อ         | • |
| 🛢 รายการใบรับรอง / ใบคำขอ                                           | ชื่อ (ไทย)                  | ประวิตร              |   |
| 🕜 สร้างค่าขอ                                                        | นามสกุล <mark>(</mark> ไทย) | แตงอ่อน              |   |
|                                                                     | ชื่อ (อังกฤษ)               |                      |   |
|                                                                     | นามสกุล (อังกฤษ)            |                      |   |
|                                                                     | 4                           |                      |   |
|                                                                     | ที่อยู่ผู้ประกอบการ         |                      |   |
|                                                                     | 101/21/1                    |                      |   |
|                                                                     | หมู่                        |                      |   |
|                                                                     | ชอย                         |                      |   |
|                                                                     | ถนน                         |                      |   |
|                                                                     | จังหวัด                     | เลือก                | • |
|                                                                     | อำเภอ                       | เลือกจังหวัด         | • |
|                                                                     | ดำบล                        | เลือกอำเภอ           | • |
|                                                                     | รหัสไปรษณีย์                |                      |   |
|                                                                     | เบอรโทรศัพท์                | 024637866            |   |
|                                                                     | เบอร์มือถือ                 |                      |   |
|                                                                     | ฉี่เนล้                     | oniira.wcc@gmail.com |   |
|                                                                     | 2646                        | - grance grancom     |   |
|                                                                     |                             | 🖺 บันทึก 🛛 🗙 ยกเลิก  |   |
|                                                                     |                             |                      |   |

- แก้ไขข้อมูลส่วนตัว
  - กดปุ่ม เปลี่ยนรหัสผ่าน

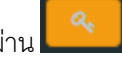

ปรากฏหน้าจอ เปลี่ยนแปลงรหัสผ่าน

| เปลี่ยนแปลงรหัสผ่าน     |                      |  |                        |                      |  |
|-------------------------|----------------------|--|------------------------|----------------------|--|
| ข้อมูลทั่วไป            |                      |  | ข้อมูลการเข้าใช้งานระบ | ענ                   |  |
| ชื่อ - นามสกุล (ไทย)    | ประวิตร แดงอ่อน      |  | ชื่อผู้ใช้             | onjira.wcc@gmail.com |  |
| ชื่อ - นามสกุล (อังกฤษ) |                      |  | รหัสผ่านเดิม           |                      |  |
| เบอร์โทรศัพท์           | 024637866            |  | รหัสผ่านใหม่           |                      |  |
| เบอร์มือถือ             |                      |  | ยืนยันรหัสผ่านใหม่     |                      |  |
| อีเมลล์                 | onjira.wcc@gmail.com |  |                        |                      |  |
|                         |                      |  |                        | 🖺 เปลี่ยนรหัสผ่าน    |  |
|                         | 🗄 แก้เขขอมูลส่วนตัว  |  |                        |                      |  |

## กดปุ่ม แก้ไขข้อมูลส่วนตัว

| ข้อมูลทั่วไป            |                      |
|-------------------------|----------------------|
| ชื่อ - นามสกุล (ไทย)    | ประวิตร แตงอ่อน      |
| ชื่อ - นามสกุล (อังกฤษ) |                      |
| เบอร์โทรศัพท์           | 024637866            |
| เบอร์มือถือ             |                      |
| อีเมลล์                 | onjira.wcc@gmail.com |
|                         | 🖺 แก้ไขข้อมูลส่วนตัว |

 ระบบแสดงหน้าจอ ทะเบียนผู้ประกอบการ เพื่อให้ทำการระบุข้อมูลทะเบียนผู้ประกอบการ ทำการระบุข้อมูลผู้ประกอบการ ที่อยู่ผู้ประกอบการ และกดปุ่ม บันทึก

| naru.                                                              | =                          |                      |          |  |  |  |  |
|--------------------------------------------------------------------|----------------------------|----------------------|----------|--|--|--|--|
| FCSTD                                                              | ทะเบียนผู้ประกอบการ        |                      |          |  |  |  |  |
| กองพัฒนาระบบการรับรองมาตรฐานสินคำประมง<br>และหลักฐานเพื่อการสืบค่น | ข้อมูลทะเบียนผู้ประก       | อบการ                |          |  |  |  |  |
| ยินดีต้อนรับ<br>🚫 ประวิตร แตงอ่อน                                  | ข้อมูลผู้ประกอบการ         |                      |          |  |  |  |  |
| EN TH 🧠 🙂                                                          | เลขที่บัตรประชาชน          | 1120600012082        |          |  |  |  |  |
| ເມນູ                                                               | ดำนำหน้าชื่อ               | ดำนำหน้าชื่อ         | v        |  |  |  |  |
| 🛢 รายการใบรับรอง / ใบคำขอ                                          | ชื่อ (ไทย)                 | ประวิตร              |          |  |  |  |  |
| 🕜 สร้างคำขอ                                                        | นามสกุล (ไทย)              | แตงอ่อน              |          |  |  |  |  |
|                                                                    | ชื่อ (อังกฤษ)              |                      |          |  |  |  |  |
|                                                                    | นามสกุล (อังกฤษ)           |                      |          |  |  |  |  |
|                                                                    | ที่อย่ผ้ประกอบการ          |                      |          |  |  |  |  |
|                                                                    | เลขที่                     |                      |          |  |  |  |  |
|                                                                    | หมู่                       |                      |          |  |  |  |  |
|                                                                    | ชอย                        |                      |          |  |  |  |  |
|                                                                    | ถนน                        |                      |          |  |  |  |  |
|                                                                    | จังหวัด                    | 1729                 |          |  |  |  |  |
|                                                                    | שנעטר                      | (ดยก                 | ·        |  |  |  |  |
|                                                                    | อำเภอ                      | เลือกจังหวัด         | <b>v</b> |  |  |  |  |
|                                                                    | ตำบล                       | เลือกอำเภอ           | v        |  |  |  |  |
|                                                                    | รหัสไปรษณีย์               |                      |          |  |  |  |  |
|                                                                    | <mark>เบอร์โทรศัพท์</mark> | 024637866            |          |  |  |  |  |
|                                                                    | เบอร์มือถือ                |                      |          |  |  |  |  |
|                                                                    | อีเมล์                     | onjira.wcc@gmail.com |          |  |  |  |  |
|                                                                    |                            |                      |          |  |  |  |  |
|                                                                    |                            | 🖺 บันทึก 🛛 🗙 ยกเลิก  |          |  |  |  |  |

# 1.6 การเปลี่ยนรหัสผ่าน

1. กดปุ่ม เปลี่ยนรหัสผ่าน

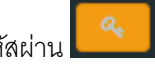

ปรากฏหน้าจอ เปลี่ยนแปลงรหัสผ่าน

| เปลี่ยนแปลงรหัสผ            | ่าน                  |                        |                      |
|-----------------------------|----------------------|------------------------|----------------------|
| ข้อมูลทั่วไป                |                      | ข้อมูลการเข้าใช้งานระบ | חו                   |
| ชื่อ - นามสกุล (ไทย)        | ประวิตร แดงอ่อน      | ชื่อผู้ใช้             | onjira.wcc@gmail.com |
| ชื่อ - นามสกุล (อังกฤษ)     |                      | รหัสผ่านเดิม           |                      |
| <mark>เ</mark> บอร์โทรศัพท์ | 024637866            | รหัสผ่านใหม่           |                      |
| เบอร์มือถือ                 |                      | ยืนยันรหัสผ่านใหม่     |                      |
| อีเมลล์                     | onjira.wcc@gmail.com |                        |                      |
|                             | 🔟 แก้ไขข้อนอส่วนตัว  |                        | 🖺 เปลี่ยนรหัสผ่าน    |
|                             | 🗖 แนกมามันขานตา      |                        |                      |

2. ทำการเปลี่ยนรหัสผ่าน โดยระบุรหัสผ่านเดิม รหัสผ่านใหม่ และยืนยันรหัสผ่านใหม่

กดปุ่ม เปลี่ยนรหัสผ่าน

ระบบแสดงข้อความเปลี่ยนรหัสผ่านเรียบร้อย และทำการ Logout ออกจากระบบ

| ข้อมูลการเข้าใช้งานระบ | חח                   |  |
|------------------------|----------------------|--|
| ชื่อผู้ใช้             | onjira.wcc@gmail.com |  |
| รหัสผ่านเดิม           | ****                 |  |
| รหัสผ่านใหม่           | ****                 |  |
| ยืนยันรหัสผ่านใหม่     | ****                 |  |
|                        | 🖺 เปลี่ยนรหัสผ่าน    |  |

ผู้ใช้งาน สามารถเข้าสู่ระบบ ได้โดยใช้ รหัสผ่านใหม่

## 2. สร้างคำขอ

ผู้ใช้งานสามารถสร้างคำขอ ประเภทการรับรอง **มาตรฐาน GAP/CoC** หรือ **มาตรฐานเกษตรอินทรีย์** โดยระบุประเภทคำขอ มาตรฐาน ทะเบียนฟาร์ม/สถานประกอบการ เพื่อให้ระบบทำการตรวจสอบเงื่อนไขในการสร้าง ใบคำขอและยืนยันการส่งใบคำขอ เพื่อรอทวนสอบคำขอต่อไป

## 2.1 สร้างคำขอประเภทการรับรองมาตรฐาน GAP/CoC

สามารถสร้างคำขอการรับรอง มาตรฐาน GAP/CoC ประเภทคำขอ ยื่นขอครั้งแรก, ยื่นคำขอใหม่ (Initial Assessment), ต่ออายุใบรับรอง (Reassessment) ในขอบข่ายที่ขอการรับรอง ดังนี้

- GAP กรมประมง
- GAP มกษ. 7401-2552
- CoC กรมประมง
- GAP มกษ. 7405-2553
- GAP มกษ. 7422-2553
- GAP อาเซียน

#### ขั้นตอนการสร้างคำขอการรับรองมาตรฐาน GAP/CoC

คลิกที่เมนู สร้างคำขอ

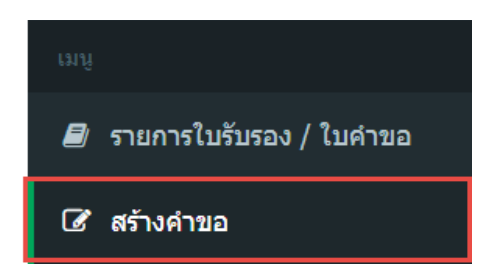

2. ระบบแสดงหน้าจอ เลือกประเภทการรับรอง มาตรฐาน GAP/CoC หรือ มาตรฐานเกษตรอินทรีย์

| สร้างคำขอ |           |               |
|-----------|-----------|---------------|
|           | GAP / CoC | เกษตรอินทรีย์ |
|           | สร้างคำขอ | สร้างคำขอ     |

3. ไปที่การสร้างคำขอประเภทการรับรอง GAP/CoC กดปุ่ม สร้างคำขอ

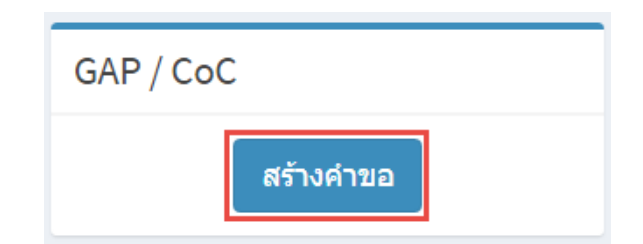

 ระบบแสดงหน้าจอ สร้างคำขอ (ตรวจสอบข้อมูล) ซึ่งต้องทำการระบุข้อมูลเลขทะเบียนฟาร์ม/ ผู้ประกอบการ ประเภทคำขอ ขอบข่ายที่ขอการรับรอง ประเภทการประกอบการ ชนิดสัตว์น้ำหรือ ผลิตภัณฑ์หลัก และรายละเอียดสัตว์น้ำหรือผลิตภัณฑ์ (ที่ต้องการให้แสดงในใบรับรอง)

| สร้างคำขอ                                                        |                                                                                                    |
|------------------------------------------------------------------|----------------------------------------------------------------------------------------------------|
| <ol> <li>1. ดรวจสอบข้อมูล</li> <li>2. ข้อมูลเกษตรกร /</li> </ol> | ฟาร์ม 3. รายชื่อบุคคลที่สามารถดิดต่อได้ 4. ข้อมูลพื้นที่ฟาร์ม 5. ความประสงค์ผู้ยื้น 6. เอกสารแนบ 7. พิมพ์ใบคำขอ                                                            |
| ตรวจสอบข้อมูล                                                    |                                                                                                    |
| เลขทะเบียนฟาร์ม / ผู้ประกอบการ                                   | เลือก <b>*</b> + เพิ่ม                                                                                                    |
| ประเภทคำขอ                                                       | 💿 ขึ้นขอดรั้งแรก 💿 ขึ้นศาขอใหม่(Initial Assessment) 💿 ต่ออายุใบรับรอง (Reasessment)                                                                                        |
| ขอบข่ายที่ขอการรับรอง                                            | <ul> <li>GAP กรมประมง </li> <li>GAP มกษ. 7401-2552 </li> <li>CoC กรมประมง </li> <li>GAP มกษ. 7405-2553 </li> <li>GAP มกษ. 7422-2553</li> <li>GAP มกษ. 7432-2558</li> </ul> |
| ประเภทการประกอบการ                                               | เลือก 🔻                                                                                                    |
| ชนิดสัตว์น้ำหรือผลิตภัณฑ์หลัก                                    | เลือก ซ                                                                                                    |
| รายละเอียดสัตว์น้ำหรือผลิตภัณฑ์<br>(ที่ต้องการให้แสดงในใบรับรอง) |                                                                                                    |
|                                                                  | Q ตรวจสอบข้อมูล                                                                                                    |

- 5. เพิ่มข้อมูลทะเบียนฟาร์ม/ผู้ประกอบการ
  - 5.1 กดปุ่ม **เพิ่ม** เพื่อทำการเพิ่มข้อมูลเลขทะเบียนฟาร์ม/ผู้ประกอบการ

| สร้างคำขอ                                                        |                                                                                                    |                         |                          |               |                |
|------------------------------------------------------------------|----------------------------------------------------------------------------------------------------|-------------------------|--------------------------|---------------|----------------|
| <ol> <li>1. ดรวจสอบข้อมูล</li> <li>2. ข้อมูลเกษตรกร /</li> </ol> | ฟาร์ม 3. รายชื่อบุคคลที่สามารถติดต่อได้                                                                   | 4. ข้อมูลพื้นที่ฟาร์ม   | 5. ความประสงค์ผู้ยื่น    | 6. เอกสารแนบ  | 7. พิมพ์ใบคำขอ |
| ตรวจสอบข้อมูล                                                    |                                                                                                    |                         |                          |               |                |
| เลขทะเบียนฟาร์ม / ผู้ประกอบการ                                   | เลือก 🔻                                                                                                   | + เพิ่ม                 |                          |               |                |
| ประเภทคำขอ                                                       | 🔘 ยืนขอดรั้งแรก 🔘 ยืนตำขอใหม่(Initial /                                                                   | Assessment) 🔘 ต่ออาย    | ุเใบรับรอง (Reasessment) | )             |                |
| ขอบข่ายที่ขอการรับรอง                                            | <ul> <li>GAP กรมประมง</li> <li>GAP มกษ. 7401-2</li> <li>GAP อาเซียน</li> <li>GAP มกษ. 7432-255</li> </ul> | 552 🔘 CoC กรมประมง<br>8 | GAP มกษ. 7405-25         | 53 🔘 GAP มกษ. | 7422-2553      |
| ประเภทการประกอบการ                                               | เลือก 🔻                                                                                                   |                         |                          |               |                |
| ชนิดสัตว์น้ำหรือผลิตภัณฑ์หลัก                                    | เลือก 🔻                                                                                                   |                         |                          |               |                |
| รายละเอียดสัตว์น้ำหรือผลิตภัณฑ์<br>(ที่ต้องการให้แสดงในใบรับรอง) |                                                                                                    |                         |                          |               |                |
|                                                                  | Q ตรวจส                                                                                                   | สอบข้อมูล               |                          |               |                |

#### 5.2 ระบบแสดงหน้าจอ เพิ่มฟาร์ม

| ทะเบียา       | าฟา         | าร์ม / ผู้ประกอบ        | าย     | 5              |                |
|---------------|-------------|-------------------------|--------|----------------|----------------|
| เลขทะเบียา    | เฟาร่       | รม / ผู้ประกอบการ:      |        |                | *              |
| ชื่อฟาร์ม (ไ  | ทย)         | :                       |        |                | *              |
| ชื่อฟาร์ม (อั | ึงกฤร       | H) :                    |        |                |                |
| ชื่อผู้ประกอ  | บการ        | r :                     |        |                |                |
| ที่ตั้งฟา     | ร์ม         | / สถานที่ประก           | อบศ    | าาร            |                |
|               | -           |                         |        | _              |                |
| เลขที         | :           |                         |        | ซอย :          |                |
| ถนน           | :           |                         |        | หมู่ :         | 1              |
| จังหวัด       | :           | เลือก                   | *      | อำเภอ/เขต :    | เลือกจังหวัด 🔻 |
| ตำบล / แข     | 30:         | เลือกอำเภอ              | · •    | รหัสไปรษณีย์:  |                |
| โทรศัพท์      | :           |                         |        | โทรสาร :       |                |
| E-mail        | :           |                         |        | 1              |                |
| ที่อยู่ติด    | เต่อ        | I                       |        |                |                |
| 🗌 ใช้ที่อยู่เ | เดียว       | กับที่ตั้งฟาร์ม / สถานห | ก็ประศ | าอบกา <b>ร</b> |                |
| เลขที่        | :           |                         |        | ซอย :          |                |
| ถนน           | :           |                         |        | หมู่ :         |                |
| จังหวัด       | :           | เลือก                   | *      | อำเภอ/เขต :    | เลือกจังหวัด ▼ |
| ตำบล / แข     | <b>3</b> 0: | เลือกอำเภอ              | v      | รหัสไปรษณีย์:  |                |
| โทรศัพท์      | :           |                         |        | โทรสาร :       |                |
| E-mail        | :           |                         |        | 1              |                |
| รายละเ        | อีย         | ดฟาร์มเบื้องต้น         |        | _              |                |
|               |             |                         |        |                |                |
| ขนาดพื้นที่   | ฟาร์ม       | 1:                      |        | เลื            | อก 🔻           |
|               |             |                         |        |                |                |

- ระบุข้อมูลทะเบียนฟาร์ม/ผู้ประกอบการ ที่ตั้งฟาร์ม/สถานที่ประกอบการ ที่อยู่ติดต่อ รายละเอียด ฟาร์มเบื้องต้น
- 5.4 ระบุข้อมูลทะเบียนฟาร์ม/ผู้ประกอบการ
  - เลขทะเบียนฟาร์ม/ผู้ประกอบการ
  - ชื่อฟาร์ม (ไทย)
  - ชื่อฟาร์ม (อังกฤษ)
  - ชื่อผู้ประกอบการ
- 5.5 ระบุข้อมูลที่ตั้งฟาร์ม/สถานที่ประกอบการ
  - เลขที่
  - ซอย
  - ถนน
  - หมู่

#### คู่มือการใช้งานโปรแกรมระบบการรับรองมาตรฐานฟาร์มเพาะเลี้ยงสัตว์น้ำ สำหรับเกษตรกรและผู้ประกอบการ

- จังหวัด
- อำเภอ/เขต
- ตำบล/แขวง
- รหัสไปรษรณีย์
- โทรศัพท์
- โทรสาร
- อีเมล
- 5.6 ระบุข้อมูลที่อยู่ติดต่อ
  - 🔲 ใช้ที่อยู่เดียวกับที่ตั้งฟาร์ม/สถานที่ประกอบการ
  - เลขที่
  - ฃอย
  - ถนน
  - หมู่
  - จังหวัด
  - อำเภอ/เขต
  - ตำบล/แขวง
  - รหัสไปรษรณีย์
  - โทรศัพท์
  - โทรสาร
  - อีเมล
- 5.7 ระบุข้อมูลรายละเอียดฟาร์มเบื้องต้น
  - ขนาดพื้นที่ฟาร์ม
- 5.8 หลังจากระบุข้อมูลเพิ่มฟาร์มเรียบร้อย กดปุ่ม เพิ่ม ระบบแสดงข้อความแจ้ง "เพิ่มทะเบียนฟาร์ม/ ผู้ประกอบการเรียบร้อยแล้ว"

 หลังจากระบุข้อมูลเพิ่มฟาร์มเรียบร้อย ข้อมูลทะเบียนฟาร์มดังกล่าวจะปรากฏในรายการเลขทะเบียนฟาร์ม/ ผู้ประกอบการ

| ตรวจสอบข้อมูล                                                    |                                                                            |
|------------------------------------------------------------------|----------------------------------------------------------------------------|
| เฉขทะเบียนฟาร์ม / ผู้ประกอบการ                                   | เลือก 🔺 🔸                                                                  |
| ประเภทคำขอ                                                       | เไหม่(Initial Assessment) 🔘 ต่ออายุใบรับรอง (Reasessment)                  |
| ขอบข่ายที่ขอการรับรอง                                            | 1038000009 ค. 7432-2558 CoC กรมประมง GAP มกษ. 7405-2553 GAP มกษ. 7422-2553 |
| ประเภทการประกอบการ                                               | เลือก 🔻                                                                    |
| ชนิดสัตว์น้ำหรือผลิตภัณฑ์หลัก                                    | เลือก 🔻                                                                    |
| รายละเอียดสัตว์น้ำหรือผลิตภัณฑ์<br>(ที่ต้องการให้แสดงในใบรับรอง) |                                                                            |
|                                                                  | Q ตรวจสอบบ้อมูล                                                            |

- 7. ระบุประเภทคำขอ
  - ยื่นขอครั้งแรก
  - ยื่นคำขอใหม่ (Initial Assessment)
  - ต่ออายุใบรับรอง (Reassessment)
- 8. ระบุขอบข่ายที่ขอการรับรอง
  - GAP กรมประมง
  - GAP มกษ. 7401-2552
  - CoC กรมประมง
  - GAP มกษ. 7405-2553
  - GAP มกษ. 7422-2553
  - GAP อาเซียน
- 9. ระบุประเภทการประกอบการ
  - ฟาร์มเพาะพันธุ์และอนุบาล
  - ฟาร์มเพาะพันธุ์
  - ฟาร์มอนุบาล
  - ฟาร์มเลี้ยง
- 10. ระบุชนิดสัตว์น้ำหรือผลิตภัณฑ์หลัก
- 11. ระบุรายละเอียดชนิดสัตว์น้ำหรือผลิตภัณฑ์ (ที่ต้องการให้แสดงในใบรับรอง)

#### 12. กดปุ่ม **ตรวจสอบข้อมูล**

| สร้างคำขอ                                                        |                                                                                                    |
|------------------------------------------------------------------|----------------------------------------------------------------------------------------------------|
| <ol> <li>ครวจสอบข้อมูล</li> <li>2. ข้อมูลเกษตรกร / 1</li> </ol>  | ฟาร์ม 3. รายช็อบุตคลที่สามารถติดต่อได้ 4. ข้อมูลพื้นที่ฟาร์ม 5. ความประสงค์ผู้ยืน 6. เอกสารแนบ 7. พิมพ์ใบคำขอ                                                                               |
| ดรวจสอบข้อมูล                                                    |                                                                                                    |
| <mark>เ</mark> ลขทะเบียนฟาร์ม / ผู้ประกอบการ                     | 1038000009 • + เพิ่ม                                                                                                    |
| ประเภทคำขอ                                                       | ๏ ยืนขอดรั้งแรก ⊚ ยืนต่าขอใหม่(Initial Assessment) ⊚ ต่ออายุใบรับรอง (Reasessment)                                                                                                    |
| ขอบข่ายที่ขอการรับรอง                                            | <ul> <li>GAP กรมประมง</li> <li>GAP มกษ. 7401-2552</li> <li>CoC กรมประมง</li> <li>GAP มกษ. 7405-2553</li> <li>GAP มกษ. 7422-2553</li> <li>GAP อาเซียน</li> <li>GAP มกษ. 7432-2558</li> </ul> |
| ประเภทการประกอบการ                                               | ฟาร์มเพาะพันธุ์และอนุ ▼                                                                                                    |
| ชนิดสัตว์น้ำหรือผลิตภัณฑ์หลัก                                    | ปลานิล 👻                                                                                                    |
| รายละเอียดสัตว์น้ำหรือผลิตภัณฑ์<br>(ที่ต้องการให้แสดงในใบรับรอง) | ปลาน้ำจืด                                                                                                    |
|                                                                  | Q ตรวจสอบข้อมูล                                                                                                    |

## ระบบทำการตรวจสอบข้อมูล ตามเงื่อนไขของ GAP/CoC เมื่อรายการคำขอดังกล่าวผ่านตามเงื่อนไข ระบบแสดงปุ่ม ขั้นตอนต่อไป

\*\* กรณีรายการคำขอดังกล่าว ไม่ผ่านเงื่อนไขของ GAP/CoC ระบบแสดงข้อความแจ้งเตือน และไม่ยอมให้ ทำขั้นตอนถัดไป

#### 14. กดปุ่ม **ขั้นตอนต่อไป**

| สร้างคำขอ                                                        |                                                                       |                          |                         |               |                |
|------------------------------------------------------------------|-----------------------------------------------------------------------|--------------------------|-------------------------|---------------|----------------|
| <ol> <li>ครวจสอบข้อมูล</li> <li>2. ข้อมูลเกษตรกร / ท</li> </ol>  | ปาร์ม 3. รายชื่อบุคคลที่สามารถติดต่อได้                               | 4. ข้อมูลพื้นที่ฟาร์ม    | 5. ความประสงค์ผู้ยื่น   | 6. เอกสารแนบ  | 7. พิมพ์ใบคำขอ |
| ตรวจสอบข้อมูล                                                    |                                                                       |                          |                         |               |                |
| เลขทะเบียนฟาร์ม / ผู้ประกอบการ                                   | 1038000009 -                                                          | + เพิ่ม                  |                         |               |                |
| ประเภทคำขอ                                                       | ◉ ย็นขอครั้งแรก ⊚ ยื่นค่าขอใหม่(Initial /                             | Assessment) 🔘 ต่ออาย     | เใบรับรอง (Reasessment) | )             |                |
| ขอบข่ายที่ขอการรับรอง                                            | ● GAP กรมประมง ● GAP มกษ. 7401-2<br>● GAP อาเซียน ● GAP มกษ. 7432-255 | 552 🔘 CoC กรมประมง<br>58 | GAP มกษ. 7405-25        | 53 🔘 GAP มกษ. | 7422-2553      |
| ประเภทการประกอบการ                                               | ฟาร์มเพาะพันธุ์และอนุ ▼                                               |                          |                         |               |                |
| ชนิดสัตว์น้ำหรือผลิตภัณฑ์หลัก                                    | ปลานิล 👻                                                              |                          |                         |               |                |
| รายละเอียดสัตว์น้ำหรือผลิตภัณฑ์<br>(ที่ต้องการให้แสดงในใบรับรอง) | ปลาน้ำจึด                                                             |                          |                         |               |                |
|                                                                  | Q ตรวจสอบข้อมูล                                                       | ขึ้นตอนต่อไป >           |                         |               |                |

| 1. พระสงสมสมัญ         2. ข้ามุณาแหกร ( ทำกับ         3. รายมีขามุลสงสังการหลังสงรับ         4. ข่ามุณทั่งที่หารับ         5. นามาระสงสมุญัต         6. นามาราม         7. พักรับ           มระการหารการการการการการ         มระการหารการการการการ         6.40 กระบรระสง         5. นามาระสงสมุญัต         7. พักรับ           มระการหารการการการ         มระการหารการการการการการ         4. ข่ามหารการการการการการการการการการการการการกา                                                                                                    | ้างคำขอ                     |                     |                                   |                       |                       |              |                |
|----------------------------------------------------------------------------------------------------|-----------------------------|---------------------|-----------------------------------|-----------------------|-----------------------|--------------|----------------|
| มมุมเกษาตรกรุ/ฟาร์ม           ประเภทหาราง           มิยาเกษาตรกรุ/ฟาร์ม           มิยาเกษาตรกรุ/ฟาร์ม           มิยาสาร์ม           มิยาสาร์ม           มิยาสาร์มาระการกรุม           มิยาสาร์มาระการกรุม           มิยาสาร์มารกรุม           มิยาสาร์มารกรรรรรรรรรรรรรรรรรรรรรรรรรรรรรรรรร                                                                                                    | l. ตรวจสอบข้อมูล 2. ข้      | อมูลเกษตรกร / ฟาร์ม | 3. รายชื่อบุคคลที่สามารถติดต่อได้ | 4. ข้อมูลพื้นที่ฟาร์ม | 5. ความประสงค์ผู้ยื่น | 6. เอกสารแนบ | 7. พิมพ์ใบศาขอ |
| ประเทศหาราช         ขึ้นของสิ่งแก         ของมายสามารรับรอง         GAP กายประยง           รับสิ่งสำนัก         10 การกระ         รับสิ่งสำนัก         ประเทศการประกอง         GAP กายประยง           รับสิ่งสำนัก         ประกอบการ         ประเทศการประกอง         GAP กายประยง           รับสิ่งสำนัก         ประเทศการประกอง         GAP กายประยง           รับสิ่งสำนัก         ประกอบการ         ประเทศการประกอง         GAP กายประยง           รับสิ่งสำนักร์บ         103800009         สิ่งสำนัก         เประกอบการ           รับสิ่งสุประกอบการ         ประกอง         เสราที่มีเราส่วงสามาร         1120600012082           รับสามาร์เประกอบการ         เสราที่มีสามาร์เประสามาระสงประกอบการและสามาระสงสุประกองการประกอง         1120600012082           รับสามาร์เประสามาระสงประกอบการและสามาระสงสุประการและสามาระสงสุประกองการและสามาระสามาระสงสามาระสามาระสงสามาระสามาระสงประกอบการ         รับสามาระสามาระสามาระสงสามาระสามาระสามาระสงสุประกอบการ           รับสามาร์เประการและสามาระสามาระสา | มมูลเกษตรกร/ฟาร์ม           |                     |                                   |                       |                       |              |                |
| รับส์ในปันทรง         12 กรกฎาคม 2560         ประเทศการประกอบการ บ่าร์มหารพัฒน์และอยูบกล           รับสิตร์น้ำ         ประเทศการประกอบการ         รับสิตร์น้ำ           ร้อมสูงรู้นั้นไปก่าวอ         ร้องการ์ม         ทรงสัตร์มา           ประเทศการประกอบการ         ประเทศการประกอบการ         120600012082           รับราสังท์ติดลื่อนที่         เพรารับสิตร์ประกอบการ         120600012082           รับราสังทร์ติดลื่อนที่         เพราร์บราสา และส่วน         รับราสังทร์ตองส่วน           รับราสังทร์ติดส่วนการ         เพราร์บราสา และส่วนระสุมรายสายสายสายสายสายสายสายสายสายสายสายสายสา                                                                                                    | ประเภทคำขอ                  | ยื่นขอครั้งแรก      | ขอบข่ายที่ข                       | เอการรับรอง GAP r     | ารมประมง              |              |                |
| หรืดสังที่ ปลาสิต           ป้อมูลท่าร์ม           และหะเบ้นหน่านั่น 103800009         ชื่อท่านั่น ไปขณะโดยปลา           ป้อมูลผู้ป็นในค่ายอ           ป้อมูลผู้ป็นในค่ายอ           ชื่อมู่ประกอบการ ประวิตร และอ่อม เด่นหน้อยประวยาวม 1120600012082           "มารถางทั่งสือประวอบปริยณนประวิทรายขณะผู้ประกอบการประกูลผู้อยู่ไปส่วนระสาราม 1120600012082           "มารถางทั่งสระของปริยณนประวอบปริยณอบริประกอบการประกูลผู้อยู่ไปที่ไปส่วนตามสายสายสายสายสายสายสายสายสายสายสายสายสายส                                                                                                    | วันที่ในใบคำขอ              | 17 กรกฎาคม 2560     | ประเภทการ                         | ประกอบการ ฟาร์มเ      | พาะพันธุ์และอนุบาล    |              |                |
| ม้อมูลฟาร์ม           เฉลาะหนันแฟาร์น         103800009         ชื่อฟาร์น           ร้อมูลผู้นี้นในด่านอ           ชื่อผู้ประกอนการ         ประสะระบบของผู้ประกอนการไม่อุกมีอรามของผู้ประกอนการไม่อุกมีอรามขึ้นเราไรแต่สะสามารถเล่งเรื่อและเป็นแปลงสองผู้ได้เป็นระบบของผู้ประกอนการไม่อุกมีอรามขึ้นเราไรแต่สะสามารถเล่งเรื่อและเป็นแปลงสองผู้ประกอนการไม่อุกมีอรามที่ไขามระชาชน           หากับทรายที่ มือ - เกมสอง เรื่อและบบของผู้ประกอนการไม่อุกมีอรามที่ไขามระชาชน         1120600012082           หากับทรายที่ มือ - เกมสอง เรื่อและบบของผู้ประกอนการไม่อุกมีอรามที่ไขามระชาชน         1120600012082           หากับทรายที่ มือ - เกมสอง เรื่อและบบของผู้ประกอนการไม่อุกมีอรามที่ประเทศนารถองเจ้าเล่อมรองแปลงองไปกลง<br>โละที่ส่วยร่างสามารถงารจำร้องรายและผู้ประกอนการไม่อุกมีอรามที่ไขามระชาชน           หากับทรายที่ มี - เกมสอง เรื่อและบบของผู้ประกอนการไม่อุกมีอรามที่ไขามรายการไม่อุกมีอรามที่ไขามระชาชน           เลสาร์         หาการ           เลสาร์         หากอ           หากับ         หางสาร           เมลที่         หางสาร           เมลที่         หางสาร           เมลที่         หางสาร           เมลที่         หางสาร           เมลที่         หางสาร           เมลที่         หางสาร           เมลที่         หางสาร           เมลที่ไประหนัน            เมลที่ไประหนัน           เมลที่ไประหนัน                                                                                                    | ชนิดสัตว์น้ำ                | ปลานิล              |                                   |                       |                       |              |                |
|                                                                                                    | บ้อมูลฟาร์ม                 |                     |                                   |                       |                       |              |                |
| ได้มูสงรูนี่นี่นโมดำมอ<br>ชัญญังรถอมการ ประโรร และออม เมชาที่มัดรประชาวชน 1120600012082<br>โทรศัพท์ผล้อมที่ 02453766<br>พมามแพร ** พากรางหารวิ อิ- มามเลอ หรือแขท์ชัมชมโรยาวทุมอมูญังรถอมการโปเตตอัญ ให้มินทึกข้อมูลตามะชิ่มตอนไปก่อม<br>โซมรามสามารถหาริ จร้องขอมไปสามแขตงชัญนุสโลโนชั่นตอนสุดท่าน ก่อมต่อไมต่าชอ<br>ได้รังฟาร์ม / สถานที่ประกอบการ<br>เลราที่                                                                                                    | เลขทะเบียนฟาร์ม             | 1038000009          | ชื่อฟาร์ม                         | ฟาร์มเลี้ยงปลา        |                       |              |                |
| ชั่นผู้ประกอบการ       ประสายและหน้าและสามาร์และแห่งในสายสายหน้าและหน้าและหน้าเม่าไปกละและหน้าและหน้าเม่าไปกละและหน้าและหน้าเม่าไปกละและหน้าและหน้าและหน้าและหน้าและหน้าเม่าไปกละและหน้าและหน้าเม่าไปกละและหน้าและหน้าเม่าไปกละและหน้าและหน้าเม่าไปกละและหน้าและหน้าเม่าไปกละและหน้างเม่าไปกละและหน้าและหน้าเม่าไปกละและหน้าและหน้าเม่าไปกละและหน้าเม่าไปกละและหน้าเม่าไปกละและหน้าเม่าไปกละและหน้าเม่าไปกละและหน้าเม่าไปกละหน้า                                                                                                    | <u>ู</u> ้อมูลผู้ยื่นใบคำขอ |                     |                                   |                       |                       |              |                |
| โบรล์ทันต์สอนที่         02403786           หมายเหตุ** หางทำหหน่าว ชื่อ- บามสดอ บร้อมอบร้ายราวรมของปุ่มรวยอนการไม่อกต่อง ไฟป้าที่กร้อมุลดามชื่มผอมใช้แหน่งของสูงไฟ ในชั้นตอนสุดท้าย ก่อนต่อ ในตำชอ           โด้รับฟาร์ม / สถานที่ประกอบการ           เดฆที่                                                                                                    | ชื่อผู้ประกอบการ            | ประวิตร แตงอ่อน     | เลขที่บัด                         | ดรประชาชน 11206       | 00012082              |              |                |
| งมายเหตุ** หากทำเหนาบำ มี่อ - บามสกล หรือเลขานี้มีตาประชาวยเของอยู่ประกอบการไม่ถูกต่อง ให้ปันทึกข่อมูลตามขั้นตอนไปก่อน<br>โดยท่านสามารถแจ้งเรื่องของไม้ตามแปดงข้อมูลได้ไม่ขึ้นตอมสุดท้าย ก่อนต่งใบด้าชอง<br>ได้ตั้งฟาร์ม / สถานที่ประกอบการ<br>                                                                                                    | โทรศัพท์เคลื่อนที่          | 024637866           |                                   |                       |                       |              |                |
| <ul> <li>ถนนพมุพี</li> <li>รังหวัด เลือก * อำเภอ เลือกรังหวัด *</li> <li>ตำบล เลือกอำเภอ * รหัสไปรษณีย์</li> <li>โพรศัพท์ โพรสาร</li> <li>รับรลัพท์ ซอย</li> <li>ถนน หมู่ที่</li> <li>ถนน หมู่ที่</li> <li>ถับรลัก เลือกอำเภอ * อำเภอ เลือกรังหวัด *</li> <li>ตำบล เลือกอำเภอ * รหัสไปรษณีย์</li> <li>โพรศัพท์ อำเภอ เลือกรังหวัด *</li> <li>ตำบล เลือกอำเภอ * รหัสใปรษณีย์</li> </ul>                                                                                                    | เลขที                       |                     | ช่อย                              |                       |                       |              |                |
| <ul> <li>รังหวัด เลือก * อำเภอ เลือกจังหวัด *</li> <li>ตำบล เลือกอำเภอ * รหัสไปรษณีย์</li> <li>โทรศัพท์</li> <li>โทรศัพท์</li> <li>โทรสาร</li> <li>ไอยู่ติดต่อ</li> </ul>                                                                                                    | ถนน                         |                     | หมู่ที                            |                       |                       |              |                |
| <ul> <li>ตำบล เล็อกอำเภอ * รหัสใปรษณีย์</li> <li>โทรศัพท์</li> <li>โทรศัพท์</li> <li>โทรสาร</li> <li>ส่วยปู่ติดต่อ</li> <li>เลขที ชอย</li> <li>ถนน หมู่ที</li> <li>ถนน หมู่ที</li> <li>ถังหวัด เลือก * อำเภอ เลือกจังหวัด *</li> <li>ตำบอ เลือกอำเภอ * รหัสใปรษณีย์</li> <li>โทรศัพท์ โทรสาร</li> </ul>                                                                                                    | จังหวัด                     | เลือก               | ▼ อำเภอ                           | เลือกจังหวัด          | •                     |              |                |
| โทรศัพท์<br>โอยู่ติดดต่อ<br>เลขที ช่อย<br>ถนน หมู่ที<br>จังหวัด เลือก ซ อำเภอ เลือกจังหวัด ▼<br>ตำบล เลือกอำเภอ ▼ รหัสใปรษณีย์<br>โทรศัพท์ โทรสาร                                                                                                    | ตำบล                        | เลือกอำเภอ          | ▼ รหัสไปรษณีย์                    |                       |                       |              |                |
| <ul> <li>รับผู้ติดด่อ</li> <li>เลขที ช่อย</li> <li>ถนน หมู่ที</li> <li>ถนน หมู่ที</li> <li>จังหวัด เลือก เลือก เลือก จังหวัด ▼</li> <li>ดำบล รหัสใปรษณีย์</li> <li>โทรศัพท์ โทรสาร</li> </ul>                                                                                                    | โทรศัพท์                    |                     | โทรสาร                            |                       |                       |              |                |
| เลขที่ หมู่ที่<br>ถนนหมู่ที่<br>จังหวัด เลือก จ อำเภอ เลือกจังหวัด ▼<br>ดำบล เลือกอำเภอ ▼ รหัสใปรษณีย์<br>โทรศัพท์ โทรสาร                                                                                                    | ี่วี่อยู่ติดต่อ             |                     |                                   |                       |                       |              |                |
| ถนน หมู่ที่                                                                                                    | เลขที                       |                     | ชอย                               |                       |                       |              |                |
| จังหวัด เลือก ▼ อำเภอ เลือกจังหวัด ▼<br>ดำบล เลือกอำเภอ ▼ รหัสใปรษณีย์<br>โทรศัพท์ โทรสาร                                                                                                    | ถนน                         |                     | หมู่ที่                           |                       |                       |              |                |
| <ul> <li>ดำบล เลือกอำเภอ ▼</li> <li>รหัสใปรษณีย์</li> <li>โทรศัพท์</li> <li>โทรสาร</li> </ul>                                                                                                    | จังหวัด                     | เลือก               | ∗ อำเภอ                           | เลือกจังหวัด          | v                     |              |                |
| โทรศัพท์ โทรสาร                                                                                                    | ตำบล                        | เลือกฮาเภอ          | ▼ รหัสไปรษณีย์                    |                       |                       |              |                |
|                                                                                                    | โทรศัพท์                    |                     | โทรสาร                            |                       |                       |              |                |
| < ย่อนกลับ                                                                                                    |                             |                     | < ข้องเคล้งเ                      | ขั้นตอนต่อไป          |                       |              |                |

15. ระบบไปที่หน้าจอ **สร้างคำขอ (ข้อมูลเกษตรกร/ฟาร์ม)** 

- ตรวจสอบข้อมูลเกษตรกร/ฟาร์ม ข้อมูลฟาร์ม ข้อมูลผู้ยื่นใบคำขอ ที่ตั้งฟาร์ม/สถานที่ประกอบการ ที่อยู่
   ติดต่อ
- 17. จากนั้นกดปุ่ม **ขั้นตอนต่อไป**

| 1. ตรวจสอบข้อมูล  | 2. ข้อมูลเกษตรกร / ฟาร์ม  | 3. รายชื่อบุคคลที่สามา: | รถติดต่อได้ | 4. ข้อมูลพื้นที | ฟาร์ม 5.ศ      | าวามประสงค์ผู้ยื่น | 6. เอกสารแนบ | 7. พิมพ์ใบต่าขอ |
|-------------------|---------------------------|-------------------------|-------------|-----------------|----------------|--------------------|--------------|-----------------|
| d                 |                           |                         |             |                 |                |                    |              |                 |
| ข้อมูลบุคคลที่สาม | ารถติดต่อได้              |                         |             |                 |                |                    |              | -               |
|                   | ชื่อ                      | **                      |             | ดำแหน่ง         |                |                    |              |                 |
|                   |                           |                         |             |                 |                |                    |              |                 |
|                   | โทร                       | ศัพท์                   |             | โทรสาร          |                |                    |              |                 |
|                   |                           |                         |             |                 |                |                    |              |                 |
|                   | โทร                       | ศัพท์เคลื่อนที่         |             | อี-เมต์         |                |                    |              |                 |
|                   |                           |                         |             |                 |                |                    |              |                 |
|                   |                           |                         |             |                 |                |                    |              |                 |
|                   |                           |                         | 🕀 เพิ่มข้อม | มูลผู้ติดต่อ    |                |                    |              |                 |
| dd                |                           |                         |             |                 |                |                    |              |                 |
| รายชอบุคคลทสาม    | ารถดดดอ เด                |                         |             |                 |                |                    |              |                 |
| ชื่อ              | ดำแหน่ง                   | โทรศัพท์                | โทรสาร      |                 | โทรศัพท์เคลื่อ | บนที่ อี-เม        | ล์           |                 |
|                   |                           |                         | ไม่มีข      | ไอมูล           |                |                    |              |                 |
|                   | < ต้อนกลับ ขึ้นตอนต่อไป > |                         |             |                 |                |                    |              |                 |
|                   |                           | _                       |             |                 |                |                    |              |                 |

#### 18. ระบบไปที่หน้าจอ สร้างคำขอ (รายชื่อบุคคลที่สามารถติดต่อได้)

## 19. ระบุข้อมูล บุคคลที่สามารถติดต่อได้ จากนั้นกดปุ่ม **เพิ่มข้อมูลผู้ติดต่อ**

| 1. ตรวจสอบข้อมูล    | 2. ข้อมูลเกษตรกร / ฟาร์ม        | 3. รายชื่อบุคคลที่สามาร | รถติดต่อได้   | 4. ข้อมูลพื้นที่ฟ | าร์ม 5. ความประสง | ด์ผู้ยื่น 6. เอกสารแนบ | 7. พิมพ์ใบคำขอ |  |  |
|---------------------|---------------------------------|-------------------------|---------------|-------------------|-------------------|------------------------|----------------|--|--|
| ข้อมูลบุคคลที่สามา  | ข้อมูลบุคคลที่สามารถติดต่อได้ – |                         |               |                   |                   |                        |                |  |  |
|                     | ช <b>ื่อ</b><br>ป               | **<br>ระวิตร แตงอ่อน    |               | ดำแหน่ง           |                   |                        |                |  |  |
|                     | โทรศัพท์                        |                         |               | โทรสาร            |                   |                        |                |  |  |
|                     | โทรศัพท์เคลื่อนที่              |                         |               | อี-เมถ์           |                   |                        |                |  |  |
|                     |                                 |                         | ๋ € เพิ่มข้อ: | มูลผู้ติดต่อ      |                   |                        |                |  |  |
| รายชื่อบุคคลที่สามา | ารถติดต่อได้                    |                         |               |                   |                   |                        |                |  |  |
| ชื่อ                | ดำแหน่ง                         | โทรศัพท์                | โทรสาร        | ទ                 | ทรศัพท์เคลื่อนที่ | อี-เมล์                |                |  |  |
|                     |                                 |                         | ไม่มีข        | ข้อมูล            |                   |                        |                |  |  |
|                     | < ย้อนกลับ ขึ้นดอนต่อไป ≻       |                         |               |                   |                   |                        |                |  |  |

| 1. ตรวจสอบข้อมูล                     | 2. ข้อมูลเกษตรกร / ฟาร์ม | 3. รายชื่อบุคคลที่สามา | รถดิดต่อได้ 4. ข้อม   | มูลพื้นที่ฟาร์ม 5. ความ | มประสงค์ผู้ยื่น | 6. เอกสารแนบ | 7. พิมพ์ใบคำขอ    |  |  |
|--------------------------------------|--------------------------|------------------------|-----------------------|-------------------------|-----------------|--------------|-------------------|--|--|
| <u>ข้อมูลบุคคลที่สามารถติดต่อได้</u> |                          |                        |                       |                         |                 |              |                   |  |  |
|                                      | ชื่อ                     | **                     | ดำแห                  | น่ง                     |                 |              |                   |  |  |
|                                      |                          | M - 4                  |                       |                         |                 |              |                   |  |  |
|                                      | โทร                      | ต้พท์                  | โทรสา                 | 5                       |                 |              |                   |  |  |
|                                      | โทร                      | ศัพท์เคลื่อนที่        | อี-เมต                |                         |                 |              |                   |  |  |
|                                      |                          |                        |                       |                         |                 |              |                   |  |  |
|                                      |                          |                        | ⊕ เพิ่มข้อมูลผู้ติดด่ | 1                       |                 |              |                   |  |  |
|                                      |                          |                        |                       |                         |                 |              |                   |  |  |
| ายชื่อบุคคลที่สาม                    | ารถติดต่อได้             |                        |                       |                         |                 |              |                   |  |  |
| а                                    | ตำแหน่ง                  | โทรศัพท์               | โทรสาร                | โทรศัพท์เคลื่อนที่      | อี-เมล์         |              |                   |  |  |
| ะวิตร แตงอ่อน                        |                          |                        |                       |                         |                 |              | 🗙 ลบข้อมูลผู้ติดด |  |  |
| < ก้อนกล้าเ ขึ้นตอนต่อไป >           |                          |                        |                       |                         |                 |              |                   |  |  |

20. ระบบจะเพิ่มข้อมูลบุคคลที่สามารถติดต่อได้ ที่รายการด้านล่าง

กรณีต้องการ**ลบข้อมูล** รายชื่อบุคคลที่สามารถติดต่อได้ ให้กดปุ่ม **ลบข้อมูลผู้ติดต่อ** ด้านหลังรายการ ดังกล่าว กรณีต้องการ**แก้ไขข้อมูล** รายชื่อบุคคลที่สามารถติดต่อได้ ให้ลบรายการดังกล่าวและเพิ่มข้อมูลใหม่

21. เมื่อทำการเพิ่มข้อมูลบุคคลที่สามารถติดต่อได้ เรียบร้อยแล้ว จากนั้นกดปุ่ม **ขั้นตอนต่อไป** 

#### 22. ระบบไปที่หน้าจอ **สร้างคำขอ (ข้อมูลพื้นที่ฟาร์ม)**

| 1. ตรวจสอบข้อมูล 2. ข้อมูลเกษตรกร / ฟาร์ม 3. รายชื่อบุคคลที่สามารถติดต่อได้ | 4. ข้อมูลพื้นที่ฟาร์ม | 5. ความประสงค์ผู้ยื่น | 6. เอกสารแนบ | 7. พิมพ์ใบศาขอ |
|-----------------------------------------------------------------------------|-----------------------|-----------------------|--------------|----------------|
| ข้อมูลพื้นที่ฟาร์ม / สถานประกอบการ                                          |                       |                       |              |                |
| ชนาดพื้นที่ฟาร์ม :                                                          |                       | -                     |              |                |
| จำนวนบ่อ(เพาะ/เลี้ยง)/กระชั่ง/แพ/แปลง เฉพาะขอบข่ายที่ขอการรับรอง :          |                       | -                     |              |                |
| พื้นที่รวมของบ่อ(เพาะ/เลี้ยง)/กระชั่ง/แพ/แปลง ที่ขอการรับรอง :              |                       | *                     |              |                |
| ประมาณการผลผลิต(ระบุหน่วยต่อปี) :                                           |                       | <b>.</b>              |              |                |
| < ย้อนกลับ                                                                  | ขั้นตอนด่อไป >        |                       |              |                |

- 23. ระบุข้อมูลพื้นที่ฟาร์ม/สถานประกอบการ
  - ขนาดพื้นที่ฟาร์ม
  - จำนวนบ่อ(เพาะ/เลี้ยง) กระชัง/แพ/แปลง เฉพาะขอบข่ายที่ขอการรับรอง
  - พื้นที่รวมของบ่อ(เพาะ/เลี้ยง) กระชัง/แพ/แปลง ที่ขอการรับรอง
  - ประมาณการผลผลิต (ระบุหน่วยต่อปี)
- 24. กดปุ่ม **ขั้นตอนต่อไป**
- 25. ระบบไปที่หน้าจอ **สร้างคำขอ (ความประสงค์ผู้ยื่น)**

| 1. ตรวจสอบข้อมูล 2. ข้อมูลเกษตรกร / ฟาร์ม 3. รายชื่อบุคคลที่สามารถติดต่อได้ 4. ข้อมูลพื้นที่ | <mark>ฟาร์ม 5. ความประสงค์ผู้ยืน</mark> 6. เอกสารแนบ 7. พิมพ์ใบคำขอ                         |
|----------------------------------------------------------------------------------------------|---------------------------------------------------------------------------------------------|
| ความประสงค์ผู้ยื่น                                                                           |                                                                                             |
| ในการขอการขอรับการรับรองครั้งนี้ ข้าพเจ้ามีความประสงค์ขอให้ตรวจประเมินเป็นภาษา :             | 🗌 ไทย 📄 อังกฤษ                                                                              |
| ความประสงค์ในการขอใบรับรอง :                                                                 | 🖲 มารับด้วยดนเอง 🔘 จัดส่งทางไปรษณีย์                                                        |
| การให้เผยแพร่ข้อมูล :                                                                        | <ul> <li>"ไม่ยินดีให้เผยแพร่ข้อมูล</li> <li>ยินดีให้เผยแพร่ข้อมูลเพิ่มเติมดังนี้</li> </ul> |
| < ย้อนกลับ ขั้นตอนต่อไป >                                                                    |                                                                                             |

- 26. ระบุข้อมูลความประสงค์ผู้ยื่น
  - ระบุความประสงค์ในการขอรับการรับรองครั้งนี้ ขอให้ตรวจประเมินเป็นภาษา ภาษาไทย หรือ อังกฤษ
  - ความประสงค์ในการขอใบรับรอง มารับด้วนตนเอง หรือ จัดส่งทางไปรษณีย์
  - การให้เผยแพร่ข้อมูล กรณียินดีให้เผยแพร่ข้อมูลเพิ่มเติม สามารถระบุข้อมูลที่ต้องการให้เผยแพร่ได้
     (ชื่อฟาร์ม และรายละเอียดที่ตั้งฟาร์ม เบอร์โทรศัพท์/โทรสาร ที่อยู่ที่สามารถติดต่อได้ ข้อมูลอื่นๆ)
- 27. กดปุ่ม **ขั้นตอนต่อไป**

28. ระบบจะไปที่หน้าจอ **สร้างคำขอ (เอกสารแนบ)** 

| 1. ดรวจสอบข้อมูล 2. ข้อมูลเกษตรกร / ฟาร์ม 3. รายชื่อบุคคลที่สามารถติดต่อได้ 4. ข้อมูลพื้นที่ฟาร์ม 5. ความประสงค์ผู้ยืน 6. เอกสารแบบ 7. พิมพ์ใบคำขอ |
|----------------------------------------------------------------------------------------------------|
| เอกสารแนบ                                                                                                    |
| เอกสารที่ต้องแนบ**                                                                                                    |
| 🔲 สำเนาบัตรประชาชน                                                                                                    |
| 🗌 แผนตังฟาร์ม                                                                                                    |
| 🔲 สำเนาเอกสารทะเบียนฟาร์ม                                                                                                    |
| 📄 แผนที่แสดงที่ตั้งฟาร์ม                                                                                                    |
| F-AU-04 ใบรายการตรวจสอบเอกสารประกอบผ่าขอ                                                                                                    |
| F-AU-01 หน้าลายเช่นต์                                                                                                    |
| เอกสารประกอบ (ถ้ามี)                                                                                                    |
| 🔲 สำเนาหนังสือรับรองการจดทะเบียนนิติบุคคล                                                                                                    |
| 🗌 หนังสือมอบอำนาจ                                                                                                    |
| 🔲 สำเนาใบรับรองมาตรฐานฟาร์มฯ ฉบับเดิม (ถ้ามี)                                                                                                    |
| 🔲 คู่มือฟาร์มเลี้ยง                                                                                                    |
| 🔲 แบบฟอร์ม F-AD-49                                                                                                    |
| อัพโหลดเอกสาร                                                                                                    |
| เอกสารแนบในใบคำขอ - เลือกไฟล์ ไม่ได้เลือกไฟล์ใด                                                                                                    |
|                                                                                                    |
| due v                                                                                                    |
| เอกสารที่อัพไหลดแล้ว                                                                                                    |
| เอกสารแนบ                                                                                                    |
| ไม่มีข้อมูล                                                                                                    |
| < ย้อนกลับ ขึ้นตอนต่อไป >                                                                                                    |

29. คลิกหน้ารายการเอกสารที่ต้องแนบ \*\*

#### เอกสารที่ต้องแนบ\*\*

- 🗹 สำเนาบัตรประชาชน
- 🖉 แผนผังฟาร์ม
- 🕑 สำเนาเอกสารทะเบียนฟาร์ม
- 🕑 แผนที่แสดงที่ตั้งฟาร์ม
- F-AU-04 ใบรายการตรวจสอบเอกสารประกอบคำขอ
- 🗹 F-AU-01 หน้าลายเซ็นต์

#### คู่มือการใช้งานโปรแกรมระบบการรับรองมาตรฐานฟาร์มเพาะเลี้ยงสัตว์น้ำ สำหรับเกษตรกรและผู้ประกอบการ

กรณีไม่เลือกรายการเอกสารที่ต้องแนบให้ครบ เมื่อกดปุ่ม **ขั้นตอนต่อไป** ระบบจะไม่ยอมให้ทำรายการใน ขั้นตอนต่อไป และแสดงข้อความแจ้งเตือน "กรุณาตรวจสอบเอกสารที่ต้องแนบให้ครบถ้วน"

- 30. อัพโหลดเอกสาร สำหรับแนบใบคำขอ
  - กดปุ่ม เลือกไฟล์ เพื่ออัพโหลดเอกสาร
- 31. เมื่อแนบเอกสารเรียบร้อย กดปุ่ม **ขั้นตอนต่อไป**

### 32. ระบบไปที่หน้าจอ **พิมพ์ใบคำขอ**

|                                                                                                    | 1. ดราจสอบข่อมูล 2. ข่อ                                                                                         | พูลเกษตรกร / ฟาร์ม          | 3. รายชื่อบุคคลที่สามารถติดต่อไร | i 4. ข้อมูลพื้นที่ฟาร์ม 5. ดวามประสงค์ผู้อื่น 6. เอกสารแนบ <mark>7. พิมพ์ใบสารอ</mark>                  |
|----------------------------------------------------------------------------------------------------|----------------------------------------------------------------------------------------------------|-----------------------------|----------------------------------|----------------------------------------------------------------------------------------------------|
| Analysing and a second and a second and a se                                                                                                    | ไมพ์ใบค่าขอ                                                                                                    |                             |                                  |                                                                                                    |
| <form>Networkspressions and a second second secon</form>                                                                                                    | ดำขอรับการรับรอง                                                                                                | (การรับรองแบบ               | ແດ້ຍວ) ຮະນນກາรผลิตและ            | ผลิตผลสัตว์น้ำดาบบาตรฐานฟาร์มเพาะเลี้ยงสัตว์น้ำ GAP/CoC                                                 |
| <form>Notation is notation is notation is notation is notation is notation is notation is notation is notation is notation is notation is notation is notation is notation is notation is notation is notation is notation is not not not not not not not not not not</form>                                                                                                    | และระบบมาตรฐานเ                                                                                                 | กษตรอินทรีย์                |                                  |                                                                                                    |
| <form>imageimageimageimageimageGalanticSoutherSoutherSoutherGalanticSoutherSoutherSoutherGalanticSouther<!--</td--><td>รหัสใบคำขอ</td><td></td><td></td><td></td></form>                                                                                                    | รหัสใบคำขอ                                                                                                    |                             |                                  |                                                                                                    |
| <form>indemineindemine<t< td=""><td>ประเภท ฟาร์มเพาะพัน</td><td>ธุ์และอนุบาล</td><td>ประเภทคำขอ</td><td>อินขอดรั้งแรก</td></t<></form>                                                                                                    | ประเภท ฟาร์มเพาะพัน                                                                                             | ธุ์และอนุบาล                | ประเภทคำขอ                       | อินขอดรั้งแรก                                                                                           |
| <form>familywandeminsecondfamilywandeminwandemin<tr< td=""><td>ชื่อผู้ขอรับการรับรอง (ผู้ปร</td><td>ະຄອນຄາ<b>ຣ)</b> ປຣະຈິ</td><td>ดร แดงอ่อน</td><td>โหรศัพท์มือกือ</td></tr<></form>                                                                                                    | ชื่อผู้ขอรับการรับรอง (ผู้ปร                                                                                    | ະຄອນຄາ <b>ຣ)</b> ປຣະຈິ      | ดร แดงอ่อน                       | โหรศัพท์มือกือ                                                                                          |
| <form>dafavarialvarialviaovarialovarialviavia<!--</td--><td>ขื่อฟาร์ม(ถ้ามี)</td><td>ฟาร์มเลี้ยงปลา</td><td>เลขทำเบียนฟาร์ม</td><td>1038000009</td></form>                                                                                                    | ขื่อฟาร์ม(ถ้ามี)                                                                                                | ฟาร์มเลี้ยงปลา              | เลขทำเบียนฟาร์ม                  | 1038000009                                                                                              |
| <form><pre>indication in the second second</pre></form>                                                                                                    | ที่ดั่งฟาร์ม                                                                                                    | เฉษที                       |                                  | สอบ                                                                                                    |
| <pre>intro intro i</pre>                                                                                                    |                                                                                                    | หมู่                        |                                  | ถมม                                                                                                    |
| <pre>index is in the interval in the interval is interval in the interval is interval interval interval interval is interval interval inte</pre>                                                                                                    |                                                                                                    | ต่าบล/แขวง                  |                                  | อำเภอ/เขต                                                                                               |
| <pre>interimental interimental interimental</pre>                                                                                                    |                                                                                                    | จังหวัด                     |                                  | รหัสไปรษณีย์<br>-                                                                                       |
| and under solutional solution of the local solution of the local s                                                                                                    | A8.1.1.9.5                                                                                                    | <b>โทรศพท</b>               |                                  | โพรสาร                                                                                                  |
| <pre>set output for the set of the set output for the set output for t</pre>                                                                                                    | หมายเหตุ : ทดงพารมในขอ<br>4. ถึงแก่ถือออ่าได้สะดาด                                                              | 3 เป็นสถานหลาพระ            | ประบุในใบรับรอง(เฉพาะขอบเขตพ     | นแควยในพรรมหมอการรมรองเหานน)                                                                            |
| ine is in the important of the important of the importan                                                                                                    | 4. กอยู่หมดผล เมอง ภา                                                                                           | เอาที่                      | กระบุคามสาข 🕒 เป็นสายค่องกับพื้น | 1421 PT                                                                                                 |
| <pre> instruction instruction</pre>                                                                                                    |                                                                                                    | หม่                         |                                  | อมน                                                                                                    |
| initial       initial         initial       initial                                                                                                    |                                                                                                    | ต่าบถ/แขวง                  |                                  | อ้าเกอ/เขต                                                                                              |
| infini infinite infinite<br>secondation control and a finite infinite<br>infinite infinite<br>infinite<br>infinit |                                                                                                    | จังหวัด                     |                                  | รหัสไปรษณีย์                                                                                            |
| 3. specific municipality control source of specific municipality of specific municipality of                                                                                                    |                                                                                                    | โทรศัพท์                    |                                  | โพรสาร                                                                                                  |
| india in the intervention of the intervention of the intervention                                                                                                    | 5. บุคคลที่สามารถติดต่อได่                                                                                      | ั(ดวรเป็นด้วแทนหรือ         | บุคคลที่เข้าใจรับบฟาร์ม/องค์กร)  |                                                                                                    |
| indimi introvenential intervenential intervenentintervenential intervenential intervenential intervenential int                                                                                                    |                                                                                                    | ชื่อ                        | ประวัตร แต่งอ่อน                 | ต่านหน่ง                                                                                                |
| twinning         5. aud           4. sections                                                                                                    |                                                                                                    | โมรศัพท์                    |                                  | โพรสาร                                                                                                  |
| 6. seutomismus           6. seutomismus           6. seutomismus           6. de musicipalitation and musicipalitation future           6. de musicipalitation and musicipalitation future           6. de musicipalitation and musicipalitation future           6. de musicipalitation and musicipalitation future           6. de musicipalitation and musicipalitation and musicipalitation future           7. musicipalitation and musicipalitation and musicipalitation future           9. future musicipalitation and musicipalitation future future future future future           9. future musicipalitation future           9. future musicipalitation future           9. future musicipalitation future           9. future musicipalitation future future future future future           9. future future           9. future      9                                                                                                    |                                                                                                    | โทรศัพท์เคลื่อนที่          |                                  | อี-เมต์                                                                                                 |
| <ul> <li>1.1 suurisideeeeeeeeeeeeeeeeeeeeeeeeeeeeeeeeeee</li></ul>                                                                                                    | <ol> <li>ชอบข่ายที่ชอการรับรอง</li> </ol>                                                                       |                             |                                  |                                                                                                    |
| - GAP mathem 5.1 showemmuturement means make sin i 5.2 showemmuturement means make sin i 5.2 showemmuturement means make sin i i i i i i i i i i i i i i i i i i                                                                                                    | <b>6.1</b> ระบบกา                                                                                               | รผลิตและผลิดผลสัตว          | ก์น้ำตามมาตรฐานฟาร์มเพาะเลี้ยงส่ | ัตว์น้ำ                                                                                                 |
| <ul> <li>6.2 ประเทศสายประกอบการแระสมัตต์ที่<br/><ul> <li>ประเทศสายประกอบการแร่งสมัตต์ที่</li> <li>ประเทศสายประกอบการแร่งสมัตต์ที่</li> <li>ประเทศสายประกอบการแร่งสมัตต์ที่</li> <li>ประเทศสายประกอบการและสมัตต์ที่</li> <li>ประเทศสายประกอบการและสมัตต์ที่</li> <li>ประเทศสายประกอบการและสมัตต์ที่</li> <li>ประเทศสายประกอบการและสมัตต์ที่</li> <li>ประเทศสายประกอบการและสมัตต์ที่</li> <li>ประเทศสายประกอบการและสมัตต์ที่</li> <li>ประเทศสายประกอบการและสมัตต์ที่</li> <li>ประเทศสายประกอบการและสมัตต์ที่</li> <li>ประเทศสายประเทศสายประกอบการและสมัตต์ที่</li> <li>ประเทศสายประกอบการและสมัตต์ที่</li> <li>ประเทศสายประกอบการและสมัตต์ที่</li> <li>ประเทศสายประกอบการและสมัตต์ที่</li> <li>ประเทศสายประกอบการและสมัตต์ที่</li> <li>ประเทศสายประกอบการและสมัตต์ที่</li> <li>ประเทศสายประกอบการและสมัตต์ที่</li> <li>ประเทศสายประกอบการและสมายสมายสมายและสมัตต์ที่สายการและสมายสมายสมายสมายและสมัตต์ที่สายการและสมายสมายสมายสมายสมายสมายสมายสมายสมายสมาย</li></ul></li></ul>                                                                                                    |                                                                                                    | - GAP กรมประมง              |                                  |                                                                                                    |
|                                                                                                    | 6.2 ประเภท                                                                                                    | สถานประกอบการและ            | ะชนิดสัตว์น้ำ                    |                                                                                                    |
| - แปลล์หมับแล้า เปลามัล     - เปลล์หมับแล้า เปลามัล     - เปลล์หมับแล้า เปลามัล     - เปลล์หมับแล้ว เปลามัล     - เปลล์หมับแล้ว เปลามัล     - เปลล์หมับแล้ว เปลามัล     - เปลล์หมับแล้ว เปลามันส่ง     - เปลามันส่ง     - เปลามีประกาม     - เปลามีประกาม     - เปลา     - เปลา     - เปลามีประกาม     - เปลา     - เปลา     - เปลา     - เปลา     - เป                                                                                                    |                                                                                                    | - ประเภทการประก             | อบการ : ฟาร์มเพาะพันธุ์และอนุบา  | a                                                                                                    |
|                                                                                                    |                                                                                                    | - ชนิดสัตว์น้ำหลัก :        | : ปลานิล                         |                                                                                                    |
| 2. ขณาสไขที่ทระหะ           1) จำนานข่อ(เทาะใต้ขะ)/การซึ่ง/เทา/แปดง เอการขอมร่ายที่ขอการรับกลง         2) ที่แก้รวยของม่อ (เทาะ/เมื่อง//การซึ่ง/เทา/แปดง สันอรับการรับกลง           2) ที่แก้รวยของม่อ (เทาะ/เมื่อง//การซึ่ง/เทา/แปดงรับของมันที่ขอการรับกลง         3) ประมาณการของของ(เกาะ/เมื่อง//การซึ่ง/เทา/แปดงรับของมันที่งานใบการรับกลง           3) ประมาณการของของ(เกาะ/เมื่อง//การซึ่ง/เทา/แปดงรับของมันที่งานใบการรับของประเมณิปปนกายการของท่านั้น         1 เกาะของที่การรับกลงงารรับการการที่มากปนกรระบรที่มากปนกรระบรที่มากปนกรระบรที่มากปนกรระบรที่มากปนกรระบรที่มากปนกรระบรที่มากปนกรระบรที่มากปนกรระบรที่มากประเภทสามารถางที่มากปนการรับการรับการร้ายสงรายแนกแปกสามที่มายในกรระบรที่มากแปกการรับการกับสองผู้ให้ในการกับสองผู้ให้บายกายแกกที่กายในกรระบรที่มากปกกรระบรที่มากปนกรระบบในกรระบบในกรระบรที่มากสามารถึงเสมานกระบบที่มายให้สามายกับการกับสองสามที่มายการกายและการที่มาก สำนานการการที่มางสามารกรระบรที่มากสามารถึงการการที่มากสามารถางที่มากสามารถางที่มากสามารถางที่มากสามารถางที่มายในที่มายการกายกรร้างสามานกรระบรที่มากรร้างสามารถางที่มากรระบรที่มากร้างสามารกรระบบการที่มากที่มากสามารถางที่มากสามารถางที่มากที่มากสามารถางที่มากที่ไป           1) เก่าผู้ให้สามารกรรรรมานกรรบบไปกรรับสองสู่ให้ในการร์บรลงผู้ให้ในการร์บรลงผู้การที่ไปการกรรมางสามากที่มากสามารถึงสามารถึงสามารถึงสามารถึงสามารถึงสามารถึงสามารถึงสามารถึงสามารถึงสามารถึงสามารถึงสามารถึงสามารถึงสามารถึงสามารถึงสามารถึงสามารถึงสามารกร์สามารถึงสามารถึงสามารถึงสามารถึงสามารถึงสามารถึงสามารถึงสามารถึงสามารถึงสามารถึงสามารถึงสามารถึงสามารถึงสามารถึงสามารถึงสามารถึงสามารถึงสามารถึงสามารถึงสามารถึงสามารถึงสามารถึงสามารถึงสามารถึงสามารถึงสามารถึงสามารถึงสามารถึงสามารถึงสามารถึงสามารถึงสามารถึงสามารถึงสามารถึงสามารถึงสามารถึงสามารถึงส<br>เหมสามารถึงในการกรรมางสามารถึงสามารถึงสามารถึงสามารถึงสามารถึงสามารถึงสามารถึงสามารถึงสามารถึงสามารถึงสามารถึงสามารถึงสามารถึงสามารถึงสามารถึงสามารถึงสามารถึงสามารถึงสามารถึงสามารถึงสามารถึงสามารถึงสามารถึงสามารถึงสามารถึงสามารถางสามา                                                                                                    |                                                                                                    | - ชนิดสัตว์น้ำรอง :         | 2                                |                                                                                                    |
| 1) รับบางมัล(เพาะ/เลี้ยง)/กระวัง/แห/แปลง เลงกะลอมร่ายที่จอการวับรอง 2) ทั้งที่ร่ามของมัล (เพาะ/เลี้ยง)/กระวัง/แห/แปลง ที่จอรับการวับรอง 3) ประมาณการของข้อ (เราะ แปมของระวับรองเราะที่หมีกายใบท่าวันเลนม่อ 7 และ 7(2) ที่สอรับการวับรองเท่านั้น 8. ในการของรายรับกรงระรับรองระวับรองเราะที่หมีกายใบท่าวันเลนม่อ 7 และ 7(2) ที่สอรับการวับรองเท่านั้น 8. ในการของรายรับกรงระรับรองระวับรองเราะที่หมีกายใบท่าวันเลนม่อ 7 และ 7(2) ที่สอรับการวับรองเท่านั้น 8. ในการของรายรับกรงรับสอรระจับรางประสงค์สอร์ สำหะรับ 1) ระปฏิมัติสามหนึดการที่และส่วนใหล่าะ ๆ ที่กามประสงกำานเขณะ/หรือเกโซเซนันสนันในกายภายแก่) 3) กินและให้เป็นประกรรรรรมะบานที่สมหร้อนที่สางรายมะหมในกระดันการและสะ/หรือเกโซเซนันสนันนายภายแก่) 3) กินและให้เป็นประกรรรรรมะบานที่สมหร้อนที่สางรรมนายานในกระดันที่สอร์กันสนันกายภายแก่) 3) กินและให้เป็นประกรรรรมของและสร้อมร้องการของระบบงานในระดับการและสะ/หรือเกโซเซนันสนันในกายภายแก่) 3) กินและให้เป็นประกรรรมของการที่สอร์การกรรมของงานในระดับสางสนันสนันสนันสนันในการที่มาดงงารมายางสนันสนันที่สองการข้องระบบงานที่สองการที่สองสนันสนันสนันสนันสนันสนันสนันสนันสนันสนั                                                                                                    | 7. ขนาดพื้นที่ฟาร์ม                                                                                             |                             |                                  |                                                                                                    |
| <ul> <li>2) ที่เหร็วของเง่อ (เทะ/.เมือง)/กระริง/เพ/.เปลง ที่ขอรับการรับรอง</li> <li>3) ประมาณการของรับ สะระบับรองระบับรองระบับรองอาทาทั้นที่กำนใบท่ารับของบัน 2) ที่สอรับการรับรองเง่านั้น</li> <li>8. ใบการของการขอรับการรับรองระบับรองระบับรองอาทาทั้นที่กำนใบท่ารับของบัน 2) ที่สอรับการรับรองเง่านั้น</li> <li>8. ใบการของการบับรองระบับรองระบับรองของรับสองของรานประเมินเป็นภามา</li></ul>                                                                                                    | 1) จำนวนบ่อ                                                                                                    | (เพาะ/เลี้ยง)/กระชัง        | ง/แพ/แปดง เฉพาะขอบข่ายที่ขอก     | ารรับรอง                                                                                                |
| <ul> <li>3) ประเทณการขณะส่อง (ระบุ เหม่ายต่อมี)<br/>พนายหนุ : การรับรองจะรับรองจะรับรองจะรับรองจะรับร้านอางารรับที่เกิบขโบท่ารับสนามัอ 7 และ 7(2) รับสรับการรับรองเท่านั้น</li> <li>8. ในการขอรับการรับรองสร้อง สี รักษุรรับส่อง บะประยังที่มีการบบระเมิมเป็นการกา</li></ul>                                                                                                    | 2) พื้นที่รวม:                                                                                                  | ของบ่อ (เพาะ/เลี้ยง)        | /กระชัง/แพ/แปลง ที่ขอรับการรับ   | 584                                                                                                    |
| มนายแห : การที่มางสะขามของขามกรองขามารที่มกักขโบทรีมัดมนัตว์ 2 แอะ 7(2) ที่สอรับการบับองหรักมัน<br>8. ในการของการขอรับการบับองสร์จีดี สำหะเร้าย์อางมุประสงค์มีผลับรางประเมิมเป็นการกา<br>9. ในการขอรับการกับองสร์จีดี สำหะเร้า<br>1) จะปฏิมัติสามารที่สอรับการโอยาร์อางมีหรือหรือกร้องระบบงานในกรดับสามารสังเกลการณ์สรระประเมินของคณะผู้คราะประเมินของกระประขง<br>2) ปิมเอยาไปกับท่ายการกระบบงานหรือหรือหรือกรองระบบงานในกรดับสามารสังเกลิมารถึงเกลาการณ์การกับสรระประเมิมเป็นสองคณะผู้คราะประเมินของกระประขง<br>2) ปิมเอยาไปกับท่ายการกระบบงานหรือหรือหร้ายกระบบในกรดับสามารสังเกลิมาร์สังเกลารณ์การกับสรระประเมินของคณะผู้คราะประเมินของกระประขง<br>2) ปิมเอยาไปกับท่ายการกระบบงานหรือหร้ายกระบบในกรดับสามารสังเกลิมาร์สังเกลารกับสรระประเมินของคณะผู้คราะประเมินของกระประขง<br>3) ปิมเอยาไปกับคณารที่สองประกอบการ และสานอะสานอะสานอะจานอะจานในกรดับส่าวที่มีสามารกรรบรองผู้ให้รับการรับรองผู้ถูก ทั่งไข้/เทิดกอบ/มอเลือกรรโบสง<br>6 เป็นประโยชที่ไปการกระบรรบงาน<br>10. เพื่อประโยชที่ไปการของกระบบ<br>5 เป็นส่วนให้เหตุกระวัญญาที่ 9 (3)<br>5 เป็นส์ให้แบบแห่ญรายและสองกระท่าง ] เพื่อประกอบการต้องสามารี<br>5 เป็นส่วนตรายและเองก์ที่ดำกัน § ที่อยู่สึงการติดต่อไปนี้<br>5 ส่วนกรองกรรบงาน<br>11. เพรือมศราสมให้เห็นแหร่ญรายนองสามารรบงาราบ<br>11. หรือมศราสมให้เห็นแหร่ญรายและสองกระห่าง ] เพื่อประกอบการที่จารณาของส่งอไปนี้<br>5 ส่วนการสารที่สี่หาร์น<br>5 เห็นหรือการที่มี<br>5 เห็นเร็มสารที่มี<br>5 เห็นหรือการที่มี<br>5 เห็นที่เห็นแหน่ญรายนะสองสารที่หารายางานทางกรรรณาสงสอไปนี้<br>5 เห็นหรือการที่<br>5 เห็นหรือการ์นี้<br>5 เห็นเร็มสารที่<br>5 เห็นหรือการที่ไป<br>5 เห็นหรือการที่ไปเร็มสารที่ 5 เห็นการกรรรณาของกรรบบ                                                                                                    | 3) ประมาณ                                                                                                    | าารผลผลิต (ระบุ หน่า        | วยต่อปี)                         |                                                                                                    |
| <ul> <li>8. บการขณารขณารราบรองสร้อย ราพงามมารปมของสมของพราบระบบแปบกาม</li></ul>                                                                                                    | หมายเหตุ : ค                                                                                                    | าารรับรองจะรับรองจะ         | ะรับรองเฉพาะพันที่กายในฟาร์มดา   | มข้อ 7 และ 7(2) พิขอรับการรับรองเท่าหัน                                                                 |
| <ol> <li>บการของการบรองสังหาราง</li> <li>บารของการบรองสังหาราง</li> <li>บารของการบรองสร้ายสามหรือการบร้ายสามหรือการบร้ายสามบริเวลงรายสามบริเวลงรายสามบริเวลงรายสามหรือการบร้ายสามหรือสามหรือสาม</li></ol>                                                                                                    | 8. ในการขอการขอรบการร                                                                                           | บรองครงน ขาพเจาม            | ความประสงคขอไหตรวจประเมนเ        | ปนภาษา 🔲 ไหย 🔲 อังกฤษ                                                                                   |
| <ul> <li>1) ขัญของสามหางการครามขางกร้ามหางการของของการของสามพัฒนาการของสามพัฒนาการของสามพัฒนาการของการของการข<br/>10. เพื่อประโยชาที่มีการของการของการของการของการของการของการของการของการของการของการของการของการของการของการของการของการของการของการของการของการของการของการของการของการของการของการของการของการของการของการของการของการของการของการของการของการของก<br/>10. เพื่อประโยชาที่มีหางการของการของการ<br/>11. เรื่อมารถารของการของการของการของการของการของการของการของการของการของการของการของการของการของการของการของการของการของการของการของการของการของการของการของการของการของการของการของการของการของการของการของการของการของการของการของการของการของการของการของการของการของการของการของการของการของการขอ<br/>การข<br/>- สายของการของการของการของการของการของการของการของการของการของการของการของการของการของการของการของการของการของการของการของการของการของการของการของการของการของการของการของกาขางการของการของการของการของการของการของการของการของการของกาข</li></ul>                                                                                                    | 9. ในการขอรบการรบรองค                                                                                           | รงน ขาพเจา                  |                                  |                                                                                                    |
| <ul> <li>ดู้ถามประกอบการของขักพร้าได้</li> <li>3) ดิบบอนไปการสมรรมแบบพร้าขึ้อผู้ประกอบการ และส่านต่ สาเกอ จังหวัดที่ดังคำรับของผู้ได้รับการรับของผู้ถูก พักไข้/เพ็กกอน/มกเด็กการรับของ ไม่แก่</li> <li>เกิดประโยชน์ในการสูงก็ร ขักพร้า</li> <li>นอยให้เงียยนพร้าข้อมูลเพ็นเดียงากข้อ 9 (3)</li> <li>สินส์ให้เงยนพร้าข้อมูลเพ็นเดียงากข้อ 9 (3)</li> <li>สินส์ให้เงยนพร้าข้อมูลเพ็นเดียงากข้อ 9 (3)</li> <li>สินส์ให้เงยนพร้าข้อมูลเพ็นเดียงากข้อ 9 (3)</li> <li>สินส์ให้เงยนพร้าข้อมูลเพ็นเดียงากข้อ 9 (3)</li> <li>ข้องรักษ และรายละเอียงที่สินทรรับของไปการ</li> <li>ข้องรักษ และรายละเอียงที่สินทรร้อมข้อเลีย</li> <li>ข้องรักษ และรายละเอียงที่สินทรรรระจะสินส์เลีย</li> <li>ข้องรักษ และรายละเอียงที่สินทรรรรระจะสินส์เลีย</li> <li>หัวไข้/เพ็กกอม/แกและกรรรระจะสินส์เลีย</li> <li>หัวไข้/เพ็กกอม/แกและกรรรรรรณฑรรรณ</li> <li>เมษณ์สินร้ารัน</li> <li>สนมานอาประสายนี้</li> <li>เมษณ์สินร์รัน</li> <li>เมษณ์สินร์รัน</li> <li>เมษณ์สินร์รัน</li> <li>สินสามหรรม</li> <li>เห็นระคอบการสินสานทรง</li> <li>เห็นระคอบการสินสานทรง</li> <li>เสียรระสายสินสานทรง</li> <li>เสียรรรรรรรรรรรรรรรรรรรรรรรรรรรรรรรรรรรร</li></ul>                                                                                                    | <ol> <li>1) 4:040046</li> <li>2) 4:040046</li> </ol>                                                            | ันน่วยรับรองระอบงา          | อนาชดาง ๆ หกรมบระมงกาหนดแล       | ะะ/หรอนการเพิ่มเตม เนกายภาพหนา<br>แสวกอ อำเนินการดั้นกอการกโคราม ประเมินของอกเหมือรามประเมินของกระประเม |
| <ul> <li>3) ยืมของไท่เหม่าระงะของหรือผู้ประกอบการ ของร่านอ ร่างก่อ จึงหรือที่ดีทำรับของผู้ใต้รับการรับของผู้ถูก ทักไป/เท็กออu/สถติกการรับของ ให้แก่<br/>การกรณายามราย</li> <li>10. เกิ่อประโยชท์ใหมารสุดก็ร ข้าทเจ้า</li> <li>ขึ้นส่ไปด้งยองหร้อมูลเห็นเดียงร่ายข้อ 9 (3)</li> <li>ยินส์ให้ด้งยองหร้อมูลเห็นเดียงร่ายข้อ 9 (3)</li> <li>ขึ้นส์ให้ด้งยองหร้อมูลเห็นเดียงร่ายข้อ 9 (3)</li> <li>ขึ้นส์ให้ด้งยองหร้อมูลเห็นเดียงร่ายข้อ 9 (3)</li> <li>ขึ้นส์ให้ด้งยองหร้อมูลเห็นเดียงร่ายข้อ 9 (3)</li> <li>ขึ้นส์ให้ด้งยองหร้องที่ดีจำรับ ขึ้นอยู่ด้านการต้องอได้</li> <li>ของรับหร้อหร้ายหลาร 1 ขึ้นก่อข้อรางออกการที่จารเล่าอยู่ด้อได้</li> <li>ของรับหร้อหร้ายหลาร 1 ขึ้นก่อข้อรางออกการที่จารเล่าอยู่ด้านไป</li> <li>ทักไป/เท็กออ/มาเมืองร้องกับ ๆ เพื่อประกอบการที่จารเล่าอยู่ด้านไป</li> <li>ทักไป/เท็กออ/มาเมืองร้องกับ</li> <li>ขึ้นหมายแต่กฐามนองสาดทรารท่าง ๆ เพื่อประกอบการที่จารเล่าอยู่ด้านไป</li> <li>ทักไป/เท็กอม/มาเมืองร้องกับ</li> <li>ขณามือราประมายน</li> <li>ขณามือราประมายน</li> <li>ขณามือราประมายน</li> <li>สนที่จากรับ</li> <li>สนทรายนับการโนง</li> <li>สามาายกระบงสอบเอกตราประกอบการที่จาดสามารถอง</li> <li>สามาายกร้างรับ</li> <li>สามานอาประมายน</li> <li>สามาายกร้อมต์</li> </ul>                                                                                                    | สถานประกอ                                                                                                    | นการของข้าพเจ้าใด้          |                                  |                                                                                                    |
| <ol> <li>เพื่อประโยชมใบการสุรกิจ รัทพร์า         <ul> <li>แปกเสิโห้เคยแพร้อ้อมูลเพ็บเดียงากข้อ 9 (3)</li> <li>ยับเสิโห้เคยแพร้อ้อมูลเพ็บเดียงากข้อ 9 (3)</li> <li>ยับเสิโห้เคยแพร้อ้อมูลเพ็บเดียงากข้อ 9 (3)</li> <li>ขับเสิโห้เคยแพร้อ้อมูลเพ็บเดียงากข้อ 9 (3)</li> <li>ขับเสิโห้เคยแพร้ออมูลเพ็บเดียงากข้อ 9 (3)</li> <li>ขับเสิโห้เคยแพร้ออมูลเพ็บเดียงากข้อ 9 (3)</li> <li>ขับเสิโห้เคยแพร้ออมูลเพ็บเดียงากข้อ 9 (3)</li> <li>ขับเสิโห้เคยแพร้อมูลเพ็บเดียงากข้อ 9 (3)</li> <li>ของกับรถิ่งหน้าใหล่าว (1000)</li> <li>ของกับรถิ่งหน้าหลาง (1000)</li> <li>ห้อประกอบการสิงรถลางการบบ</li> </ul> </li> <li>11. พร้อมต่าวของกับรถิ่งหน้าหลาง (1000)</li> <li>ห้อประกอบการสิงรถลางสองไปนี้</li> <li>ห้อบหนายแต่กฎาแนะเลอกสารห่าง (1000)</li> <li>ห้อประกอบการสิงรถลางสองไปนี้</li> <li>ห้อบหนายสารหระนับแหล่ารัน</li> <li>แอนสังสร้ารัน</li> <li>หนาบอกสารหระนับแก่สารหรัน</li> <li>หนาบอกสารหรับสอบแอกสารหรัน</li> <li>หนาจากสารหระนับแหล่ารัน</li> <li>สาสารหมอบ</li> <li>โสสารแอน</li> </ol>                                                                                                    | 3) ຍື່ນຍອນໃນ<br>ສາຮາຮດເສນນ                                                                                      | ใกรมประมงเผยแพร่ขึ่<br>เราบ | วื่อผู้ประกอบการ และต่าบล อำเภอ  | จังหวัดที่ตั้งฟาร์มของผู้ใต้รับการรับรองผู้ถูก พักใช้/เพิกกอน/ยกเล็กการรับรอง ให้แก่                    |
| <ul> <li>ใปขับสิโห้ยอยเพราร์มีอยูเอที่หน่อมราการโอ 9 (3)</li> <li>ขับสิโห้ยอยเพราร์มอยูเอที่หอยังครับ</li> <li>ข้อสาที่มี และกายละเอียงที่ยังกำรับ</li> <li>ข้อมุเอรี่ย ๆ</li> <li>พักไข้/เท็กถอม/มาเมืองอย่าง ๆ เพื่อประกอบการกับรณะสังอันไป นี้</li> <li>สำหารไข้เหมามและกอกรางก่าง ๆ เพื่อประกอบการกับรณะสังอันไป นี้</li> <li>สำหารไข้เหมามและกายระบับอาทารีน</li> <li>แอนเจียงที่รับ</li> <li>สำหารใน</li> <li>สำหารไข</li> <li>สามานิยาประชาชม</li> <li>สามานิยาประชาชม</li> <li>สามรีออุป</li> </ul>                                                                                                    | 10. เพื่อประโยชน์ในทางธุร                                                                                       | กิจ ข้าพเจ้า                |                                  |                                                                                                    |
| <ul> <li>ถ้าเส้าให้เผยแหร่าวัฒนูเหร็มเดิมด์ครี่</li> <li>ร้อง่าวัน และรายละเมืองที่ใช้ท่าวัน ขึ่งมูลอื่น ๆ</li> <li>หักให้/เหรืองม/เหมด์การรับรอง ในในก่สาธารณายางคราย</li> <li>หักให้/เหรืองม/แตและกลารสะท ๆ เพื่อประกอบการพิจารณาสังผลไปนี้</li> <li>คำแนานโดรารขน</li> <li>แหนดังสารวัน</li> <li>คำแนานโดรารหนมัยแต่รวัน</li> <li>สามนานอกรารหนมัยแต่รวัน</li> <li>หรืองสังห์ได้เหรืองรับสื่อมแอกสารประกอบการพิจารณาสังผลไปนี้</li> <li>คำแนานอกรารหนมัยแต่รวัน</li> <li>สามนานอกรารหนมัยแต่รวัน</li> <li>คร.40-01 แก่รายหนมัยแต่รวมระกอมแล้งหวอ</li> <li>กร.40-01 แก่รายแข้งหรั</li> </ul>                                                                                                    | 🦷 ไม่ยินดีไ                                                                                                    | ห้เผยแพร่ข้อมูลเพิ่มเ       | ติมจากข้อ 9 (3)                  |                                                                                                    |
| <ul> <li>ร้องท่าน และขอละเอ็จด์ที่งท่าน ขึ้งสู่ต้อาการต้องอได้</li> <li>แอรโทรทัพบุ้โหรสาร ขึ้นมูลอื่น ๆ</li> <li>พักใช้/เพิกออม/แกแล้กการรับของ ให้แก่เกิดรารณะขณะหาม</li> <li>เป็นเพิ่มสายอร้างสิ่งแนนเด้าฐานและเอกสารสาง ๆ เพื่อประกอบการพิจารณาสังอ่อไปดี</li> <li>สำนนานิตรประชาชน</li> <li>แลนเพิ่งสารรับ</li> <li>สำนนานิตรประชาชน</li> <li>สำนนานิตรประชาชน</li> <li>สามมาที่สองที่สิ่งท่ารัน</li> <li>แลนเพิ่งสารรับ</li> <li>เป็นรายการทรามเนินเทรารัน</li> <li>เป็นรายการตรางสอบแอกสารประกอบสารของ</li> <li>เริ่งความรายเงิน</li> <li>สามมาที่สองที่สิ่งท่ารัน</li> <li>เป็นรายการตรางสอบแอกสารประกอบสารของ</li> <li>เริ่งความร้างสาม</li> <li>เป็นรายการตรางสอบแอกสารประกอบสารของ</li> <li>เป็นรายการตรางสอบแอกสารประกอบสารของ</li> </ul>                                                                                                    | 🄍 ยินดีให้แ                                                                                                    | ผยแพร่ข้อมูลเพิ่มเดิม       | เด้งนี้                          |                                                                                                    |
| <ul> <li>แอร์โทรที่ทบุโทรสาร 🤄 ข้อมูลอื่น ๆ</li> <li>หัดใช้/เห็กถอน/เภแล็กการรับรอง ไม่เก่ตรารครรรมเทราบ</li> <li>มาร้อมสารอย์ให้แบบแค้กฐานและลอสารต่าง ๆ เพื่อประกอบการพิจารดาสังต่อไปย์</li> <li>สำเนานิตรประชาชม</li> <li>สนเกมัดสารรับ</li> <li>สนเหน็สสรรร์สิ่งฟาร์น</li> <li>ส-ส.ป-01 หน้าอาหารีบระดอนเอกสารประกอบสารออ</li> <li>สารประกอบรารสรรมเอกสารประกอบสารออ</li> <li>สาสรรรมชื่อไป เรื่องหารีน</li> <li>เอกสารหรีย์ชาโนดอแด้ว</li> </ul>                                                                                                    | 😑 ชื่อฟาร์ม ม                                                                                                   | เละรายละเอียดที่ตั้งฟาร่    | รม 📋 พื่อยู่พืสามารถติดต่อใต้    |                                                                                                    |
| หักใช้/เพ็กถม/แกเล็การรับรอง ให้แก่สาขารณชมเทราม<br>11. หรือมล่าวอยู่ให้แกบแต่กฐายและออกสารต่ง ๆ เพื่อประกอบการพิจารณาดังต่อไปนี้<br>- สำเมานิตรประชาชม<br>- แหน่งัดทำรับ<br>- สำเมานอกสารแขมันทำรับ<br>- สำเมานอกสารแขมันทำรับ<br>- เมณฑ์แสดงที่ตั้งฟาร์น<br>- I-AU-04 ใบรายการตรวงสอบเอกสารปะเกอบทำขอ<br>- I-AU-04 ใบรายการตรวงสอบเอกสารปะเกอบทำขอ<br>- I-AU-04 ใบรายการตรวงสอบเอกสารปะเกอบทำขอ<br>- I-AU-04 ใบรายการตรวงสอบเอกสารปะเกอบทำขอ<br>- I-AU-04 ใบรายการตรวงสอบเอกสารปะเกอบทำขอ<br>- I-AU-04 ใบรายการตรวงสอบเอกสารปะเกอบทำขอ<br>- I-AU-04 ใบรายการตรวงสอบเอกสารปะเกอบทำขอ                                                                                                    | 🕘 เบอร์โทรศ์                                                                                                    | ัทท/โทรสาร 📄 ข้อมู          | ลอื่น ๆ                          |                                                                                                    |
| 11. พร้อมด้ารองให้เห็นบนตักฐานและอกสารต่าง ๆ เพื่อประกอบการพิจารณาดังต่อไปนี้<br>- สำหมาบัตรประชาชน<br>- แหนพังครั้งรัน<br>- สำหมาอกสรรพธมัยแต่กรัน<br>- หางหางี่แตงที่เดี้อย่ารัน<br>- F-AU-01 หน้าสายเชิมหลั<br>- F-AU-01 หน้าสายเชิมหลั<br>- Iaกสารที่มีที่โพลดแล้ว<br>- โลกสารแบบ<br>- ในมีมีอยูล                                                                                                    | พักใช้/เพิกเ                                                                                                    | เอน/ยกเล็กการรับรอ          | ง ให้แก่สาธารณชนทราบ             |                                                                                                    |
| <ul> <li>- ถ้าแกบัตรประชาชน</li> <li>- แหลงจังทำรัม</li> <li>- สำเมาะอกสรรพะเมียงทำรัม</li> <li>- แหนรับสองรับจังทำรัม</li> <li>- F-AU-04 โบรายการตรรงสอบแอกสรรประกอบสาขอ</li> <li>- F-AU-04 โบรายการตรรงสอบแอกสรรประกอบสาขอ</li> <li>- F-AU-04 โบรายการตรรงสอบสาขอ</li> <li>- F-AU-04 โบรายการตรรงสอบสาขอ</li> <li>- F-AU-04 โบรายการตรรงสอบสาขอ</li> <li>- F-AU-04 โบรายการตรรงสอบสาขอ</li> <li>- F-AU-04 โบรายการตรรงสอบสาขอ</li> <li>- F-AU-04 โบรายการตรรงสอบสาขอ</li> <li>- F-AU-04 โบรายการตรรงสอบสาขอ</li> <li>- F-AU-04 โบรายการตรรงสอบสาขอ</li> <li>- F-AU-04 โบรายการตรรงสอบสาขอ</li> <li>- F-AU-04 โบรายการตรรงสอบสาขอ</li> <li>- F-AU-04 โบรายการตรรงสอบสาขอ</li> <li>- F-AU-04 โบรายการตรรงสอบสาขอ</li> </ul> <td>11. พร้อมค่าขอนี้ได้แนบหล่</td> <td>โกฐานและเอกสารต่าง</td> <td>ง ๆ เพื่อประกอบการพิจารณาดังต่อ</td> <td>กมส์</td>                                                                                                    | 11. พร้อมค่าขอนี้ได้แนบหล่                                                                                      | โกฐานและเอกสารต่าง          | ง ๆ เพื่อประกอบการพิจารณาดังต่อ  | กมส์                                                                                                    |
| - แหลมังทำวัม<br>- สำเนาแอกสารแข้ยองที่นั่งทำวัม<br>- แหลที่แสดงที่นั่งทำวัม<br>- F-AU-01 หน้าสายเริ่มเล้<br>- F-AU-01 หน้าสายเริ่มเล้<br>- เอกสารที่ยังTupesแม้ว<br>                                                                                                    | - สำเนาบัตรา                                                                                                    | ประชาชน                     |                                  |                                                                                                    |
| - สำเนาเอกสรรษณ์อิยาศารีน<br>- แมกเร็นสองร์แล็งฟาร์น<br>- F-AU-04 ใบรายการตรรงสอนเอกสรรปะกอบสารอ<br>- F-AU-01 หน้าสามาซิมต์<br>เอกสรรมีอัสรีบรอดแล้ว<br>                                                                                                    | - แผนผังฟา                                                                                                    | ร์ม                         |                                  |                                                                                                    |
| - แหกรันสองที่ดีฟาร์ม<br>- F-AU-04 ใบรายการครวจสอมเอกสารประกอบดำขอ<br>- F-AU-01 หน้าลายเร็มหลั<br>เอกสารที่อัฟโหลดแล้ว<br>                                                                                                    | - สำเนาเอกส                                                                                                    | ารทะเบียนฟาร์ม              |                                  |                                                                                                    |
| - F-AU-04 ใบรายการตรวจสอบเอกสารประกอบดำสงอ<br>- F-AU-01 หน้าลายเริ่มต์<br>เอกสารที่อัทโหลดแล้ว<br>                                                                                                    | - แผนที่แสด                                                                                                    | งที่ตั้งฟาร์ม               |                                  |                                                                                                    |
| - F-AU-01 หน้าสายเชิมส์<br>เอกสารท์อัฟโหลดแล้ว<br>                                                                                                    | - F-AU-04 1                                                                                                    | บรายการตรวจต่อบเล           | อกสารประกอบค <mark>ำข</mark> อ   |                                                                                                    |
| เอกสารที่อัทโหลดแล้ว<br>                                                                                                    | - F-AU-01 1                                                                                                    | เน้าลายเช็นด์               |                                  |                                                                                                    |
| เอกสารแหน<br>ในที่ช่อมูล                                                                                                    | เอกสารที่อัพโหลดแล้ว                                                                                            |                             |                                  |                                                                                                    |
| างสารทางหมาย                                                                                                    |                                                                                                    |                             |                                  |                                                                                                    |
| ann an gu                                                                                                    | the second second second second second second second second second second second second second second second se |                             |                                  |                                                                                                    |
|                                                                                                    | เอกสารแน                                                                                                    | 1                           |                                  | ไม่มีปอนล                                                                                               |

ตรวจสอบข้อมูลพิมพ์ใบคำขอ จากนั้นกดปุ่ม บันทึก

ระบบแสดงข้อความแจ้งเตือน "บันทึกข้อมูลเรียบร้อยแล้ว" จากนั้นกดปุ่ม **ตกลง** 

34. ระบบทำการสร้าง รหัสใบคำขอ

| พิมพ์ใบคำขอ                                                                                                    |                                                                                                    |                                                                                                    |  |  |  |  |  |  |  |
|----------------------------------------------------------------------------------------------------|----------------------------------------------------------------------------------------------------|----------------------------------------------------------------------------------------------------|--|--|--|--|--|--|--|
| คำขอรับการรับรอง (การรับรองแบบเดี่ยว) ระบบการผลิตและผลิตผลสัตว์น้ำตามมาตรฐานฟาร์มเพาะเลี้ยงสัตว์น้ำ GAP/CoC<br>และระบบมาตรฐานเกษตรอินทรีย์ |                                                                                                    |                                                                                                    |  |  |  |  |  |  |  |
| รหัสใบค่าขอ 1501-10000-60-10                                                                                                    |                                                                                                    |                                                                                                    |  |  |  |  |  |  |  |
| ้และอนุบาล                                                                                                    | ประเภทคำขอ                                                                                                    | ขึ้นขอดรั้งแรก                                                                                                    |  |  |  |  |  |  |  |
| กอบการ) ประวิตร แตงอ่                                                                                                    | อน                                                                                                    | โพรศัพท์มือถือ                                                                                                    |  |  |  |  |  |  |  |
| ฟาร์มเลี้ยงปลา                                                                                                    | เลขทำเบียนฟาร์ม                                                                                                    | 1038000009                                                                                                    |  |  |  |  |  |  |  |
| เฉขที                                                                                                    |                                                                                                    | ซ่อย                                                                                                    |  |  |  |  |  |  |  |
| หมู่                                                                                                    |                                                                                                    | ถนน                                                                                                    |  |  |  |  |  |  |  |
| ตำบล/แขวง                                                                                                    |                                                                                                    | อำเภอ/เขต                                                                                                    |  |  |  |  |  |  |  |
| จังหวัด                                                                                                    |                                                                                                    | รหัสไปรษณีย์                                                                                                    |  |  |  |  |  |  |  |
| โทรศัพท์                                                                                                    |                                                                                                    | โพรสาร                                                                                                    |  |  |  |  |  |  |  |
|                                                                                                    | การรับรองแบบเดี่ยว)<br>1ษตรอินทรีย์<br>1501-10000-60-10<br>และอนุบาล<br>กอบการ) ประวิตร แดงอั<br>ฟาร์มเลียงปลา<br>เลชที<br>หมู่<br>ต่าบล/แขวง<br>จังหวัด<br>โหรศัพท์ | การรับรองแบบเดี่ยว) ระบบการผลิตและผล์<br>1ษตรอินทรีย์<br>1501-10000-60-10<br>และอนุบาล ประเภทค่าขอ<br>กอบการ) ประวิตร แดงอ่อน<br>ฟาร์มเลี้ยงปลา เลขทำเบียนฟาร์ม<br>เลขที่<br>หมู่<br>ตำบล/แขวง<br>จังหวัด<br>โพรศัพท์ |  |  |  |  |  |  |  |

## คู่มือการใช้งานโปรแกรมระบบการรับรองมาตรฐานฟาร์มเพาะเลี้ยงสัตว์น้ำ สำหรับเกษตรกรและผู้ประกอบการ

#### กดปุ่ม พิมพ์ เพื่อพิมพ์เอกสารใบคำขอ ระบบแสดงเอกสารใบคำขอ

|                                                                                                    |                                                                          |                                                                      | A PCTD<br>Message and the second                                          |
|----------------------------------------------------------------------------------------------------|--------------------------------------------------------------------------|----------------------------------------------------------------------|---------------------------------------------------------------------------|
|                                                                                                    | รหัสค้                                                                   | าขอ ( Application ID )                                               | 1501 - 10000 - 60 - 11                                                    |
| คำขอ                                                                                                    | อรับการรับรอง( การร                                                      | ับรองแบบเดี่ยว )                                                     |                                                                           |
| ระบบการผลิตและผลิตผ                                                                                                    | เลสัตว์น้ำตามมาตรฐา                                                      | านฟาร์มเพาะเลี้ยงสัต                                                 | ว์น้ำ GAP/CoC                                                             |
|                                                                                                    | และระบบมาตรฐานเ                                                          | าษตรอินทรีย์                                                         |                                                                           |
| The certification aquacult                                                                                                    | on applicaiton form for (<br>ture system and produc                      | COC and GAP standard<br>e (Single Certification)                     | s for                                                                     |
| ประเภทคำขอ 🗹 ขึ่นขอครั้งแรก หรือระย                                                                                            | <mark>ะปรับเป</mark> ลี่ยน ( Initial Ass                                 | essment)                                                             |                                                                           |
| ยื่นขอใหม่ (ใบรับรองเดิ<br>ย่างอองเดิ                                                                                          | มหมดอายุ หรือยื่นขอต่อจาก                                                | าระยะปรับเปลี่ยน) ( Initial                                          | Assessment)                                                               |
| 🔲 ต่ออายุใบรับรอง (ใบรับ                                                                                                    | รอง <mark>เดิมยังไม่หมดอายุ) (</mark> Re                                 | eassessment) 🔲 🛛                                                     | ยายขอบข่าย (Extend scope)                                                 |
| ประเภทสถานประกอบการ 🔲 โรงเพาะพัน                                                                                               | n (Hatchery Farm)                                                        | 🔲 ฟาร์มอนุบาล ( Hat                                                  | chery Farm)                                                               |
| 🗹 โรงเพาะพัน                                                                                                    | ม <sub>ีนุ</sub> ์และอนุบาล ( Hatchery                                   | Farm) 🔲 ฟาร์มเลี้ยง                                                  | ( Culture Farm )                                                          |
| 🔲 สถานประก                                                                                                    | อบการ (ระบุ) ( Others )                                                  |                                                                      |                                                                           |
| โครงการ Project Name                                                                                                    |                                                                          |                                                                      |                                                                           |
| 1. ชื่อผู้ขอการรับรอง (เจ้าของฟาร์ม) Name of                                                                                   | the applicant ประวิตร แต                                                 | งอ่อน                                                                |                                                                           |
| <b>โทรศัพท์เคลื่อนที่</b> Mobile phone                                                                                         |                                                                          |                                                                      |                                                                           |
| 2. ชื่อฟาร์ม (ถ้ามี) Farm name                                                                                                 | ดวงใจ                                                                    | <mark>เลขทะเบียนฟาร์ม</mark> Farm regi                               | steration ID 1038000008                                                   |
| 3. ที่ตั้งฟาร์มAddress of farm เลขที่ Address no                                                                               | o. <b>තුව</b> 8 Sol                                                      | ถนน                                                                  | Street                                                                    |
| หมู่ที่ Moo ตำบล/แขวงTum                                                                                                    | lodr                                                                     |                                                                      |                                                                           |
| อำเภอ/เขต District                                                                                                    | จังหวัด Province                                                         | รหัสไประ                                                             | หนีย์ Postal code                                                         |
| โทรศัพท์ Phone                                                                                                    | โทรสาร Fax no                                                            | <mark>อีเมล</mark> Em                                                | ail                                                                       |
| <b>หมายเหตุ : ที่ตั้งฟาร์มในข้อ 3 เป็นสถานที่สำ</b><br>Remark : Farm address will be used for issuir<br>has been applied for). | <mark>เหรับระบุในใบรับรอง( เฉพ</mark><br>ng the certification (please no | <b>าะขอบเขตพื้นที่ภายในฟาร์</b> ม<br>te that the certification schem | ม <b>ที่ขอการรับรองเท่านั้น )</b><br>le is covering the culture area that |
| 4. ที่อยู่ที่ติดต่อได้สะดวกContact of address                                                                                  | 🗌 ตามระบุด้านล่าง                                                        | 🗹 เป็นที่เดียวกับที่ต่                                               | ขึ้งฟาร์ม                                                                 |
| <b>เลขที่</b> Address no. ชอย Sol                                                                                              |                                                                          | ถนน Street                                                           |                                                                           |
| หมู่ที่ Moo ตำบล/แขวง                                                                                                    | 1 Tumbol                                                                 |                                                                      |                                                                           |
| <mark>อำเภอ/เขต</mark> District                                                                                                | จังหวัด Province                                                         | รพัสไปรา                                                             | ษณีย์ Postal code                                                         |
| โทรศัพท์ Phone                                                                                                    | <b>โทรสาร</b> Fax no                                                     | <mark>อีเมล</mark> Em                                                | ail                                                                       |
| 5. บุคคลที่สามารถติดต่อได้(ควรเป็นตัวแทนหรื<br>Contact persons (preferred the management rep                                   | <mark>รือบุคคลที่เข้าใจระบบฟาร์ม</mark><br>presentative or those with kn | i/องค์กร)<br>owledge in the subject of syst                          | em is preferable)                                                         |
| ชื่อName ประวิตร แตงอ่อน                                                                                                    | <mark>ตำแหน่ง</mark> Posit                                               | ion                                                                  |                                                                           |
| โทรศัพท์ Tel no                                                                                                    | <b>โทรสาร</b> Fax r                                                      | ю.                                                                   | (44)                                                                      |
| <b>โทรศัพท์เคลื่อน</b> Mobile phone -                                                                                          | อีเมล Email                                                              |                                                                      | (a)                                                                       |

F-AU-01- (02-01/04/2558) หน้าที่ 1/3

## คู่มือการใช้งานโปรแกรมระบบการรับรองมาตรฐานฟาร์มเพาะเลี้ยงสัตว์น้ำ สำหรับเกษตรกรและผู้ประกอบการ

|                                                                                                    |                                                    |                                                                      | POTO<br>POTO<br>POTO<br>POTO<br>POTO<br>POTO<br>POTO<br>POTO |
|----------------------------------------------------------------------------------------------------|----------------------------------------------------|----------------------------------------------------------------------|--------------------------------------------------------------|
| 6. ขอบข่ายที่ขอการรับรอง Scope of certification                                                                                                    |                                                    |                                                                      |                                                              |
| 6.1 ระบบการผลิตสัตว์น้ำและผลิตผลตามมาตรฐานฟาร์มเพาะเ                                                                                                    | ลี้ยงสัตว์น้ำPlease l                              | ndicate standard you wish                                            | to have certification for                                    |
| 🖸 CoC กรมประมง 🔲 GAP มกษ. 7401-2552 🚺 🤇                                                                                                    | GAP กรมประมง                                       | 🔲 อื่นๆ ( ระบุ )                                                     |                                                              |
| 6.2 ประเภทการเพาะเลี้ยงและชนิดสัตว์น้ำCulture practice/Specie                                                                                                    | es                                                 | ฟาร์มเพา <mark>ะ</mark> พันธุ์และอนุบ                                | าล / ปลานิล                                                  |
| 7. ขนาดพื้นที่ฟาร์ม Area of farm                                                                                                    |                                                    |                                                                      | 10 ls                                                        |
| <ol> <li>จำนวนบ่อ(เพาะ/เลี้ยง)/กระชัง/แพ/แปลง เฉพาะขอบขายที่<br/>Number of ponds/cages/rafts/plots under applied scope</li> </ol>                                                                                        | ขอการ <mark>รับรอง</mark>                          |                                                                      | ไม่ระบุ                                                      |
| <ol> <li>พื้นที่รวมของบ่อ (เพาะ/เลี้ยง)/กระชัง/แพ/แปลง ที่ขอรับกา<br/>Total culture area of ponds/cages/rafts/plots</li> </ol>                                                                                           | รรับรอง                                            |                                                                      | ໄມ່ระบุ                                                      |
| 3) ประมาณการผลผลิต (ระบุ หน่วยต่อปี)<br>Estimated of total produce (ton/kg per year)                                                                                                    |                                                    |                                                                      | ໄມ່ระบุ                                                      |
| หมายเหตุ การรับรองจะรับรองจะรับรองเฉพาะพื้นที่ภายในฟา                                                                                                    | เร <mark>ิ่</mark> มตามข้อ 7 และ                   | 7(2) ที่ขอรับการรับรองเ                                              | ท่านั้น                                                      |
| 8. ในการขอการขอรับการรับรองครั้งนี้ ข้าพระเจ้ามีความประสงค์จ<br>Upon this application, we would like to have the audit performed i                                                                                       | ขอให <sup>้ต</sup> รวจประเมิน<br><sup>in</sup>     | เป็นภาษา 🗹 ไทย TI                                                    | hai 🔲 อังกฤษ <mark>E</mark> nglish                           |
| 9. ในการขอรับการรับรองครั้งนี้ ข้าพเจ้า I, the applicant, agree to                                                                                                    |                                                    |                                                                      |                                                              |
| <ol> <li>จะปฏิบัติตามหลักเกณฑ์และเงื่อนไขตาง ๆ<br/>conform to rules and regulations established and/or altered in the</li> </ol>                                                                                         | a future by the Depa                               | rtment of                                                            |                                                              |
| <ol> <li>ยินยอมไหหนวยรับรองระบบงานหรือหนวยรับรองระบบงานไ<br/>ประเพิ่ง</li> </ol>                                                                                                    | ในระดับสากล ดำเนื                                  | มินการสังเกตการณตรวจ<br>1.                                           |                                                              |
| บระเมาของคณะผู้ครวจบระเมาของกรมบระมง ณ สถาบบระกอ<br>accepted the accreditation body or international accreditation bod<br>premises at all time.                                                                          | อบการของขาพเจา<br>dy to conduct witnes             | s activity of Department of                                          | f Fisheries auditing at our                                  |
| <ol> <li>3) ยินยอมให้กรมประมงเผยแพร่ชื่อผู้ประกอบการ และตำบล อำ<br/>พักใช้/เพิกถอน/ยกเลิกการรับรอง ให้แก่สาธารณชนทราบ<br/>allow the Department of Fisheries to public certificated/suspende<br/>and Province.</li> </ol> | <b>าเภอ จังหวัดที่ตั้งฟ</b><br>d/withdrawal name • | <mark>าร์มของผู้ได้รับการรับรอ</mark><br>which included detail locat | เง <mark>ผู้ถูก</mark><br>ion of Sub-district, District      |
| 10. เพื่อประโยชน์ในทางธุรกิจ ข้าพเจ้า For the purpose of business                                                                                                    | advantage, I                                       |                                                                      |                                                              |
| 🛃 ไม่ยินดีให้เผยแพร่ข้อมูลเพิ่มเติมจากข้อ 9 do not allow                                                                                                    | to public further info                             | rmation beyond the allowa                                            | ance in above item 9 (3)                                     |
| 🔲 ยินดีให้เผยแพร่ข้อมูลเพิ่มเติมดังนี้ allow publishing more                                                                                                    | information as follo                               | wed;                                                                 |                                                              |
| 🔲 ชื่อฟาร์ม และรายละเอียดที่ตั้งฟาร์ม Farm address                                                                                                    | 🔲 ที่อยู่ที่สามา                                   | เรถติดต่อได้ Contact addre                                           | ess                                                          |
| 🔲 เบอร์โทรศัทท์/โทรสาร Tel / Fax no.                                                                                                    | 🔲 ข้อมูลอื่น •                                     | ງ (າະບຸ) Others (indicated                                           | 0                                                            |
| 11. พร้อมคำขอนี้ได้แนบหลักฐานและเอกสารต่าง ๆ เพื่อประกอบก                                                                                                    | การพิจารณาดังต่อไ                                  | ปนี้                                                                 |                                                              |
| 1) สำเนาบัตรประชาชนและสำเนาทะเบียนบ้านของเจ้าของฟาร์                                                                                                    | ม/กรรมการผู้มีอำเ                                  | มาจลงนามนิติบุคคล <mark>ที่</mark> ขอ                                | รับการรับรอง                                                 |
| 2) สำเนาหนังสือรับรองการจดทะเบียนนิติบุคคล/สำเนาหนังสือจ                                                                                                    | จดทะเบียนการค้า เ                                  | ที่มีอายุไม่ต่ำกว่า 90 วัน                                           | นับแต่                                                       |
| 3) กรณีมอบอำนาจให้ผู้อื่นมายื่นใบคำขอแทนให้แนบหนังสือมอ<br>และสำเนาทะเบียนบ้านของผู้รับมอบอำนาจ                                                                                                    | เบอำนาจ และสำเน                                    | าบัตรประจำตัวประชาช                                                  | น                                                            |
| 4) แผนที่ตั้งฟาร์ม                                                                                                    |                                                    |                                                                      |                                                              |
| 5) แผนผังฟาร์มที่แสดงรายละเอียดที่ชัดเจน( ระบุจำนวน ขนาด                                                                                                    | า และพื้นที่บ่อ/กระ                                | ชัง/แพ/แปลง โรงเรือน 1                                               | ทางน้ำ )                                                     |
|                                                                                                    |                                                    | F-AU-01- (02-0                                                       | )1/04/2558) หน้าที่ 2/3                                      |

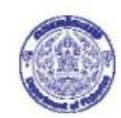

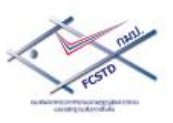

6) สำเนาเอกสารทะเบียนฟาร์ม

- 7) สำเนาใบรับรองมาตรฐานฟาร์มฯ ฉบับเดิม (ถ้ามี)
- คู่มือฟาร์มเลี้ยงหรือคู่มือโรงเพาะพันธุ์และอนุบาล ( เฉพาะกรณีที่ยื่นขอตามมาตรฐาน CoC หรือ GAP มกษ. 7401-2552 )
- รายละเอียดแสดงการเพาะเลี้ยงสัตว์น้ำ ณ ปัจจุบัน ( กรอกรายละเอียดในแบบฟอร์ม F-AD-49 )
- 12. ข้าพเจ้าขอรับรองว่าข้อมูล หลักฐานและเอกสารต่าง ๆ ที่จัดส่งให้กรมประมงเป็นความจริงและเป็นปัจจุบัน

| ลงชื่อ                                                                     | ผู้ยื่นคำขอ                                                                                                    |
|----------------------------------------------------------------------------|----------------------------------------------------------------------------------------------------|
|                                                                            | ()                                                                                                    |
|                                                                            |                                                                                                    |
| ข้าพเจ้าได้รับทราบหลักเกณฑ์<br>หรือได้รับเอกสารฉบับสมบูรณ์หรือ             | ท์และเงื่อนไขที่เกี่ยวกับการรับรอง และการตรวจประเมิน (RE-AU-01 และ RE-02)<br>อฉลับที่สรุปเกี่ยวกับหลักเกณฑ์และเงื่อนไขการรับรอง และตรวจประเมิน เรียบร้อยแล้ว |
| ลงชื่อ                                                                     |                                                                                                    |
|                                                                            | ()                                                                                                    |
|                                                                            |                                                                                                    |
| สำหรับเจ้าหน้าที่รับคำขอ: การตรวจสอบเอ<br>กรบฉ้วน<br>ต้องการเอกสารเพิ่มเดี | งกสารประกอบคำขอ<br>มัม (ระบุ)                                                                                                    |
| ทั้งนี้ ได้แจ้งให้ผู้ขึ่นคำขอหรือผู้แทนรับทรา                              | าบแล้ว ซึ่งผู้ขึ้นคำขอจัดส่งเอกสารเพิ่มเดิมให้กรมประมง ภายในวันที่                                                                                           |
| ลงชื่อ                                                                     |                                                                                                    |
|                                                                            | ()                                                                                                    |
|                                                                            | หน่วยงาน                                                                                                    |
|                                                                            |                                                                                                    |
|                                                                            | ดำแหน่ง                                                                                                    |
|                                                                            |                                                                                                    |

#### 36. กดปุ่ม **ส่งใบคำขอ** ระบบจะส่งใบคำขอไปยังฝ่ายอำนวยการ กมป. เพื่อรอทวนสอบคำขอต่อไป

| 🔲 เบอร์โทรศัทท์/โทรสาร 📃 ข้อมูลอื่น ๆ                                          |  |  |  |  |  |  |  |  |
|--------------------------------------------------------------------------------|--|--|--|--|--|--|--|--|
| พักใช้/เพิกถอน/ยกเดิกการรับรอง ให้แก่สาธารณชนทราบ                              |  |  |  |  |  |  |  |  |
| 11. พร้อมค่าขอนี้ได้แนบหลักฐานและเอกสารต่าง ๆ เพื่อประกอบการพิจารณาดังต่อไปนี้ |  |  |  |  |  |  |  |  |
| - สำเนาบัตรประชาชน                                                             |  |  |  |  |  |  |  |  |
| - แผนดังฟาร์ม                                                                  |  |  |  |  |  |  |  |  |
| - สำเนาเอกสารทะเบียนฟาร์ม                                                      |  |  |  |  |  |  |  |  |
| - แผนที่แสดงที่ตั้งฟาร์ม                                                       |  |  |  |  |  |  |  |  |
| - F-AU-04 ใบรายการตรวจสอบเอกสารประกอบคำขอ                                      |  |  |  |  |  |  |  |  |
| - F-AU-01 หน้าลายเช็นต์                                                        |  |  |  |  |  |  |  |  |
| เอกสารที่อัพโหลดแล้ว                                                           |  |  |  |  |  |  |  |  |
| เอกสารแนบ                                                                      |  |  |  |  |  |  |  |  |
| ไม่มีข้อมูล                                                                    |  |  |  |  |  |  |  |  |
|                                                                                |  |  |  |  |  |  |  |  |
| 🖨 ย้อนกลับ 🛛 🖨 พิมพ์ 🥟 ส่งไบศาขอ                                               |  |  |  |  |  |  |  |  |

 เมื่อทำการ ส่งใบคำขอ เรียบร้อยแล้ว ระบบจะกลับไปที่หน้าจอจัดการคำขอ ซึ่งจะแสดงรายการใบคำขอ สถานะการปฏิบัติงาน "รายการคำขอใหม่ รอทวนสอบคำขอ"

| จัดการ      | คำขอ                                                                                    |                 |                           |                                 |                        |                                                      |                |  |  |  |
|-------------|-----------------------------------------------------------------------------------------|-----------------|---------------------------|---------------------------------|------------------------|------------------------------------------------------|----------------|--|--|--|
| รายการ      | รายการใบรับรอง ที่ใช้งานอยู่ในปัจจุบัน เรียงลำดับดามวันหมดอายุ                          |                 |                           |                                 |                        |                                                      |                |  |  |  |
| เลขา        | เลขที่ใบรับรอง มาตรฐานการรับรอง วันที่รับรอง วันหมดอายุ วันที่ออกครั้งแรก สถานะใบรับรอง |                 |                           |                                 |                        |                                                      |                |  |  |  |
|             | ไม่มีข้อมูล                                                                             |                 |                           |                                 |                        |                                                      |                |  |  |  |
| รายการ      | ใบคำขอ                                                                                  |                 |                           |                                 |                        |                                                      |                |  |  |  |
|             | รหัสคำขอ                                                                                | วันที่รับคำขอ   | เลขทะเบียนฟาร์ม/<br>กลุ่ม | สถานะการปฏิบัติงาน              | หมายเหตุสำหรับ<br>คำขอ | ขอบข่าย                                              | ประเภทคำขอ     |  |  |  |
| ี่ ดูข้อมูล | 1501-10000-60-10                                                                        | 17 กรกฎาคม 2560 | 1038000009                | รายการคำขอใหม่ รอ<br>ทวนสอบคำขอ |                        | GAP กรมประมง ฟาร์ม<br>เพาะพันธุ์และ<br>อนุบาล ปลานิล | ยื่นขอครั้งแรก |  |  |  |
| 4           |                                                                                         |                 |                           |                                 |                        |                                                      |                |  |  |  |

## 2.2 สร้างคำขอประเภทการรับรอง มาตรฐานเกษตรอินทรีย์

สามารถสร้างคำขอการรับรอง มาตรฐานเกษตรอินทรีย์ ประเภทคำขอ มกษ. อินทรีย์ระยะปรับเปลี่ยน, มกษ. อินทรีย์ยื่นขอรับรอง, ต่ออายุใบรับรอง (Reassessment), ขยายขอบข่าย (Extend scope) ในขอบข่ายที่ขอการ รับรอง ดังนี้

- มกษ. 9000-2552 เล่ม 1
- มกษ. 9000-2554 เล่ม 3
- มกษ. 9000-2553 เล่ม 5
- มกษ. 7413-2550

#### ขั้นตอนการสร้างคำขอการรับรองมาตรฐานเกษตรอินทรีย์

คลิกที่เมนู สร้างคำขอ

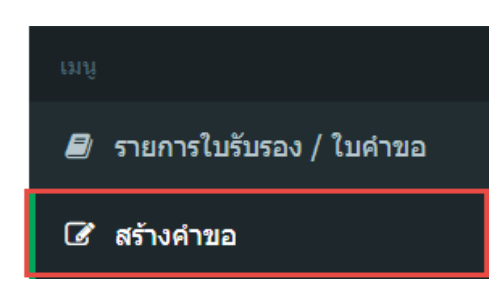

2. ระบบแสดงหน้าจอ เลือกประเภทการรับรอง มาตรฐาน GAP/CoC หรือ มาตรฐานเกษตรอินทรีย์

| GAP / CoC         เกษตรอินทรีย์           สร้างคำขอ         สร้างคำขอ | สร้างคำขอ |           |               |
|-----------------------------------------------------------------------|-----------|-----------|---------------|
| สร้างคำขอ สร้างคำขอ                                                   |           | GAP / CoC | เกษตรอินทรีย์ |
|                                                                       |           | สร้างคำขอ | สร้างคำขอ     |

3. ไปที่การสร้างคำขอประเภทการรับรอง เกษตรอินทรีย์ กดปุ่ม สร้างคำขอ

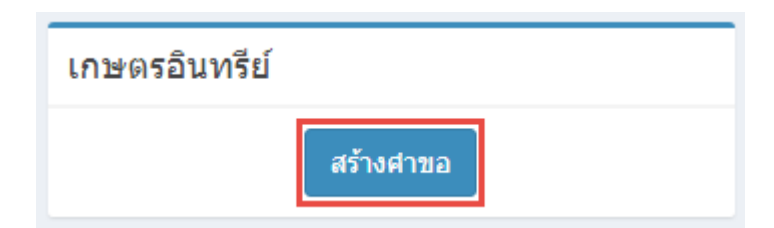

 ระบบแสดงหน้าจอ สร้างคำขอ (ตรวจสอบข้อมูล) ซึ่งต้องทำการระบุข้อมูลเลขทะเบียนฟาร์ม/ ผู้ประกอบการ ประเภทคำขอ ขอบข่ายที่ขอการรับรอง ประเภทการประกอบการ ชนิดสัตว์น้ำหรือ ผลิตภัณฑ์หลัก ชนิดสัตว์น้ำหรือผลิตภัณฑ์รอง และรายละเอียดสัตว์น้ำหรือผลิตภัณฑ์ (ที่ต้องการให้แสดง ในใบรับรอง)

| สร้างคำขอ                                                            |                                                                           |                           |                        |                        |                |                 |
|----------------------------------------------------------------------|---------------------------------------------------------------------------|---------------------------|------------------------|------------------------|----------------|-----------------|
| <ol> <li>ครวจสอบข้อมูล</li> <li>2. ข้อมูลเกษตรกร /</li> </ol>        | ฟาร์ม 3. รายชื่อบุคคลที่สา                                                | มารถดิดต่อได้ 4           | . ข้อมูลพื้นที่ฟาร์ม   | 5. ดวามประสงค์ผู้ยื่น  | 6. เอกสารแนบ   | 7. พิมพ์ใบค่าขอ |
| ดรวจสอบข้อมูล                                                        |                                                                           |                           |                        |                        |                |                 |
| เลขทะเบียนฟาร์ม / ผู้ประกอบการ                                       | เลือก                                                                     | • +                       | • เพิ่ม                |                        |                |                 |
| ประเภทคำขอ                                                           | <ul> <li>มกษ. อินทรีย์ระยะปรับเป</li> <li>ขยายขอบข่าย(Extend s</li> </ul> | ลี่ยน ⊚ มกษ.อินท<br>cope) | ารีย์ยื่นขอการรับรอง 🤇 | 🔵 ต่ออายุใบรับรอง (Rea | sessment)      |                 |
| ขอบข่ายที่ขอการรับรอง                                                | 🔘 มกษ. 9000-2552 เล่ม 1                                                   | ⊚ มกษ. 9000-25            | 554 เล่ม 3 💿 มกษ.      | 9000-2553 เล่ม 5 🍥 ม   | งกษ. 7413-2550 |                 |
| ประเภทการประกอบการ                                                   | เลือก                                                                     | <b>.</b>                  |                        |                        |                |                 |
| ชนิดสัตว์น้ำหรือผลิตภัณฑ์หลัก                                        | เลือก                                                                     | Ŧ                         |                        |                        |                |                 |
| ชนิดสัตว์น้ำหรือผลิตภัณฑ์รอง                                         | เลือก                                                                     |                           |                        |                        |                |                 |
| รายละเอียดชนิดสัตว์น้ำหรือผลิตภัณฑ์<br>(ที่ต้องการให้แสดงในใบรับรอง) |                                                                           |                           |                        |                        |                |                 |
|                                                                      |                                                                           | Q ตรวจสอบร                | ข้อมูล                 |                        |                |                 |

- 5. เพิ่มข้อมูลทะเบียนฟาร์ม/ผู้ประกอบการ
  - 5.1 กดปุ่ม **เพิ่ม** เพื่อทำการเพิ่มข้อมูลเลขทะเบียนฟาร์ม/ผู้ประกอบการ

| สร้างคำขอ                                                            |                                                                                                  |                           |                        |                |                 |
|----------------------------------------------------------------------|--------------------------------------------------------------------------------------------------|---------------------------|------------------------|----------------|-----------------|
| <ol> <li>ครวจสอบข้อมูล</li> <li>2. ข้อมูลเกษตรกร /</li> </ol>        | ฟาร์ม 3. รายชื่อบุคคลที่สามารถติดต่อได้                                                          | 4. ข้อมูลพื้นที่ฟาร์ม     | 5. ความประสงค์ผู้ยื่น  | 6. เอกสารแนบ   | 7. พิมพ์ใบค่าขอ |
| ตรวจสอบข้อมูล                                                        |                                                                                                  |                           |                        |                |                 |
| เลขทะเบียนฟาร์ม / ผู้ประกอบการ                                       | เลือก 🔻                                                                                          | + เพิ่ม                   |                        |                |                 |
| ประเภทคำขอ                                                           | <ul> <li>มกษ. อินทรีย์ระยะปรับเปลี่ยน</li> <li>มกษ</li> <li>ขยายขอบข่าย(Extend scope)</li> </ul> | . อินทรีย์ยื่นขอการรับรอง | 💿 ຫ່ວວາຍຸໃນรับรอง (Rea | asessment)     |                 |
| ขอบข่ายที่ขอการรับรอง                                                | ⊚ มกษ. 9000-2552 เล่ม 1 ⊚ มกษ. 90                                                                | 00-2554 เล่ม 3 💿 มกษ      | . 9000-2553 เล่ม 5 💿 : | มกษ. 7413-2550 |                 |
| ประเภทการประกอบการ                                                   | เลือก 🔻                                                                                          |                           |                        |                |                 |
| ชนิดสัตว์น้ำหรือผลิตภัณฑ์หลัก                                        | เลือก 🔻                                                                                          |                           |                        |                |                 |
| ชนิดสัตว์น้ำหรือผลิตภัณฑ์รอง                                         | เลือก                                                                                            |                           |                        |                |                 |
| รายละเอียดชนิดสัตว์น้ำหรือผลิดภัณฑ์<br>(ที่ต้องการให้แสดงในใบรับรอง) |                                                                                                  |                           |                        |                |                 |
|                                                                      | Q (95)3                                                                                          | สอบข้อมูล                 |                        |                |                 |

#### 5.2 ระบบแสดงหน้าจอ เพิ่มฟาร์ม

| ทะเบียา       | าฟา   | าร์ม / ผู้ประกอบ        | าย     | 5              |                |
|---------------|-------|-------------------------|--------|----------------|----------------|
| เลขทะเบียา    | เฟาร่ | รม / ผู้ประกอบการ:      |        |                | *              |
| ชื่อฟาร์ม (ไ  | ทย)   | :                       |        |                | *              |
| ชื่อฟาร์ม (อั | ึงกฤร | H) :                    |        |                |                |
| ชื่อผู้ประกอ  | บการ  | r :                     |        |                |                |
| ที่ตั้งฟา     | ร์ม   | / สถานที่ประก           | อบศ    | าาร            |                |
|               | -     |                         |        | _              |                |
| เลขที         | :     |                         |        | ซอย :          |                |
| ถนน           | :     |                         |        | หมู่ :         | 1              |
| จังหวัด       | :     | เลือก                   | *      | อำเภอ/เขต :    | เลือกจังหวัด 🔻 |
| ตำบล / แข     | 30:   | เลือกอำเภอ              | · •    | รหัสไปรษณีย์:  |                |
| โทรศัพท์      | :     |                         |        | โทรสาร :       |                |
| E-mail        | :     |                         |        | 1              |                |
| ที่อยู่ติด    | เต่อ  | I                       |        |                |                |
| 🗌 ใช้ที่อยู่เ | เดียว | กับที่ตั้งฟาร์ม / สถานห | ก็ประศ | าอบกา <b>ร</b> |                |
| เลขที่        | :     |                         |        | ซอย :          |                |
| ถนน           | :     |                         |        | หมู่ :         |                |
| จังหวัด       | :     | เลือก                   | *      | อำเภอ/เขต :    | เลือกจังหวัด ▼ |
| ตำบล / แข     | 30:   | เลือกอำเภอ              | v      | รหัสไปรษณีย์:  |                |
| โทรศัพท์      | :     |                         |        | โทรสาร :       |                |
| E-mail        | :     |                         |        | 1              |                |
| รายละเ        | อีย   | ดฟาร์มเบื้องต้น         |        | _              |                |
|               |       |                         |        |                |                |
| ขนาดพื้นที่   | ฟาร์ม | 1:                      |        | เลื            | อก 🔻           |
|               |       |                         |        |                |                |

- 5.3 ระบุข้อมูลทะเบียนฟาร์ม/ผู้ประกอบการ ที่ตั้งฟาร์ม/สถานที่ประกอบการ ที่อยู่ติดต่อ รายละเอียด ฟาร์มเบื้องต้น
- 5.4 ระบุข้อมูลทะเบียนฟาร์ม/ผู้ประกอบการ
  - เลขทะเบียนฟาร์ม/ผู้ประกอบการ
  - ชื่อฟาร์ม (ไทย)
  - ชื่อฟาร์ม (อังกฤษ)
  - ชื่อผู้ประกอบการ
- 5.5 ระบุข้อมูลที่ตั้งฟาร์ม/สถานที่ประกอบการ
  - เลขที่

  - ถนน
  - หมู่

#### คู่มือการใช้งานโปรแกรมระบบการรับรองมาตรฐานฟาร์มเพาะเลี้ยงสัตว์น้ำ สำหรับเกษตรกรและผู้ประกอบการ

- จังหวัด
- อำเภอ/เขต
- ตำบล/แขวง
- รหัสไปรษรณีย์
- โทรศัพท์
- โทรสาร
- อีเมล
- 5.6 ระบุข้อมูลที่อยู่ติดต่อ
  - 🔲 ใช้ที่อยู่เดียวกับที่ตั้งฟาร์ม/สถานที่ประกอบการ
  - เลขที่
  - ฃอย
  - ถนน
  - หมู่
  - จังหวัด
  - อำเภอ/เขต
  - ตำบล/แขวง
  - รหัสไปรษรณีย์
  - โทรศัพท์
  - โทรสาร
  - อีเมล
- 5.7 ระบุข้อมูลรายละเอียดฟาร์มเบื้องต้น
  - ขนาดพื้นที่ฟาร์ม
- 5.8 หลังจากระบุข้อมูลเพิ่มฟาร์มเรียบร้อย กดปุ่ม เพิ่ม ระบบแสดงข้อความแจ้ง "เพิ่มทะเบียนฟาร์ม/ ผู้ประกอบการเรียบร้อยแล้ว"

 หลังจากระบุข้อมูลเพิ่มฟาร์มเรียบร้อย ข้อมูลทะเบียนฟาร์มดังกล่าวจะปรากฏในรายการเลขทะเบียน ฟาร์ม/ผู้ประกอบการ

| ตรวจสอบข้อมูล                                                        |                                                                     |
|----------------------------------------------------------------------|---------------------------------------------------------------------|
| เลขทะเบียนฟาร์ม / ผู้ประกอบการ                                       | เลือก 🔺 🔸 เพิ่ม                                                     |
| ประเภทคำขอ                                                           | . อินทรีย์ยื้นขอการรับรอง 🦳 ต่ออายุใบรับรอง (Reasessment)           |
| ขอบข่ายที่ขอการรับรอง                                                | 1038000009 200-2554 เล่ม 3 💿 มกษ. 9000-2553 เล่ม 5 💿 มกษ. 7413-2550 |
| ประเภทการประกอบการ                                                   | เลือก 🔻                                                             |
| ชนิดสัตว์น้ำหรือผลิตภัณฑ์หลัก                                        | เลือก 🔻                                                             |
| ชนิดสัตว์น้ำหรือผลิตภัณฑ์รอง                                         | เลือก                                                               |
| รายละเอียดชนิดสัตว์น้ำหรือผลิตภัณฑ์<br>(ที่ต้องการให้แสดงในใบรับรอง) |                                                                     |
|                                                                      | Q ตรวจสอบข้อมูล                                                     |

- 7. ระบุประเภทคำขอ
  - มกษ. อินทรีย์ระยะปรับเปลี่ยน
  - มกษ. อินทรีย์ยื่นขอรับรอง
  - ต่ออายุใบรับรอง (Reassessment)
  - ขยายขอบข่าย (Extend scope)
- 8. ระบุขอบข่ายที่ขอการรับรอง
  - มกษ. 9000-2552 เล่ม 1
  - มกษ. 9000-2554 เล่ม 3
  - มกษ. 9000-2553 เล่ม 5
  - มกษ. 7413-2550
- 9. ระบุประเภทการประกอบการ
  - ฟาร์มเพาะพันธุ์และอนุบาล
  - ฟาร์มเพาะพันธุ์
  - ฟาร์มอนุบาล
  - ฟาร์มเลี้ยง
  - สถานประกอบการ
- 10. ระบุชนิดสัตว์น้ำหรือผลิตภัณฑ์หลัก
- 11. ระบุชนิดสัตว์น้ำหรือผลิตภัณฑ์รอง
- 12. ระบุรายละเอียดชนิดสัตว์น้ำหรือผลิตภัณฑ์ (ที่ต้องการให้แสดงในใบรับรอง)
- 13. กดปุ่ม **ตรวจสอบข้อมูล**

 ระบบทำการตรวจสอบข้อมูล ตามเงื่อนไขของ เกษตรอินทรีย์ เมื่อรายการคำขอดังกล่าวผ่านตามเงื่อนไข ระบบแสดงปุ่ม ขั้นตอนต่อไป

\*\* กรณีรายการคำขอดังกล่าว ไม่ผ่านเงื่อนไขของ เกษตรอินทรีย์ ระบบแสดงข้อความแจ้งเตือน และไม่ ยอมให้ทำขั้นตอนถัดไป

#### 15. กดปุ่ม **ขั้นตอนต่อไป**

| <ol> <li>ครวจสอบข้อมูล</li> <li>2. ข้อมูลเกษตรกร /</li> </ol>        | 'ฟาร์ม 3. รายชื่อบุคคลที่สามารถติดต่                                                 | อได้ 4. ข้อมูลพื้นที่ฟาร์ม   | 5. ความประสงค์ผู้ยื่น  | 6. เอกสารแนบ   | 7. พิมพ์ใบคำขอ |
|----------------------------------------------------------------------|--------------------------------------------------------------------------------------|------------------------------|------------------------|----------------|----------------|
| ตรวจสอบข้อมูล                                                        |                                                                                      |                              |                        |                |                |
| -<br>เลขทะเบียนฟาร์ม / ผู้ประกอบการ                                  | 1038000009                                                                           | ▪ + เพิ่ม                    |                        |                |                |
| ประเภทคำขอ                                                           | <ul> <li>มกษ. อินทรีย์ระยะปรับเปลี่ยน </li> <li>ขยายขอบข่าย(Extend scope)</li> </ul> | มกษ. อินทรีย์ยื่นขอการรับรอง | 🔘 ต่ออายุใบรับรอง (Rea | sessment)      |                |
| ขอบข่ายที่ขอการรับรอง                                                | 💿 มกษ. 9000-2552 เล่ม 1 🔵 มกษ                                                        | ±. 9000-2554 เล่ม 3          | . 9000-2553 เล่ม 5 🔘 เ | มกษ. 7413-2550 |                |
| ประเภทการประกอบการ                                                   | ฟาร์มเพาะพันธุ์และอนุบาล                                                             | ▼                            |                        |                |                |
| ชนิดสัตว์น้ำหรือผลิตภัณฑ์หลัก                                        | ปลานิล                                                                               | Ŧ                            |                        |                |                |
| ชนิดสัตว์น้ำหรือผลิตภัณฑ์รอง                                         | × ปลาตะเพียน × ปลาช่อน<br>× ปลาใน × ปลาสลิด                                          |                              |                        |                |                |
| รายละเอียดชนิดสัตว์น้ำหรือผลิตภัณฑ์<br>(ที่ต้องการให้แสดงในใบรับรอง) | ปลาน้ำจืด                                                                            |                              |                        |                |                |
|                                                                      | Q ตรวจสอบ                                                                            | ข้อมูล <b>ชั้นตอนต่อไป</b> > |                        |                |                |

16. ระบบไปที่หน้าจอ สร้างคำขอ (ข้อมูลเกษตรกร/ฟาร์ม)

| สร้างคำขอ                     |                                   |                                   |                       |                       |              |                 |
|-------------------------------|-----------------------------------|-----------------------------------|-----------------------|-----------------------|--------------|-----------------|
| 1. ตรวจสอบข้อมูล 2. ข่        | ้อมูลเกษตรกร / ฟาร์ม              | 3. รายชื่อบุคคลที่สามารถติดต่อได้ | 4. ข้อมูลพื้นที่ฟาร์ม | 5. ความประสงค์ผู้ยื่น | 6. เอกสารแนบ | 7. พิมพ์ใบค่าขอ |
| ข้อมูลเกษตรกร/ฟาร์ม           |                                   |                                   |                       |                       |              |                 |
| ประเภทคำขอ                    | มกษ. อินทรีย์ระยะปรับเปล          | ลี่ยน ขอบข่ายที่ข                 | เอการรับรอง มกษ.      | 9000-2552 เล่ม 1      |              |                 |
| วันที่ในใบคำขอ                | 17 กรกฎาคม 2560                   | ประเภทการ                         | ประกอบการ ฟาร์มเ      | พาะพันธุ์และอนุบาล    |              |                 |
| ชนิดสัตว์น้ำ                  | ปลานิล, ปลาตะเพียน, ปล<br>ปลาสลิด | าช่อน, ปลาไน,                     |                       |                       |              |                 |
| ข้อมูลฟาร์ม                   |                                   |                                   |                       |                       |              |                 |
| เลขทะเบียนฟาร์ม               | 1038000009                        | ชื่อฟาร์ม                         | ฟาร์มเลี้ยงปลา        |                       |              |                 |
| ข้อมูลผู้ยื่นใบคำขอ           |                                   |                                   |                       |                       |              |                 |
| ชื่อผู้ประกอบการ              | ประวิตร แตงอ่อน                   | เลขที่บั                          | ตรประชาชน 11206       | 00012082              |              |                 |
| โทรศัพท์เคลื่อนที่            | 024637866                         |                                   |                       |                       |              |                 |
| ที่ตั้งฟาร์ม / สถาน1<br>เลขที | ที่ประกอบการ                      | ช่อย                              |                       |                       |              |                 |
| ถนน                           |                                   | หมู่ที                            |                       |                       |              |                 |
| จังหวัด                       | เลือก                             | " อำเภอ                           | เลือกจังหวัด          | •                     |              |                 |
| ดำบล                          | เลือกอำเภอ า                      | รหัสไปรษณีย์                      |                       |                       |              |                 |
| โทรศัพท์                      |                                   | โทรสาร                            |                       |                       |              |                 |
| ที่อยู่ติดต่อ                 |                                   |                                   |                       |                       |              |                 |
| เฉขที                         |                                   | ช่อย                              |                       |                       |              |                 |
| ถนน                           |                                   | หมู่ที                            |                       |                       |              |                 |
| จังหวัด                       | เลือก                             | <ul> <li>อำเภอ</li> </ul>         | เลือกจังหวัด          | •                     |              |                 |
| ดำบล                          | เลือกฮ่าเภอ ง                     | รหัสไปรษณีย์                      |                       |                       |              |                 |
| โทรศัพท์                      |                                   | โทรสาร                            |                       |                       |              |                 |
|                               |                                   | ( 10110 to                        | ขั้นควมต่าไป          |                       |              |                 |
|                               |                                   | < ยอนกลบ                          | บนตอนตอเป>            |                       |              |                 |

- ตรวจสอบข้อมูลเกษตรกร/ฟาร์ม ข้อมูลฟาร์ม ข้อมูลผู้ยื่นใบคำขอ ที่ตั้งฟาร์ม/สถานที่ประกอบการ ที่อยู่
   ติดต่อ
- 18. จากนั้นกดปุ่ม **ขั้นตอนต่อไป**

| 1. ตรวจสอบข้อมูล   | 2. ข้อมูลเกษตรกร / ฟาร์ม | 3. รายชื่อบุคคลที่สามาร | รถติดต่อได้        | 4. ข้อมูลพื้นที่   | ฟาร์ม 5. ต     | จวามประสงค์ผู้ยื่น | 6. เอกสารแนบ | 7. พิมพ์ใบต่าขอ |
|--------------------|--------------------------|-------------------------|--------------------|--------------------|----------------|--------------------|--------------|-----------------|
| ข้อมลบคคลที่สาม    | ารถติดต่อได้             |                         |                    |                    |                |                    |              | -               |
| ช่อ **             |                          |                         | ดำแหน่ง            |                    |                |                    |              |                 |
|                    | โทรศัพท์                 |                         | โทรสาร             |                    |                |                    |              |                 |
|                    | โทรศัพท์เคดือนที่        |                         | อี-เมต์            |                    |                |                    |              |                 |
|                    |                          |                         |                    |                    |                |                    |              |                 |
|                    |                          |                         | <ul><li></li></ul> | มูลผู้ติดต่อ       |                |                    |              |                 |
| รายชื่อบุคคลที่สาม | เารถติดต่อได้            |                         |                    |                    |                |                    |              |                 |
| ชื่อ               | ดำแหน่ง                  | โทรศัพท์                | โทรสาร             |                    | โทรศัพท์เคลื่อ | อนที่ อี-เม        | ล์           |                 |
|                    |                          |                         | ไม่มีข่            | <sup>1</sup> ้อมูล |                |                    |              |                 |
|                    |                          | < e                     | <b>้อนกลับ</b>     | ขั้นตอนต่อไป >     |                |                    |              |                 |

#### 19. ระบบไปที่หน้าจอ สร้างคำขอ (รายชื่อบุคคลที่สามารถติดต่อได้)

## 20. ระบุข้อมูล บุคคลที่สามารถติดต่อได้ จากนั้นกดปุ่ม **เพิ่มข้อมูลผู้ติดต่อ**

| 1. ตรวจสอบข้อมูล                              | 2. ข้อมูลเกษตรกร / ฟาร์ม | 3. รายชื่อบุคคลที่สามา: | รถติดต่อได้    | 4. ข้อมูลพื้นที่ห | -<br>ปาร์ม 5. ความประสง | ค์ผู้ยื่น 6. เอกสารแนบ | 7. พิมพ์ใบต่าขอ |
|-----------------------------------------------|--------------------------|-------------------------|----------------|-------------------|-------------------------|------------------------|-----------------|
| ข้อมลบคคลที่สามา                              | รถติดต่อได้              |                         |                |                   |                         |                        | -               |
| รัง<br>ชื่อ ≭≭<br>ประวิตร แตงอ่อน<br>โหรศัพท์ |                          | ตำแหน่ง<br><br>โทรสาร   |                |                   |                         |                        |                 |
|                                               | โทรศัพท์เคลื่อนที่       |                         |                | อี-เมล์           |                         |                        |                 |
|                                               |                          |                         | ๋ € เพิ่มข้อมุ | มูลผู้ดิดต่อ      |                         |                        |                 |
| รายชื่อบุคคลที่สามา                           | ารถติดต่อได้             |                         |                |                   |                         |                        |                 |
| ชื่อ                                          | ดำแหน่ง                  | โทรศัพท์                | โทรสาร         | ĩ                 | ทรศัพท์เคลื่อนที่       | อี-เมล์                |                 |
|                                               |                          |                         | ไม่มีข้        | ้อมูล             |                         |                        |                 |
|                                               |                          | < e                     | ມ້อนกลับ       | ขั้นตอนต่อไป >    |                         |                        |                 |

| 1. ตรวจสอบข้อมูล              | 2. ข้อมูลเกษตรกร / ฟาร์ม | 3. รายชื่อบุคคลที่สามาร | <mark>ถดิดต่อได้</mark> 4. ข้อมูลข | ขึ้นที่ฟาร์ม 5. ความป | ระสงค์ผู้ยื่น 6 | 5. เอกสารแนบ | 7. พิมพ์ใบคำขอ     |
|-------------------------------|--------------------------|-------------------------|------------------------------------|-----------------------|-----------------|--------------|--------------------|
| <u>ู</u><br>ม้อมูลบุคคลที่สาม | ารถติดต่อได้             |                         |                                    |                       |                 |              |                    |
|                               | ชื่อ                     | **                      | ดำแหน่ง                            |                       |                 |              |                    |
|                               |                          | <i>N</i>                |                                    |                       |                 |              |                    |
|                               | โทรศัพท์                 |                         | โทรสาร                             | โทรสาร                |                 |              |                    |
|                               | โทร                      | โทรศัพท์เคลื่อนที่      |                                    | อี-เมดั               |                 |              |                    |
|                               |                          |                         |                                    |                       |                 |              |                    |
|                               |                          |                         |                                    |                       |                 |              |                    |
|                               |                          |                         |                                    |                       |                 |              |                    |
| ายชื่อบุคคลที่สาม             | มารถติดต่อได้            |                         |                                    |                       |                 |              |                    |
| อ                             | ดำแหน่ง                  | โทรศัพท์                | โทรสาร                             | โทรศัพท์เคลื่อนที่    | อี-เมล์         |              |                    |
| ระวิตร แตงอ่อน                |                          |                         |                                    |                       |                 |              | 🗙 ลบข้อมูลผู้ติดต่ |
|                               |                          | < हा                    | ้อนกลับ ขั้นตอนต่อไ                | 11 >                  |                 |              |                    |

#### 21. ระบบจะเพิ่มข้อมูลบุคคลที่สามารถติดต่อได้ ที่รายการด้านล่าง

กรณีต้องการ**ลบข้อมูล** รายชื่อบุคคลที่สามารถติดต่อได้ ให้กดปุ่ม **ลบข้อมูลผู้ติดต่อ** ด้านหลังรายการ ดังกล่าว กรณีต้องการ**แก้ไขข้อมูล** รายชื่อบุคคลที่สามารถติดต่อได้ ให้ลบรายการดังกล่าวและเพิ่มข้อมูลใหม่

22. เมื่อทำการเพิ่มข้อมูลบุคคลที่สามารถติดต่อได้ เรียบร้อยแล้ว จากนั้นกดปุ่ม **ขั้นตอนต่อไป** 

#### 23. ระบบไปที่หน้าจอ **สร้างคำขอ (ข้อมูลพื้นที่ฟาร์ม)**

| 1. ตรวจสอบข้อมูล 2. ข้อมูลเกษตรกร / ฟาร์ม 3. รายชื่อบุคคลที่สามารถติดต่อได้ | 4. ข้อมูลพื้นที่ฟาร์ม | 5. ความประสงค์ผู้ยื่น | 6. เอกสารแนบ | 7. พิมพ์ใบคำขอ |
|-----------------------------------------------------------------------------|-----------------------|-----------------------|--------------|----------------|
| ข้อมูลพื้นที่ฟาร์ม / สถานประกอบการ                                          |                       |                       |              |                |
| ขนาดพื้นที่ฟาร์ม :                                                          |                       | •                     |              |                |
| จำนวนบ่อ(เพาะ/เลี้ยง)/กระขัง/แพ/แปลง เฉพาะขอบข่ายที่ขอการรับรอง :           |                       | •                     |              |                |
| พื้นที่รวมของบ่อ(เพาะ/เลี้ยง)/กระขัง/แพ/แปดง ที่ขอการรับรอง :               |                       | •                     |              |                |
| ประมาณการผลผลิต(ระบุหน่วยต่อปี) :                                           |                       | •                     |              |                |
| < ย้อนกลับ                                                                  | ขั้นตอนด่อไป >        |                       |              |                |

- 24. ระบุข้อมูลพื้นที่ฟาร์ม/สถานประกอบการ
  - ขนาดพื้นที่ฟาร์ม
  - จำนวนบ่อ(เพาะ/เลี้ยง) กระชัง/แพ/แปลง เฉพาะขอบข่ายที่ขอการรับรอง
  - พื้นที่รวมของบ่อ(เพาะ/เลี้ยง) กระชัง/แพ/แปลง ที่ขอการรับรอง
  - ประมาณการผลผลิต (ระบุหน่วยต่อปี)
- 25. กดปุ่ม **ขั้นตอนต่อไป**
- 26. ระบบไปที่หน้าจอ **สร้างคำขอ (ความประสงค์ผู้ยื่น**)

| 1. ดรวจสอบบ้อมูล 2. ข้อมูลเกษตรกร / ฟาร์ม 3. รายชื่อบุคคลที่สามารถติดต่อได้ 4. ข้อมูลพื้นที่ฟาร์ม 5. ความประสงค์ผู้ยืน 6. เอกสารแนบ 7. พิมพ์ใบค่าขอ |
|----------------------------------------------------------------------------------------------------|
| ความประสงค์ผู้ยื่น                                                                                                    |
| ในการขอการขอรับการรับรองครั้งนี้ ข้าพเจ้ามีความประสงค์ขอให้ตรวจประเมินเป็นภาษา : 🛛 ไทย 🗍 อังกฤษ                                                     |
| ความประสงค์ในการขอใบรับรอง : 💿 มารับด้วยตนเอง 🔘 จัดส่งทางไปรษณีย์                                                                                   |
| การให้เผยแพร่ข้อมูล :                                                                                                    |
| < ย้อนกลับ ขึ้นตอนต่อไป >                                                                                                    |

- 27. ระบุข้อมูลความประสงค์ผู้ยื่น
  - -ระบุความประสงค์ในการขอรับการรับรองครั้งนี้ ขอให้ตรวจประเมินเป็นภาษา ภาษาไทย หรือ อังกฤษ
  - ความประสงค์ในการขอใบรับรอง มารับด้วนตนเอง หรือ จัดส่งทางไปรษณีย์
  - การให้เผยแพร่ข้อมูล กรณียินดีให้เผยแพร่ข้อมูลเพิ่มเติม สามารถระบุข้อมูลที่ต้องการให้เผยแพร่ได้
     (ชื่อฟาร์ม และรายละเอียดที่ตั้งฟาร์ม เบอร์โทรศัพท์/โทรสาร ที่อยู่ที่สามารถติดต่อได้ ข้อมูลอื่นๆ)
- 28. กดปุ่ม **ขั้นตอนต่อไป**

29. ระบบจะไปที่หน้าจอ **สร้างคำขอ (เอกสารแนบ)** 

| 1. ตรวจสอบข้อมูล                  | 2. ข้อมูลเกษตรกร / ฟาร์ม      | 3. รายชื่อบุคคลที่สามารถติดต่อได้ | 4. ข้อมูลพื้นที่ฟาร์ม               | 5. ความประสงค์ผู้ยืน | 6. เอกสารแนบ | 7. พิมพ์ใบดำขอ |
|-----------------------------------|-------------------------------|-----------------------------------|-------------------------------------|----------------------|--------------|----------------|
| เอกสารแบบ                         |                               |                                   |                                     |                      |              |                |
|                                   |                               |                                   |                                     |                      |              |                |
| เอกตาวทดองแนบ                     | d                             |                                   |                                     |                      |              |                |
| 🔲 สาเนาเอกสารทะเ                  | บยนฟารม                       |                                   |                                     |                      |              |                |
| F-AU-04 ใบรายก                    | ารตรวจสอบเอกสารบระกอบศาข      | อ                                 |                                     |                      |              |                |
| 🔲 F-AU-01 หนาลาย                  | บเขนด                         |                                   |                                     |                      |              |                |
| เอกสารประกอบ <mark>(</mark> ถ้ามี | i)                            |                                   |                                     |                      |              |                |
| 🔲 สำเนาบัตรประชาช                 | ชน                            |                                   |                                     |                      |              |                |
| 🔲 สำเนาทะเบียนบ้า                 | น                             |                                   |                                     |                      |              |                |
| 🔲 แผนที่ตั้งฟาร์ม                 |                               |                                   |                                     |                      |              |                |
| 🔲 หนังสือมอบอำนา                  | จ กรณีมอบอำนาจ                |                                   |                                     |                      |              |                |
| 🗌 แผนผังฟาร์ม                     |                               |                                   |                                     |                      |              |                |
| 🔲 คู่มือฟาร์มเลี้ยง               |                               |                                   |                                     |                      |              |                |
| 🔲 สำเนาใบรับรองมา                 | າຕรฐานฟาร์มฯ ฉบับเดิม (ถ้ามี) |                                   |                                     |                      |              |                |
| อัพโหลดเอกสาร                     |                               |                                   |                                     |                      |              |                |
| เอกสารแนบในใบศ                    | ำขอ -                         | Li                                | <mark>ลือกไฟล์</mark> ไม่ได้เลือกไฟ | ล่ใด                 |              |                |
|                                   |                               |                                   |                                     |                      |              |                |
| เอกสารที่อัพโหลด                  | แล้ว                          |                                   |                                     |                      |              |                |
| เอกสารแนบ                         |                               |                                   |                                     |                      |              |                |
|                                   |                               | ไม่มี2                            | <sup>1</sup> ่อมูล                  |                      |              |                |
|                                   |                               | < ย้อนกลับ                        | ขั้นดอนต่อไป >                      |                      |              |                |

30. คลิกหน้ารายการเอกสารที่ต้องแนบ \*\*

#### เอกสารที่ต้องแนบ\*\*

- 🕑 สำเนาเอกสารทะเบียนฟาร์ม
- F-AU-04 ใบรายการตรวจสอบเอกสารประกอบคำขอ
- 🕑 F-AU-01 หน้าลายเซ็นต์

#### คู่มือการใช้งานโปรแกรมระบบการรับรองมาตรฐานฟาร์มเพาะเลี้ยงสัตว์น้ำ สำหรับเกษตรกรและผู้ประกอบการ

กรณีไม่เลือกรายการเอกสารที่ต้องแนบให้ครบ เมื่อกดปุ่ม **ขั้นตอนต่อไป** ระบบจะไม่ยอมให้ทำรายการใน ขั้นตอนต่อไป และแสดงข้อความแจ้งเตือน "กรุณาตรวจสอบเอกสารที่ต้องแนบให้ครบถ้วน"

- 31. อัพโหลดเอกสาร สำหรับแนบใบคำขอ
  - กดปุ่ม เลือกไฟล์ เพื่ออัพโหลดเอกสาร
- 32. เมื่อแนบเอกสารเรียบร้อย กดปุ่ม **ขั้นตอนต่อไป**

### ระบบไปที่หน้าจอ พิมพ์ใบคำขอ

| 1. ดรวจสอบข้อมูล             | 2. ข้อมูลเกษตรกร / ฟาร์ม                                                                                                    | 3. รายชื่อบุคคลที่สามารถติดต่อได้   | 4. ข้อมูลพื้นที่ฟาร์ม 5. ความประสงค์ผู้ขึ้น 6. เอกสาร      | เนบ 7. พิมพ์ใบคำขอ     |  |  |  |
|------------------------------|----------------------------------------------------------------------------------------------------|-------------------------------------|------------------------------------------------------------|------------------------|--|--|--|
| พิมพ์ใบคำขอ                  |                                                                                                    |                                     |                                                            |                        |  |  |  |
| คำขอรับการรับ<br>และระบบมาตร | คำขอรับการรับรอง (การรับรองแบบเดี่ยว) ระบบการผลิตและผลิตผลสัตว์น้ำตามมาตรฐานฟาร์มเพาะเลี้ยงสัตว์น้ำ GAP/CoC<br>และระบบมาตรฐานเกษตรอินทรีย์ |                                     |                                                            |                        |  |  |  |
| รหัสใบคำขอ                   |                                                                                                    |                                     |                                                            |                        |  |  |  |
| ประเภท ฟาร์ม                 | เพาะพันธุ์และอนุบาล                                                                                                    | ประเภทดำขอ                          | มกษ. อินทรีย์ระยะปรับเปลี่ยน                               |                        |  |  |  |
| ชื่อผู้ขอรับการรับรอ         | ง (ผู้ประกอบการ) ประวิ                                                                                                    | ัดร แดงอ่อน                         | โทรศัพท์มือกือ                                             |                        |  |  |  |
| ชื่อฟาร์ม(ถ้ามี)             | ฟาร์มเลี้ยงปลา                                                                                                    | เลขทำเบียนฟาร์ม                     | 1038000009                                                 |                        |  |  |  |
| ที่ตั้งฟาร์ม                 | เลขที                                                                                                    |                                     | ช่อย                                                       |                        |  |  |  |
|                              | หมู่                                                                                                    |                                     | ถนน                                                        |                        |  |  |  |
|                              | ตำบล/แขวง                                                                                                    |                                     | อำเภอ/เขต                                                  |                        |  |  |  |
|                              | จังหวัด                                                                                                    |                                     | รหัสไปรษณีย์                                               |                        |  |  |  |
| ج الم                        | เทรศพท                                                                                                    |                                     | าทรสาร                                                     |                        |  |  |  |
| หมายเหตุ : ทดงพา             | รมในขอ 3 เป็นสถานทสาหรา                                                                                                    | ประบุในใบรบรอง(เฉพาะขอบเขตพนา       | าายในฟารมทขอการรบรองเทานน)                                 |                        |  |  |  |
| 4. ทอบูทดดดอ เดล             | เอชที                                                                                                    | พระบุตามสาง 🦲 เป็นที่เตยภาบที่พงห   | ว(อน                                                       |                        |  |  |  |
|                              | หม่                                                                                                    |                                     | 044                                                        |                        |  |  |  |
|                              | ตำบถ/แขวง                                                                                                    |                                     | อำเภอ/เขด                                                  |                        |  |  |  |
|                              | จังหวัด                                                                                                    |                                     | รหัสไปรษณีย์                                               |                        |  |  |  |
|                              | โทรศัพท์                                                                                                    |                                     | โทรสาร                                                     |                        |  |  |  |
| 5. บุคคลที่สามารถด้          | iดต่อได้(ควรเป็นตัวแทนหรือ                                                                                                    | บุคคลที่เข้าใจรับบฟาร์ม/องค์กร)     |                                                            |                        |  |  |  |
|                              | ชื่อ                                                                                                    | ประวัตร แต่งอ่อน                    | ตำแหน่ง                                                    |                        |  |  |  |
|                              | โทรศัพท์                                                                                                    |                                     | โทรสาร                                                     |                        |  |  |  |
|                              | โทรศัพท์เคลื่อนที่                                                                                                    |                                     | อี-เมต์                                                    |                        |  |  |  |
| 6. ขอบข่ายที่ขอการ           | รับรอง                                                                                                    |                                     |                                                            |                        |  |  |  |
| 6.1 5                        | ะบบการผลิดและผลิดผลสัต                                                                                                    | ว์น้ำดามมาตรฐานฟาร์มเพาะเดี้ยงสัต   | 'n                                                         |                        |  |  |  |
|                              | - มกษ. 9000-255                                                                                                    | 2 เล่ม 1                            |                                                            |                        |  |  |  |
| 6.2 1                        | lระเภทสถานประกอบการและ                                                                                                    | ะชนิดสัตว์นำ                        |                                                            |                        |  |  |  |
|                              | - ประเภทการประก                                                                                                    | อบการ : ฟาร์มเพาะพันธุ์และอนุบาล    |                                                            |                        |  |  |  |
|                              | - ชนิดสัตวนาหลัก                                                                                                    | :ปดานิด                             |                                                            |                        |  |  |  |
| 7. ขนาดพื้นที่ฟาร์ม          | - DUMMNIU 1104 .                                                                                                    | Da Motrida, Da Fra, Da Man, Da      | ви                                                         |                        |  |  |  |
| 1) খা                        | นวนบ่อ(เพาะ/เลี้ยง)/กระชั                                                                                                    | ง/แพ/แปดง เฉพาะขอบข่ายที่ขอกา       | บรอง                                                       |                        |  |  |  |
| 2) พื่                       | แที่รวมของบ่อ (เพาะ/เลี้ยง)                                                                                                    | /กระชัง/แพ/แปลง ที่ขอรับการรับรอ    |                                                            |                        |  |  |  |
| 3) ป <sub>1</sub>            | ระมาณการผลผลิต (ระบุ หน่                                                                                                    | วยต่อปี)                            |                                                            |                        |  |  |  |
| หมาย                         | แหตุ : การรับรองจะรับรองจะ                                                                                                    | ะรับรองเฉพาะพื้นที่ภายในฟาร์มดามร   | 7 และ 7(2) ที่ขอรับการรับรองเท่านั้น                       |                        |  |  |  |
| 8. ในการขอการขอ              | รับการรับรองครังนี้ ข้าพเจ้าม                                                                                                    | iความประสงค์ขอให้ดรวจประเมินเป็น    | าษา 🔲 ไทย 🔲 อังกฤษ                                         |                        |  |  |  |
| 9. ในการขอรับการร่           | ับรองครั้งนี้ ข้าพเจ้า                                                                                                    |                                     |                                                            |                        |  |  |  |
| 1) ગઃ                        | ปฏิบัติดามหลักเกณฑ์และเงื่                                                                                                    | อนไขด่าง ๆ ที่กรมประมงกำหนดและ      | เรือแก้ไขเพิ่มเดิมในภายภาคหน้า                             |                        |  |  |  |
| 2) ຍົາ<br>ສຄານ               | เยอมให้หน่วยรับรองระบบงา<br>เประกอบการของข้าพเจ้าได้                                                                                       | นหรือหน่วยรับรองระบบงานในระดับเ     | กล ดำเนินการสังเกตการณ์ตรวจ ประเมินของคณะผู้ตรวจร          | ไระเมินของกรมประมง ณ   |  |  |  |
| 3) ยิเ<br>สาธา               | เยอมให้กรมประมงเผยแพร่ร่<br>รณชนทราบ                                                                                                    | ชื่อผู้ประกอบการ และต่าบล อำเภอ จัง | วัดที่ตั้งฟาร์มของผู้ใต้รับการรับรองผู้ถูก พักใช้/เพิกกอน/ | ยกเดิกการรับรอง ให้แก่ |  |  |  |
| 10. เพื่อประโยชน์ใเ          | เทางธุรกิจ ข้าพเจ้า                                                                                                    |                                     |                                                            |                        |  |  |  |
| ા પ                          | ม่ยินดีให้เผยแพร่ข้อมูลเพิ่มเ                                                                                                    | ติมจากข้อ 9 (3)                     |                                                            |                        |  |  |  |
| • <i>t</i>                   | ในดีให้เผยแพร่ข้อมูลเพิ่มเดิม                                                                                                    | <b>เด้งนี้</b>                      |                                                            |                        |  |  |  |
| - 4                          | อฟาร์ม และรายละเอียดที่ตั้งฟา                                                                                                    | รีม 🔲 ที่อยู่ที่สามารถติดต่อได้     |                                                            |                        |  |  |  |
| . IU                         | อร์โทรศัทท์/โทรสาร 📃 ข้อมุ                                                                                                    | เลอ็น ๆ                             |                                                            |                        |  |  |  |
| พักใจ                        | ช้/เพิกถอน/ยกเฉิกการรับรอ                                                                                                    | ง ให้แก่สาธารณชนทราบ                | ~                                                          |                        |  |  |  |
| 11. พร้อมคำขอนี้ได่          | <b>แนบหลักฐานและเอกสารต่า</b>                                                                                                    | ง ๆ เพื่อประกอบการพิจารณาดังต่อไ    | Ĩ                                                          |                        |  |  |  |
| - สำห                        | นาเอกสารทะเบียนฟาร์ม                                                                                                    | o darile condorra                   |                                                            |                        |  |  |  |
| - F-A                        | .0-04 เบรายการตรวจสอบเล<br>.U-01 หน้าอาณชีนด์                                                                                              | aun 1903-9400M 199                  |                                                            |                        |  |  |  |
| - г-А<br>เอกสารที่อัพโหลดแ   | ด้ว                                                                                                    |                                     |                                                            |                        |  |  |  |
| เอก                          | สารแนบ                                                                                                    |                                     |                                                            |                        |  |  |  |
|                              |                                                                                                    |                                     | ไม่มีข้อมูล                                                |                        |  |  |  |
|                              |                                                                                                    | 😫 ເນິນທີ່ກ                          |                                                            |                        |  |  |  |

- ตรวจสอบข้อมูลพิมพ์ใบคำขอ จากนั้นกดปุ่ม บันทึก
   ระบบแสดงข้อความแจ้งเตือน "บันทึกข้อมูลเรียบร้อยแล้ว" จากนั้นกดปุ่ม ตกลง
- 35. ระบบทำการสร้าง รหัสใบคำขอ

| พิมพ์ใบคำขอ                                                                                                    | พิมพ์ใบคำขอ            |                 |                              |  |  |  |
|----------------------------------------------------------------------------------------------------|------------------------|-----------------|------------------------------|--|--|--|
| คำขอรับการรับรอง (การรับรองแบบเดี่ยว) ระบบการผลิตและผลิตผลสัตว์น้ำตามมาตรฐานฟาร์มเพาะเลี้ยงสัตว์น้ำ GAP/CoC<br>และระบบมาตรฐานเกษตรอินทรีย์ |                        |                 |                              |  |  |  |
| รหัสใบคำขอ 9000-10000-60-4                                                                                                    |                        |                 |                              |  |  |  |
| ประเภท ฟาร์มเพาะพัน                                                                                                    | เรุ้และอนุบาล          | ประเภทคำขอ      | มกษ. อินทรีย์ระยะปรับเปลี่ยน |  |  |  |
| ชื่อผู้ขอรับการรับรอง <b>(</b> ผู้ปร                                                                                                    | ระกอบการ) ประวิตร แตงส | อ่อน            | โทรศัพท์มือถือ               |  |  |  |
| ชื่อฟาร์ม(ถ้ามี)                                                                                                    | ฟาร์มเลี้ยงปลา         | เลขทำเบียนฟาร์ม | 1038000009                   |  |  |  |
| ที่ตั้งฟาร์ม                                                                                                    | เลขที                  |                 | ชอย                          |  |  |  |
|                                                                                                    | หมู่                   |                 | ถนน                          |  |  |  |
|                                                                                                    | ตำบล/แขวง              |                 | อำเภอ/เขต                    |  |  |  |
|                                                                                                    | จังหวัด                |                 | รหัสไปรษณีย์                 |  |  |  |
|                                                                                                    |                        |                 |                              |  |  |  |

## คู่มือการใช้งานโปรแกรมระบบการรับรองมาตรฐานฟาร์มเพาะเลี้ยงสัตว์น้ำ สำหรับเกษตรกรและผู้ประกอบการ

#### กดปุ่ม พิมพ์ เพื่อพิมพ์เอกสารใบคำขอ ระบบแสดงเอกสารใบคำขอ

|                                                                                     |                                                                    |                                                                  |                                                                            | responses                                                                      |  |
|-------------------------------------------------------------------------------------|--------------------------------------------------------------------|------------------------------------------------------------------|----------------------------------------------------------------------------|--------------------------------------------------------------------------------|--|
|                                                                                     |                                                                    | รหัสค                                                            | <mark>ำำขอ</mark> ( Application ID )                                       | 9000 - 10000 - 60 - 5                                                          |  |
|                                                                                     | คำขอรั                                                             | ับการรับรอง( การ                                                 | รับรองแบบเดี่ยว )                                                          |                                                                                |  |
| ระบบการผ                                                                            | <mark>เลิตและผลิตผล</mark>                                         | สัตว์น้ำตามมาตรฐ                                                 | านฟาร์มเพาะเลี้ยงสัต                                                       | ว์น้ำ GAP/CoC                                                                  |  |
|                                                                                     | LLE                                                                | าะระบบมาตรฐานเ                                                   | กษตรอินทรีย์                                                               |                                                                                |  |
|                                                                                     | The certification aquaculture                                      | applicaiton form for<br>e system and produ-                      | COC and GAP standard<br>ce (Single Certification)                          | is for                                                                         |  |
| ประเภทคำขอ 🗹 ขึ่นขอ                                                                 | งครั้ <mark>งแรก หรือระยะา</mark>                                  | ไร้บเปลี่ยน ( Initial As                                         | sessment)                                                                  |                                                                                |  |
| 🗖 ยื่นขอ                                                                            | มใหม่ (ใบรับรองเดิมห                                               | มด <mark>อายุ หรือยื่นขอต่อจ</mark> า                            | กระยะปรับเปลี่ยน) ( Initial                                                | Assessment )                                                                   |  |
| 🔲 ต่ออา                                                                             | <mark>ยุใบรับรอง (ใบรับรอ</mark>                                   | งเดิมยังไม่หมดอายุ) ( R                                          | eassessment )                                                              | ยายขอบข่าย (Extend scope)                                                      |  |
| ป <mark>ระเภทสถานประกอบการ</mark>                                                   | โรงเพาะพันธุ์                                                      | (Hatchery Farm)                                                  | 🔲 ฟาร์มอนุบาล ( Ha                                                         | tchery Farm )                                                                  |  |
|                                                                                     | 🗹 โรงเพาะพันธุ์เ                                                   | เละอนุบาล ( Hatcher                                              | y Farm) 🔲 ฟาร์มเลี้ยง                                                      | (Culture Farm)                                                                 |  |
|                                                                                     | 🔲 สถานประกอบ                                                       | ເຄາງ (ງະນຸ) ( Others )                                           |                                                                            |                                                                                |  |
| โครงการ Project Name                                                                |                                                                    |                                                                  |                                                                            |                                                                                |  |
| 1. ชื่อผู้ขอการรับรอง (เจ้าขอ                                                       | งฟาร์ม) Name of the                                                | e applicant ประวิตร แ                                            | ดงอ่อน                                                                     |                                                                                |  |
| <b>โทรศัพท์เคลื่อนที่</b> Mobile phon                                               | e                                                                  |                                                                  |                                                                            |                                                                                |  |
| 2. ชื่อฟาร์ม (ถ้ำมี) Farm nam                                                       | e                                                                  | ดวงใจ                                                            | เลขทะเบียนฟาร์ม Farm reg                                                   | isteration ID 1038000008                                                       |  |
| 3. ที่ตั้งฟาร์มAddress of farm                                                      | <b>เลขที่</b> Address no.                                          | ซอย Soi                                                          | ถนน                                                                        | Street                                                                         |  |
| หมู่ที่ Moo                                                                         | <mark>ตำบล/แขวง</mark> Tumbo                                       | 1                                                                |                                                                            |                                                                                |  |
| อำเภอ/เขต District                                                                  |                                                                    | <b>จังหวัด</b> Province                                          | รหัสไปรเ                                                                   | ษณีย์ Postal code                                                              |  |
| โทรศัพท <sup>์ Phone</sup>                                                          |                                                                    | <b>โทรสาร</b> Fax no                                             | <b>อีเมล</b> Email                                                         |                                                                                |  |
| <b>หมายเหตุ : ที่ตั้งฟาร์มในข้อ</b><br>Remark : Farm address wi<br>has been applied | ี่ <b>3 เป็นสถานที่สำหร</b><br>Il be used for issuing t<br>I for). | <del>เ้บระบุในใบรับรอง( เฉข</del><br>the certification (please n | <mark>งาะขอบเขตพื้นที่ภายในฟาร์</mark><br>ote that the certification schen | <mark>มที่ขอการรับรองเท่านั้น )</mark><br>ne is covering the culture area that |  |
| 4. ที่อยู่ที่ติดต่อได้สะดวกCont                                                     | act of address                                                     | )ตามระบุด้านล่าง                                                 | 💽 เป็นที่เดียวกับที่                                                       | ตั้งฟาร์ม                                                                      |  |
| เลขที่ Address no.                                                                  | <b>ชอย</b> Soi                                                     |                                                                  | ถนน Street                                                                 |                                                                                |  |
| หมู่ที่ Moo                                                                         | <mark>ตำบล/แขวง</mark> т                                           | umbol                                                            |                                                                            |                                                                                |  |
| <mark>อำเภอ/เขต</mark> District                                                     |                                                                    | <b>จังหวัด</b> Province                                          | รหัสไปร                                                                    | ษณีย์ Postal code                                                              |  |
| โทรศัพท์ Phone                                                                      |                                                                    | โทรสาร Fax no                                                    | <mark>อีเมล</mark> En                                                      | nail                                                                           |  |
| 5. บุคคลที่สามารถติดต่อได้(ค<br>Contact persons (preferred th                       | <mark>าวรเป็นตัวแทนหรือเ</mark><br>ie management repre             | <b>บุคคลที่เข้าใจระบบฟาร์</b><br>sentative or those with ki      | ม/องค์กร)<br>nowledge in the subject of syst                               | tem is preferable)                                                             |  |
| ชื่อName เ                                                                          | ระวิตร <mark>แต</mark> ่งอ่อน                                      | <mark>ตำแหน่ง</mark> Pos                                         | ition                                                                      |                                                                                |  |
| โทรศัพท์ Tel no.                                                                    | 2                                                                  | <b>โทรสาร</b> Fax                                                | no.                                                                        | 2023                                                                           |  |
| <b>โทรศัพท์เคลื่อน</b> Mobile pho                                                   | ne -                                                               | อีเมล Email                                                      |                                                                            | 19-40<br>19-40                                                                 |  |

F-AU-01- (02-01/04/2558) หน้าที่ 1/3

## คู่มือการใช้งานโปรแกรมระบบการรับรองมาตรฐานฟาร์มเพาะเลี้ยงสัตว์น้ำ สำหรับเกษตรกรและผู้ประกอบการ

|                                                                                                    |                                                                                          |                                                                               | Hore Date                                     |
|----------------------------------------------------------------------------------------------------|------------------------------------------------------------------------------------------|-------------------------------------------------------------------------------|-----------------------------------------------|
| 6. ขอบข่ายที่ขอการรับรอง Scope of certification                                                                                                    |                                                                                          |                                                                               |                                               |
| 6.1 ระบบการผลิตสัตว์น้ำและผลิตผลตามมาตรฐานฟาร์มเพาะเ                                                                                                    | <mark>สี้ยงสัตว์น้ำ</mark> Please In                                                     | dicate standard you wis                                                       | sh to have certification for                  |
| CoC กรมประมง GAP มกษ. 7401-2552                                                                                                    | GAP กรมประมง                                                                             | 🗹 อื่นๆ ( ระบุ )                                                              | มกษ. 9000-2552 เล่ม 1                         |
| 6.2 ประเภทการเพาะเลี้ยงและชนิดสัตว์น้ำCulture practice/Speci                                                                                                    | es                                                                                       | ฟาร์มเพาะพันธุ์และอน                                                          | นุบาล / ปล <mark>า</mark> นิล                 |
| 7. ขนาดพื้นที่ฟาร์ม Area of farm                                                                                                    |                                                                                          |                                                                               | 10 ls                                         |
| <ol> <li>จำนวนบ่อ(เพาะ/เลี้ยง)/กระชัง/แพ/แปลง เฉพาะขอบขายที่<br/>Number of ponds/cages/rafts/plots under applied scope</li> </ol>                                                                                                    | ขอการรับรอง                                                                              |                                                                               | ไม่ระบุ                                       |
| <ol> <li>พื้นที่รวมของบ่อ (เพาะ/เลี้ยง)/กระชัง/แพ/แปลง ที่ขอรับกา<br/>Total culture area of ponds/cages/rafts/plots</li> </ol>                                                                                                    | รรับรอง                                                                                  |                                                                               | ไม่ระบุ                                       |
| 3) ประมาณการผลผลิต (ระบุ หน่วยตอปี)<br>Estimated of total produce (ton/kg per year)                                                                                                    |                                                                                          |                                                                               | ไม่ระบุ                                       |
| หมายเหตุ การรับรองจะรับรองจะรับรองเฉพาะพื้นที่ภายในฟา                                                                                                    | เรมตามขอ 7 และ 7                                                                         | 7(2) ที่ขอรับการรับรอ                                                         | งเท่านั้น                                     |
| <ol> <li>ในการขอการขอรับการรับรองครั้งนี้ ข้าพระเจ้ามีความประสงค์<br/>Upon this application, we would like to have the audit performed it</li> </ol>                                                                                                    | ขอให้ตรวจประเมินเ<br><sup>in</sup>                                                       | ป็นภาษา 🗹 ไทย                                                                 | Thai 🔲 อังกฤษ English                         |
| 9. ในการขอรับการรับรองครั้งนี้ ข้าพเจ้า I, the applicant, agree to                                                                                                    |                                                                                          |                                                                               |                                               |
| <ol> <li>จะปฏิบัติตามหลักเกณฑ์และเงื่อนไขต่าง ๆ<br/>conform to rules and regulations established and/or altered in the</li> <li>ยินยอมให้หน่วยรับรองระบบงานหรือหน่วยรับรองระบบงานใ<br/>ประเมินของคณะผู้ตรวจประเมินของกรมประมง ณ สถานประกส<br/>accepted the accreditation body or international accreditation boo<br/>premises at all time</li> </ol> | a future by the Depar<br>ในระดับสากล ดำเนิ<br>อบการของข้าพเจ้าไ<br>dy to conduct witness | tment of<br><mark>นการสังเกตการณ์ตรา</mark><br>ด้<br>s activity of Department | າຈ<br>t of Fisheries auditing at our          |
| <ol> <li>อินยอมให้กรมประมงเผยแพร่ชื่อผู้ประกอบการ และตำบล อำ<br/>พักใช้/เพิกถอน/ยกเลิกการรับรอง ให้แก่สาธารณชนทราบ<br/>allow the Department of Fisheries to public certificated/suspende<br/>and Province.</li> </ol>                                                                                                    | <b>าเภอ จังหวัดที่ตั้งฟ</b> า<br>d/withdrawal name w                                     | <mark>าร์มของผู้ได้รับการรับ</mark><br>/hich included detail loc              | รองผู้ถูก<br>cation of Sub-district, District |
| 10. เพื่อประโยชน์ในทางธุรกิจ ข้าพเจ้า For the purpose of business                                                                                                    | advantage, I                                                                             |                                                                               |                                               |
| 🗹 ไม่ยินดีให้เผยแพร่ข้อมูลเพิ่มเติมจากข้อ 9 do not allow                                                                                                    | to public further infor                                                                  | mation beyond the allo                                                        | wance in above item 9 (3)                     |
| 🔲 ยินดีให้เผยแพร่ข้อมูลเพิ่มเติมดังนี้ allow publishing more                                                                                                    | information as follow                                                                    | ved;                                                                          |                                               |
| 🔲 ชื่อฟาร์ม และรายละเอียดที่ตั้งฟาร์ม Farm address                                                                                                    | 🔲 ที่อยู่ที่สามา                                                                         | รถติดต่อได้ Contact ad                                                        | dress                                         |
| 🔲 เบอร์โทรศัทท์/โทรสาร Tel / Fax no.                                                                                                    | 🔲 ข้อมูลอื่น ๆ                                                                           | (ระบุ) Others (indicat                                                        | ed)                                           |
| 11. พร้อมคำขอนี้ได้แนบหลักฐานและเอกสารต่าง ๆ เพื่อประกอบเ                                                                                                    | การพิจารณาดังต่อไข                                                                       | ปนี้                                                                          |                                               |
| 1) สำเนาบัตรประชาชนและสำเนาทะเบียนบ้านของเจ้าของฟาร์                                                                                                    | ม/กรรมการผู้มีอำน                                                                        | าจลงนามนิติบุคคลที่ง                                                          | ขอรับการรับรอง                                |
| 2) สำเนาหนังสือรับรองการจดทะเบียนนิติบุคคล/สำเนาหนังสือ                                                                                                    | จดทะเบียนการค้า ที                                                                       | มือายุไม่ต่ำกว่า 90 วั                                                        | ัน นับแต่                                     |
| 3) กรณีมอบอำนาจให้ผู้อื่นมายื่นใบคำขอแทนให้แนบหนังสือมอ<br>และสำเนาทะเบียนบ้านของผู้รับมอบอำนาจ                                                                                                    | เบอ <mark>ำนาจ</mark> และสำเน <sup>ะ</sup>                                               | าบัตรประจำตัวประชา                                                            | าชน                                           |
| 4) แผนที่ตั้งฟาร์ม                                                                                                    |                                                                                          |                                                                               |                                               |
| 5) แผนผังฟาร์มที่แสดงรายละเอียดที่ชัดเจน( ระบุจำนวน ขนาด                                                                                                    | า และพื้นที่บ่อ/กระจ่                                                                    | ชัง/แพ/แปลง โรงเรือา                                                          | น ทางน้ำ )                                    |

F-AU-01- (02-01/04/2558) หน้าที่ 2/3

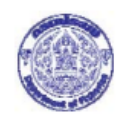

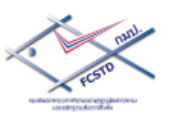

สำเนาเอกสารทะเบียนฟาร์ม

- 7) สำเนาใบรับรองมาตรฐานฟาร์มฯ ฉบับเดิม (ถ้ามี)
- คู่มือฟาร์มเลี้ยงหรือคู่มือโรงเพาะพันธุ์และอนุบาล ( เฉพาะกรณีที่ยื่นขอตามมาตรฐาน CoC หรือ GAP มกษ. 7401-2552 )
- 9) รายละเอียดแสดงการเพาะเลี้ยงสัตว์น้ำ ณ ปัจจุบัน ( กรอกรายละเอียดในแบบฟอร์ม F-AD-49 )
- 12. ข้าพเจ้าขอรับรองว่าข้อมูล หลักฐานและเอกสารต่าง ๆ ที่จัดส่งให้กรมประมงเป็นความจริงและเป็นปัจจุบัน

| ลงชื่อ                                                                                                    |                                                                                                    | ผู้ยื่นคำขอ                                                   |
|----------------------------------------------------------------------------------------------------|----------------------------------------------------------------------------------------------------|---------------------------------------------------------------|
|                                                                                                    | ()                                                                                                    |                                                               |
|                                                                                                    |                                                                                                    |                                                               |
| ข้าพเจ้าได้รับทราบหลักเกณ<br>หรือได้รับเอกสารฉบับสมบูรณ์หรื                                                                                                    | ฑ์และเงื่อนไขที่เกี่ยวกับการรับรอง และการตรวจปร<br>่อฉลับที่สรุปเกี่ยวกับหลักเกณฑ์และเงื่อนไขการรับรเ | ะเมิน (RE-AU-01 และ RE-02)<br>อง และตรวจประเมิน เรียบร้อยแล้ว |
| ลงชื่อ                                                                                                    |                                                                                                    | ผู้ยื่นคำขอ                                                   |
|                                                                                                    | ()                                                                                                    |                                                               |
|                                                                                                    |                                                                                                    |                                                               |
|                                                                                                    |                                                                                                    |                                                               |
|                                                                                                    |                                                                                                    |                                                               |
|                                                                                                    |                                                                                                    |                                                               |
| สำหรับเจ้าหน้าที่รับคำขอ: การตรวจสอบเ                                                                                                    | อกสารประกอบคำขอ                                                                                       |                                                               |
| ครบถวน ต้องการเอกสารเพิ่มเลื่องการเอกสารเพิ่มเลื่องการเอกสารเพิ่มเล้าสารเพิ่มเลื่องการเอกสารเพิ่มเล้าสารเรียงการเพิ่มเล้าส<br>เป็นเรื่องการเอกสารเพิ่มเล้าสารเลื่องการเอกสารเพิ่มเล้าสารเพิ่มเล้าสารเพิ่มเล้าสารเพิ่มเล้าสารเพิ่มเล้าสารเซลงสารเพิ่มเล้าสารเซลงสารเซลงสารเซลงสารเซลงสารเซลงสารเซลงสารเซลงสารเซ<br>การถางการเอกสารเซลงสารเซลงสารเซลงสารเซลงสารเซลงสารเซลงสารเซลงสารเซลงสารเซลงสารเซลงสารเซลงสารเซลงสารเซลงสารเซลงสารเซลงสารเซลงสารเซลงสารเซลงสารเซลงสารเซลงสารเซลงสารเซลงสารเซลงส | ลิม (ระบุ)                                                                                            |                                                               |
| ทั้งนี้ ได้แจ้งให้ผู้ชื่นกำขอหรือผู้แทนรับทร                                                                                                    | าบแล้ว ซึ่งผู้ขึ้นคำของัดส่งเอกสารเพิ่มเติมให้กรมปร                                                   | ะมง ภาขในวันที่                                               |
| ลงชื่อ                                                                                                    |                                                                                                    | ผู้ตรวจสอบกำขอ                                                |
|                                                                                                    | ()                                                                                                    |                                                               |
|                                                                                                    | หน่วยงาน                                                                                              |                                                               |
|                                                                                                    |                                                                                                    |                                                               |
|                                                                                                    |                                                                                                    | F-AU-01- (02-01/04/2558) หน้าที่ 3/3                          |

#### 37. กดปุ่ม **ส่งใบคำขอ** ระบบจะส่งใบคำขอไปยังฝ่ายอำนวยการ กมป. เพื่อรอทวนสอบคำขอต่อไป

| ขไม่ยินดีให้เผยแพร่ข้อมูลเพิ่มเดิมจากข้อ 9 (3)                                |  |  |  |  |
|-------------------------------------------------------------------------------|--|--|--|--|
| ยินดีให้เผยแพร่ข้อมูลเพิ่มเดิมดังนี้                                          |  |  |  |  |
| 🗌 ชื่อฟาร์ม และรายละเอียดที่ตั้งฟาร์ม 📄 ที่อยู่ที่สามารถติดต่อได้             |  |  |  |  |
| 🗌 เบอร์โทรศัทท์/โทรสาร 📄 ข้อมูลอื่น ๆ                                         |  |  |  |  |
| พักใช้/เพิกถอน/ยกเลิกการรับรอง ให้แก่สาธารณชนพราบ                             |  |  |  |  |
| 11. พร้อมคำขอนี้ได้แนบหลักฐานและเอกสารต่าง ๆ เพื่อประกอบการพิจารณาดังต่อไปนี้ |  |  |  |  |
| - สำเนาเอกสารทะเบียนฟาร์ม                                                     |  |  |  |  |
| - F-AU-04 ใบรายการตรวจสอบเอกสารประกอบคำขอ                                     |  |  |  |  |
| - F-AU-01 หน้าลายเซ็นด์                                                       |  |  |  |  |
| เอกสารที่อัพโหลดแล้ว                                                          |  |  |  |  |
| เอกสารแนบ                                                                     |  |  |  |  |
| ไม่มีข้อมูล                                                                   |  |  |  |  |
|                                                                               |  |  |  |  |
| 😝 ย้อนกลับ 🛛 🖨 พิมพ์ 🥟 ส่งใบศาทอ                                              |  |  |  |  |

 เมื่อทำการ ส่งใบคำขอ เรียบร้อยแล้ว ระบบจะกลับไปที่หน้าจอจัดการคำขอ ซึ่งจะแสดงรายการใบคำขอ สถานะการปฏิบัติงาน "รายการคำขอใหม่ รอทวนสอบคำขอ"

| จัดการค่                                                                  | าขอ                   |                        |                           |                                 |                        |                                                              |                             |
|---------------------------------------------------------------------------|-----------------------|------------------------|---------------------------|---------------------------------|------------------------|--------------------------------------------------------------|-----------------------------|
| รายการใบ                                                                  | รับรอง ที่ใช้งานอยู่ใ | ในปัจจุบัน เรียงลำดับต | จามวันหมดอายุ             |                                 |                        |                                                              |                             |
| เลขที่ใบรับรอง มาตรฐานการรับรอง วันที่รับรอง วันหมดอายุ วันที่ออกครั้งแรก |                       |                        |                           | สถานะใบรับ                      | เรอง                   |                                                              |                             |
|                                                                           |                       |                        | 1                         | ม่มีข้อมูล                      |                        |                                                              |                             |
| รายการใบ                                                                  | รายการใบคำขอ          |                        |                           |                                 |                        |                                                              |                             |
|                                                                           | รหัสคำขอ              | วันที่รับคำขอ          | เลขทะเบียนฟาร์ม/<br>กลุ่ม | สถานะการปฏิบัติงาน              | หมายเหตุสำหรับ<br>คำขอ | ขอบข่าย                                                      | ประเภทคำขอ                  |
| น์ ดูข้อมูล                                                               | 1501-10000-60-10      | 17 กรกฎาคม 2560        | 1038000009                | รายการคำขอใหม่ รอ<br>ทวนสอบคำขอ |                        | GAP กรมประมง ฟาร์ม<br>เพาะพันธุ์และ<br>อนุบาล ปลานิล         | ยื่นขอครั้งแรก              |
| <b>i</b> ดูข้อมูล                                                         | 9000-10000-60-4       | 17 กรกฎาคม 2560        | 1038000009                | รายการคำขอใหม่ รอ<br>ทวนสอบคำขอ |                        | มกษ. 9000-2552 เล่ม<br>1 ฟาร์มเพาะพันธุ์และ<br>อนุบาล ปลานิล | มกษ. อินทรีย์ระย<br>เปลี่ยน |
| 4                                                                         |                       |                        |                           |                                 |                        |                                                              | ۱.                          |

## 2.3 แก้ไขใบคำขอ

ผู้ใช้งานสามารถแก้ไขใบคำขอ ที่มีสถานะ รายการคำขอใหม่ รอทวนสอบ และสถานะใบคำขอไม่ผ่านการทวน สอบเท่านั้น

#### ขั้นตอนการแก้ไขใบคำขอ

ไปที่เมนู รายการใบรับรอง/ใบคำขอ

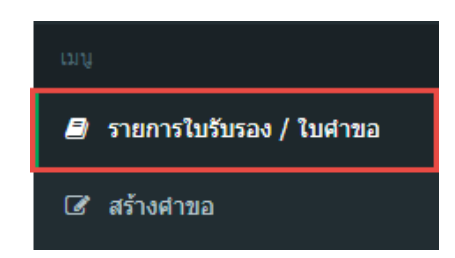

2. ปรากฎหน้าจอ จัดการคำขอ

ที่รายการใบคำขอ เลือกรายการคำขอที่ต้องการแก้ไขข้อมูล จากนั้นกดปุ่ม **ดูข้อมูล** 

| จัดการคํ                                                                                | าขอ                                                            |                 |                           |                                 |                        |                                                              |                             |  |
|-----------------------------------------------------------------------------------------|----------------------------------------------------------------|-----------------|---------------------------|---------------------------------|------------------------|--------------------------------------------------------------|-----------------------------|--|
| รายการใบ                                                                                | รายการใบรับรอง ที่ใช้งานอยู่ในปัจจุบัน เรียงสำดับตามวันหมดอายุ |                 |                           |                                 |                        |                                                              |                             |  |
| เลขที่ใบรับรอง มาตรฐานการรับรอง วันที่รับรอง วันหมดอายุ วันที่ออกครั้งแรก สถานะใบรับรอง |                                                                |                 |                           |                                 |                        | ารอง                                                         |                             |  |
|                                                                                         |                                                                |                 | ไม                        | เม็ข้อมูล                       |                        |                                                              |                             |  |
| รายการใบ                                                                                | รายการใบคำขอ                                                   |                 |                           |                                 |                        |                                                              |                             |  |
|                                                                                         | รหัสคำขอ                                                       | วันที่รับคำขอ   | เถขทะเบียนฟาร์ม/<br>กลุ่ม | สถานะการปฏิบัติงาน              | หมายเหตุสำหรับ<br>คำขอ | ขอบข่าย                                                      | ประเภทคำขอ                  |  |
| <b>i</b> ดูข้อมูล                                                                       | 1501-10000-60-10                                               | 17 กรกฎาคม 2560 | 1038000009                | รายการคำขอใหม่ รอ<br>ทวนสอบคำขอ |                        | GAP กรมประมง ฟาร์ม<br>เพาะพันธุ์และ<br>อนุบาล ปลานิล         | ยืนขอครั้งแรก               |  |
| น์ ดูข้อมูล                                                                             | 9000-10000-60-4                                                | 17 กรกฎาคม 2560 | 1038000009                | รายการคำขอใหม่ รอ<br>ทวนสอบคำขอ |                        | มกษ. 9000-2552 เล่ม<br>1 ฟาร์มเพาะพันธุ์และ<br>อนุบาล ปลานิล | มกษ. อินทรีย์ระย<br>เปลี่ยน |  |
| •                                                                                       |                                                                |                 |                           |                                 |                        |                                                              | •                           |  |

ระบบไปที่หน้าจอ สร้างคำขอ (พิมพ์ใบคำขอ)

| ส่งเข        |                | 944 <b>ๆ</b> o |
|--------------|----------------|----------------|
| ทดานลางหนาจอ | ระบบจะแสดงบุ่ม | แกเขเบคาขอ     |

| 1. ดรวจสอบข้อมูล 2                     | . ข้อมูลเกษตรกร / ฟาร์ม 🛛 3                    | . รายชื่อบุคตอที่สามารถตัดต่อได้    | <ol> <li>4. ข้อมูลพื้นที่ทำรัม</li> <li>5. ความประสงค์ผู้ขึ้น</li> <li>6. เอกสารแบบ</li> <li>7. พิมพ์ใบศาขอ</li> </ol> |
|----------------------------------------|------------------------------------------------|-------------------------------------|----------------------------------------------------------------------------------------------------|
| พิมพ์ใบค่าขอ                           |                                                |                                     |                                                                                                    |
| คำขอรับการรับรอ<br>และระบบมาตรฐา       | ง (การรับรองแบบเดี่ย<br>นเกษตรอินทรีย์         | มว) ระบบการผลิตและผ                 | ลิตผลสัตว์น้ำตามมาตรฐานฟาร์มเพาะเลี้ยงสัตว์น้ำ GAP/CoC                                                                 |
| รหัสใบค่าขอ                            |                                                |                                     |                                                                                                    |
| ประเภท ฟาร์มเพาะ                       | พันธุ์และอนุบาล                                | ประเภทดำขอ                          | มกษ. อินทรีย์ระยะปรับเปลี่ยน                                                                                           |
| ชื่อผู้ขอรับการรับรอง (ผุ              | (ประกอบการ) ประวัตร แ                          | ดงอ่อน                              | โทรศัพท์มือถือ                                                                                                    |
| ชื่อฟาร์ม(ถ้ามี)                       | <b>ท</b> ่าร์มเลี้ยงปลา                        | เลขทำเบียนฟาร์ม                     | 1038000009                                                                                                    |
| ที่ตั้งฟาร์ม                           | เฉขที                                          |                                     | ชอย                                                                                                    |
|                                        | 343j                                           |                                     | ถมม                                                                                                    |
|                                        | ต่าบล/แขวง                                     |                                     | อำเภอ/เขต                                                                                                    |
|                                        | จังหวัด                                        |                                     | รหัสใปรษณีย์                                                                                                    |
|                                        | โทรศัพท์                                       |                                     | โพรสาร                                                                                                    |
| หมายเหตุ : ที่ตั้งฟาร์มใเ              | เข้อ 3 เป็นสถานที่สำหรับระบุ                   | ในใบรับรอง(เฉพาะขอบเขดพื้น          | ที่กายในฟาร์มที่ขอการรับรองเท่านั้น)                                                                                   |
| 4. ที่อยู่ที่ดิดต่อใต้สะดวก            | า 🔲 ดามที่ระบ                                  | เด่านล่าง 🔲 เป็นที่เดียวกับที่ตั้งเ | ปาร์ม                                                                                                    |
|                                        | เลขที                                          |                                     | สอบ                                                                                                    |
|                                        | jese                                           |                                     | 0104                                                                                                    |
|                                        | ต่าบถ/แขวง                                     |                                     | อำเภอ/เซต                                                                                                    |
|                                        | จังหวัด                                        |                                     | รหัสไปรษณีย์                                                                                                    |
|                                        | โทรศัพท์                                       |                                     | โพรสาร                                                                                                    |
| 5. บุคคล <mark>ท</mark> ์สามารถตัดต่อ  | อได้(ควรเป็นด้วแทนหรือบุคค                     | ลที่เข้าใจรับบฟาร์ม/องค์กร)         |                                                                                                    |
|                                        | ชื่อ                                           | ประวิตร แดงอ่อน                     | ต่านหน่ง                                                                                                    |
|                                        | โทรศัพท์                                       |                                     | โพรสาร                                                                                                    |
|                                        | โทรศัพท์เคลื่อนที                              |                                     | อี-เมล์                                                                                                    |
| <ol> <li>ชอบข่ายพีชอการรับร</li> </ol> | อง                                             |                                     |                                                                                                    |
| 6.1 seuu                               | การผลิตและผลิตผลสัตว์น้ำต                      | ามมาตรฐานฟาร์มเพาะเลี้ยงสัด         | ก์น้ำ                                                                                                    |
|                                        | - มกษ. 9000-2552 เล่                           | u 1                                 |                                                                                                    |
| 6.2 ประเท                              | าหสถานประกอบการและชนิด                         | หสัดว <b>ั</b> น้ำ                  |                                                                                                    |
|                                        | - ประเภทการประกอบก                             | าร : ฟาร์มเพาะพันธุ์และอนุบาล       |                                                                                                    |
|                                        | - ชนิดสัตว์น้ำหลัก : ปล                        | านิด                                |                                                                                                    |
|                                        | - ชนิดสัตว์ป้ารอง : ปลา                        | ดะเพียน, ปลาใน, ปลาสลัด, ปล         | าช่อน                                                                                                    |
| 7. ขนาดพื้นที่ฟาร์ม                    |                                                |                                     |                                                                                                    |
| 1) จำนวเ                               | เบ่อ(เพาะ/เดียง)/กระชั่ง/แท                    | i/แปดง เฉพาะขอบข่ายที่ขอกา          | รรับรอง                                                                                                    |
| 2) พันท์ร                              | วมของบ่อ (เพาะ/เดียง)/กระ                      | ช่ง/แพ/แปดง ที่ขอรับการรับระ        | 24                                                                                                    |
| 3) ປຈະນາ                               | ณการผลผลิต (ระบุ หน่วยต่ะ                      | สม)                                 |                                                                                                    |
| หมายเพต                                | : การรับรองจะรับรองจะรับร                      | องเฉพาะพินที่กายในฟาร์มดาม          | ช่อ 7 และ 7(2) ที่ขอรับการรับรองเท่านั้น                                                                               |
| 8. ในการขอการขอรับก                    | ารรับรองครั้งนี้ ข่าพเข้ามีความ                | มประสงค์ขอไห่ตรวจประเมินเป็น        | สภาษา ใหย อังกฤษ                                                                                                    |
| 9. ในการขอรับการรับรอ                  | เงครั้งนี้ ข้าทแจ้า                            |                                     |                                                                                                    |
| 1) ຈະປຄູາ                              | )ดีตามหลักเกณฑ์และเงือนไร                      | ขตาง ๆ ที่กรมประมงกำหนดและ          | /หรือแก้ไขเพิ่มเดิมในภายภาคหนา                                                                                         |
| 2) ຍາເຍລ<br>ສຄານປຣະ                    | มใหหน่วยรบรองระบบงานหร<br>กอบการของข้าพเจ้าได้ | อหนวยรบรองระบบงานในระดบ             | สากล ตาแนการสงเกตการณตรวจ ประเมชของคณะพูตรวจประเมชของกรมประมง ณ                                                        |
| 3) ยันยอ<br>สาธารณร                    | มให้กรมประมงเผยแพร่ชื่อผู้เ<br>ชนทราบ          | ไระกอบการ และต่ามด อำเภอ จั         | งหวัดที่ตั้งฟาร์มของผู้ได้รับการรับรองผู้ถูก พักใช้/เพิกกอน/ยกเด็กการรับรอง ให้แก่                                     |
| 10. เพื่อประโยชน์ในทาง                 | มธุรกิจ ข้าพเจ้า                               |                                     |                                                                                                    |
| * ไม่ยำ                                | เดีให้เผยแพร่ข้อมูลเพิ่มเดิมจ                  | ากข้อ 9 (3)                         |                                                                                                    |
| 🔍 ยินดี)                               | ให้เผยแพร่ข้อมูลเพิ่มเดิมดังนี้                |                                     |                                                                                                    |
| 🔲 ชื่อฟาร่                             | ัน และรายละเอียดที่ตั้งฟาร์ม 🗌                 | 🛛 ที่อยูที่สามารถติดต่อได้          |                                                                                                    |
| 🔲 เบอร์โก                              | กรศัทท์/โทรสาร 🔲 ข้อมูลอื่น                    | 1                                   |                                                                                                    |
| พักใช้/เท่                             | ใกถอน/ขกเลิกการรับรอง ให้                      | แก่สาธารณชนทราบ                     |                                                                                                    |
| 11. พร้อมคำขอนี้ใด้แน                  | มหลักฐานและเอ <mark>กสารด่าง ๆ</mark> เ        | พื่อประกอบการพิจารณาดังต่อใ         | ជាវ                                                                                                    |
| - สำเหาน                               | เกสารทะเบียน <mark>ฟ</mark> าร์ม               |                                     |                                                                                                    |
| - F-AU-0                               | 4 ใบรายการตรวจสอบเอกสา                         | รประกอบค่าขอ                        |                                                                                                    |
| - F-AU-0                               | 1 หน้าลายเช็นด์                                |                                     |                                                                                                    |
| เอกสารที่อัพโหลดแล้ว                   |                                                |                                     |                                                                                                    |
| เอกสาร                                 | แบบ                                            |                                     |                                                                                                    |
|                                        |                                                |                                     | ไม่มีข้อมูล                                                                                                    |
|                                        |                                                | ⊖ ช้อนกลับ _ ⊖ ชัมษ์                | * ส่งใบคำขอ                                                                                                    |
|                                        |                                                |                                     |                                                                                                    |

#### กดปุ่ม แก้ไขใบคำขอ

ระบบจะไปที่หน้าจอ **สร้างคำขอ (ข้อมูลเกษตรกร/ฟาร์ม)** เพื่อให้ทำการแก้ไขข้อมูลคำขอในส่วนของ ข้อมูลเกษตรกร/ฟาร์ม รายชื่อบุคคลที่สามารถติดต่อได้ ข้อมูลพื้นที่ฟาร์ม ความประสงค์ผู้ยื่น เอกสารแนบ

 เมื่อถึงหน้าจอ สร้างคำขอ (พิมพ์ใบคำขอ) ตรวจสอบข้อมูล จากนั้นกดปุ่ม ส่งใบคำขอ เพื่อส่งข้อมูลคำ ขอที่ทำการแก้ไขใหม่

# 3 ตรวจสอบสถานะใบคำขอ

ไปที่เมนู รายการใบรับรอง/ใบคำขอ

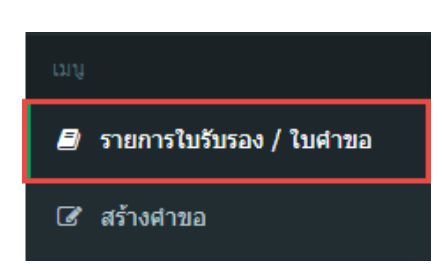

2. ปรากฎหน้าจอ จัดการคำขอ

ที่**รายการใบคำขอ** สามารถตรวจสอบสถานะใบคำขอ ได้จาก**สถานะการปฏิบัติงาน** 

| จัดการค่                                                                 | จัดการคำขอ            |                        |                           |                                 |                        |                                                              |                             |
|--------------------------------------------------------------------------|-----------------------|------------------------|---------------------------|---------------------------------|------------------------|--------------------------------------------------------------|-----------------------------|
| รายการใบ                                                                 | เรับรอง ที่ใช้งานอยู่ | ในปัจจุบัน เรียงลำดับต | าามวันหมดอายุ             |                                 |                        |                                                              |                             |
| เลขที่ใบรับรอง มาตรฐานการรับรอง วันที่รับรอง วันหมดอายุ วันที่ออกครั้งแร |                       |                        |                           |                                 | วันที่ออกครั้งแรก      | สถานะใบรับ                                                   | เรอง                        |
|                                                                          |                       |                        | 13                        | เมีข้อมูล                       |                        |                                                              |                             |
|                                                                          |                       |                        |                           |                                 |                        |                                                              |                             |
| รายการเบ                                                                 | เคาขอ                 |                        |                           |                                 |                        |                                                              |                             |
|                                                                          | รหัสคำขอ              | วันที่รับคำขอ          | เลขทะเบียนฟาร์ม/<br>กลุ่ม | สถานะการปฏิบัติงาน              | หมายเหตุสำหรับ<br>คำขอ | ขอบข่าย                                                      | ประเภทคำขอ                  |
| i ดูข้อมูล                                                               | 1501-10000-60-10      | 17 กรกฎาคม 2560        | 1038000009                | รายการคำขอใหม่ รอ<br>ทวนสอบคำขอ |                        | GAP กรมประมง ฟาร์ม<br>เพาะพันธุ์และ<br>อนุบาล ปลานิล         | ยื่นขอครั้งแรก              |
| 1 ดูข้อมูล                                                               | 9000-10000-60-4       | 17 กรกฎาคม 2560        | 1038000009                | รายการคำขอใหม่ รอ<br>ทวนสอบคำขอ |                        | มกษ. 9000-2552 เล่ม<br>1 ฟาร์มเพาะพันธุ์และ<br>อนุบาล ปลานิล | มกษ. อินทรีย์ระย<br>เปลี่ยน |
| •                                                                        |                       |                        |                           |                                 |                        |                                                              | •                           |

## 4 ตรวจสอบสถานะใบรับรอง

ไปที่เมนู รายการใบรับรอง/ใบคำขอ

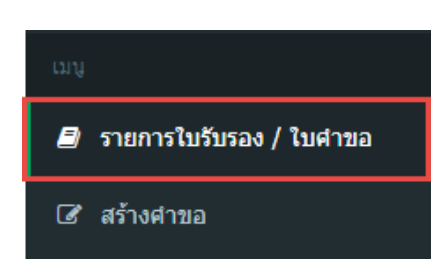

ปรากฎหน้าจอ จัดการคำขอ

ที่**รายการใบรับรอง** สามารถตรวจสอบสถานะใบรับรอง ได้จาก **สถานะใบรับรอง** 

| จัดการคำขอ                                                     |                  |                       |                  |                 |                   |                                         |  |  |  |  |
|----------------------------------------------------------------|------------------|-----------------------|------------------|-----------------|-------------------|-----------------------------------------|--|--|--|--|
| รายการใบรับรอง ที่ใช้งานอยู่ในปัจจุบัน เรียงลำดับตามวันหมดอายุ |                  |                       |                  |                 |                   |                                         |  |  |  |  |
|                                                                | เลขที่ใบรับรอง   | มาตรฐานการรับรอง      | วันที่รับรอง     | วันหมดอายุ      | วันที่ออกครั้งแรก | สถานะใบรับรอง                           |  |  |  |  |
| 1่ ดูข้อมูล                                                    | 1501-03-60-00548 | GAP กรมประมง          | 4 กรกฎาคม 2560   | 3 กรกฎาคม 2557  | 4 กรกฎาคม 2560    | ใบรับรองหมดอายุ เมื่อ 3 กรกฎาคม 2557    |  |  |  |  |
| i ອຸນ້ວນູລ                                                     | 9003-01-60-00004 | มกษ. 9000-2554 เล่ม 3 | 29 มิถุนายน 2560 | 26 เมษายน 2560  | 29 มิถุนายน 2560  | ใบรับรองหมดอายุ เมื่อ 26 เมษายน 2560    |  |  |  |  |
| ໍ່ ອຸນ້ວນູລ                                                    | 7400-03-60-00001 | CoC กรมประมง          | 29 มิถุนายน 2560 | 3 กรกฎาคม 2560  | 29 มิถุนายน 2560  | ใบรับรองหมดอายุ เมื่อ 3 กรกฎาคม 2560    |  |  |  |  |
| น์ ดูข้อมูล                                                    | 1501-03-60-00547 | GAP กรมประมง          | 4 กรกฎาคม 2560   | 3 กรกฎาคม 2560  | 4 กรกฎาคม 2560    | ใบรับรองหมดอายุ เมื่อ 3 กรกฎาคม 2560    |  |  |  |  |
| 1่ ดูข้อมูล                                                    | 9003-01-60-00006 | มกษ. 9000-2554 เล่ม 3 | 29 มิถุนายน 2560 | 26 กรกฎาคม 2560 | 29 มิถุนายน 2560  | ใบรับรองใช้งานอยู่ในปัจจุบัน            |  |  |  |  |
| 1่ ดุข้อมูล                                                    | 9003-01-60-00005 | มกษ. 9000-2554 เล่ม 3 | 29 มิถุนายน 2560 | 26 กรกฎาคม 2560 | 29 มิถุนายน 2560  | ใบรับรองใช้งานอยู่ในปัจจุบัน            |  |  |  |  |
| 1่ ดูข้อมูล                                                    | 9003-01-60-00003 | มกษ. 9000-2554 เล่ม 3 | 29 มิถุนายน 2560 | 28 ธันวาคม 2560 | 29 มิถุนายน 2560  | ใบรับรองใช้งานอยู่ในปัจจุบัน            |  |  |  |  |
| 1่ ดูข้อมูล                                                    | 9003-01-60-00002 | มกษ. 9000-2554 เล่ม 3 | 29 มิถุนายน 2560 | 28 ธันวาคม 2560 | 29 มิถุนายน 2560  | ใบรับรองถูกพักใช้ เมื่อ 13 กรกฎาคม 2560 |  |  |  |  |
| ຳ ດູານ້ວນູລ                                                    | 9003-01-60-00001 | มกษ. 9000-2554 เล่ม 3 | 29 มิถุนายน 2560 | 28 ธันวาคม 2560 | 29 มิถุนายน 2560  | ใบรับรองใช้งานอยู่ในปัจจุบัน            |  |  |  |  |
| 1 ดูข้อมูล                                                     | 9000-72-60-00001 | มกษ. 9000-2552 เล่ม 1 | 30 มิถุนายน 2560 | 29 ธันวาคม 2560 | 30 มิถุนายน 2560  | ใบรับรองใช้งานอยู่ในปัจจุบัน            |  |  |  |  |

#### ที่รายการใบรับรอง ที่มีสถานะ ใบรับรองใช้งานอยู่ในปัจจุบัน กดปุ่ม ดูข้อมูล

ปรากฏหน้าจอ ประวัติใบรับรอง

กรณีต้องการ พิมพ์ใบรับรอง (สำเนา) สามารถกดปุ่ม

| ประวัติใบรับรอง                                      |                       |                  |                 |                              |               |  |  |  |  |  |
|------------------------------------------------------|-----------------------|------------------|-----------------|------------------------------|---------------|--|--|--|--|--|
| ชื่อเจ้าของฟาร์ม                                     | นาย ประวิตร แตงอ่อน   |                  |                 |                              |               |  |  |  |  |  |
| <mark>เลข</mark> ทะเบียนฟาร์ม                        | 1001006822            |                  |                 |                              |               |  |  |  |  |  |
| ชื่อฟาร์ม                                            | ดวงนภา                |                  |                 |                              |               |  |  |  |  |  |
|                                                      | ۲                     | e                |                 |                              |               |  |  |  |  |  |
| รายการเบรบรอง ทเขงานอยูเนบจจุบน เรยงลาดบดามวนหมดอายุ |                       |                  |                 |                              |               |  |  |  |  |  |
| เลขที่ใบรับรอง                                       | มาตราฐานการรับรอง     | วันที่รับรอง     | วันหมดอายุ      | สถานะใบรับรอง                | พิมพ์ใบรับรอง |  |  |  |  |  |
| 9003-01-60-00006                                     | มกษ. 9000-2554 เล่ม 3 | 29 มิถุนายน 2560 | 26 กรกฎาคม 2560 | ใบรับรองใช้งานอยู่ในปัจจุบัน | 0             |  |  |  |  |  |

# ใบรับรองมาตรฐาน ระบบผลิต ผลิตผล และผลิตภัณฑ์สัตว์น้ำ

# เลขที่ 9003 - 01 - 60 - 00005

ให้ไว้เพื่อแสดงว่า สถานที่ตั้งฟาร์ม ทะเบียนฟาร์มเลขที่ เป็นผู้ดำเนินกิจการ ขอบข่ายชนิดสัตว์น้ำ ตามมาตรฐาน

ออกให้ครั้งแรกเมื่อวันที่ วันที่ให้การรับรอง มีผลถึงวันที่ นายประวิตร แต่งออน 81 ตำบล ท่าข้าม อำเภอ บางขุนเทียน จังหวัด กรุงเทพมหานคร 1001006822 ฟาร์มเพาะพันธุ์ ปลานิล เกษตรอินทรีย์ ด้านประมง (มกษ. 9000-2554 เล่ม 3) กระทร วงเกษตรและสหกรณ์ 29 มิถุนายน 2560 29 มิถุนายน 2560 26 กรกฎาคม 2560

ออกให้ ณ วันที่ 22 มิถุนายน 2560

ลงชื่อ ผูรับรอง

(นาย ชื่อจริง นามสกุลจริง) ผู้อำนวยการศูนย์พัฒนาระบบและรับรอง มาตรฐานฟาร์มเพาะเลี้ยงสัตว์น้ำ

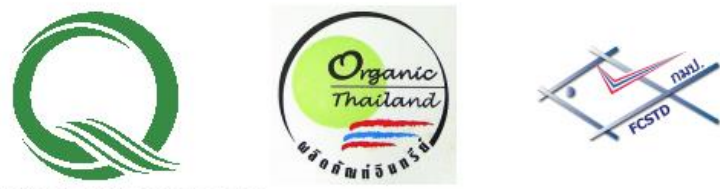

กษ 01 9000 99 005 000001 ORGANIC